BA01028T/09/DE/24.21 71515365 2021-01-29 Gültig ab Version 01.02 (Geräteversion)

# Betriebsanleitung iTEMP TMT82

Zwei-Kanal Temperaturtransmitter mit HART<sup>®</sup>-Protokoll

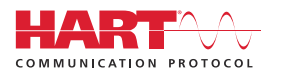

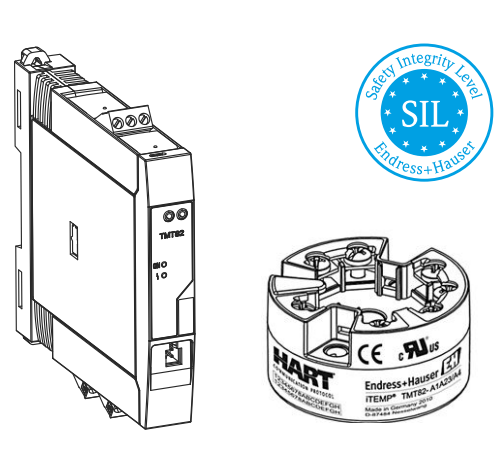

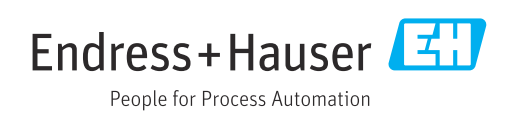

# Inhaltsverzeichnis

| 1   | Hinweise zum Dokument                        | . 4 |
|-----|----------------------------------------------|-----|
| 1.1 | Dokumentfunktion                             | 4   |
| 1.2 | Sicherheitshinweise (XA)                     | . 4 |
| 1.3 | Verwendete Symbole                           | • 4 |
| 1.4 | Werkzeugsymbole                              | . 6 |
| 1.5 | Dokumentation                                | . 6 |
| 1.6 | Eingetragene Marken                          | 6   |
| 2   | Grundlegende Sicherheitshinweise             | 7   |
| 2.1 | Anforderungen an das Personal                | . 7 |
| 2.2 | Bestimmungsgemäße Verwendung                 | 7   |
| 2.3 | Betriebssicherheit                           | 7   |
| 3   | Warenannahme und Produktidenti-              |     |
|     | fizierung                                    | . 8 |
| 3.1 | Warenannahme                                 | 8   |
| 3.2 | Produktidentifizierung                       | . 8 |
| 3.3 | Name und Adresse des Herstellers             | . 9 |
| 3.4 | Lieferumfang                                 | 10  |
| 3.5 | Zertifikate und Zulassungen                  | 10  |
| 3.6 | Versand und Lagerung                         | 10  |
| 4   | Montage                                      | 11  |
| 4.1 | Montagebedingungen                           | 11  |
| 4.2 | Montage                                      | 11  |
| 4.3 | Einbaukontrolle                              | 17  |
| 5   | Elektrischer Anschluss                       | 18  |
| 5.1 | Anschlussbedingungen                         | 18  |
| 5.2 | Verdrahtung auf einen Blick                  | 19  |
| 5.3 | Anschluss Sensorleitungen                    | 22  |
| 5.4 | Transmitter anschließen                      | 23  |
| 5.5 | Spezielle Anschlusshinweise                  | 24  |
| 5.6 | Schutzart sicherstellen                      | 25  |
| 5.7 |                                              | 25  |
| 6   | Bedienungsmöglichkeiten                      | 26  |
| 6.1 | Übersicht über die Bedienungsmöglichkeiten . | 26  |
| 6.2 | Aufbau und Funktionsweise des Bedienme-      |     |
|     | nüs                                          | 27  |
| 6.3 | Messwertanzeige- und Bedienelemente          | 29  |
| 6.4 | Lugriff auf Bedienmenu via Bedientool        | 31  |
| 7   | Transmitter via HART <sup>®</sup> -          |     |
|     | Protokoll einbinden                          | 34  |
| 7.1 | HART-Gerätevariablen und Messwerte           | 34  |
| 7.2 | Gerätevariablen und Messwerte                | 34  |
| 7.3 | Unterstützte HART <sup>®</sup> Kommandos     | 35  |

| 8                         | Inhetriehnahme                            | 37       |
|---------------------------|-------------------------------------------|----------|
| 0 1                       |                                           | 27       |
| 8.1<br>0 7                | Eindaukontrolle                           | 3/<br>27 |
| 0.2<br>8 3                | Parametriorung freigeben                  | יכ<br>27 |
| 0.5                       |                                           | 1 د      |
| 9                         | Wartung                                   | 38       |
| 10                        | Reparatur                                 | 38       |
| 10.1                      | Allgemeine Hinweise                       | 38       |
| 10.2                      | Ersatzteile                               | 38       |
| 10.3                      | Entsorgung                                | 38       |
| 11                        | 7h.a.h.ä.r                                | 20       |
| 11                        | Zubenor                                   | 38       |
| 11.1                      | Gerätespezifisches Zubehör                | 39       |
| 11.2                      | Kommunikationsspezifisches Zubehör        | 39       |
| 11.3                      | Servicespezifisches Zubehor               | 40       |
| 11.4                      | Systemkomponenten                         | 41       |
| 12                        | Diagnose und Störungsbehebung             | 42       |
| 12.1                      | Fehlersuche                               | 42       |
| 12.2                      | Diagnoseereignisse                        | 44       |
| 12.3                      | Ersatzteile                               | 47       |
| 12.4                      | Rücksendung                               | 48       |
| 12.5                      | Entsorgung                                | 48       |
| 12.6                      | Softwarenistorie und Kompatibilitätsuber- | /. O     |
|                           | Sicht                                     | 40       |
| 13                        | Technische Daten                          | 49       |
| 13.1                      | Eingang                                   | 50       |
| 13.2                      | Ausgang                                   | 51       |
| 13.3                      | Spannungsversorgung                       | 52       |
| 13.4                      | Leistungsmerkmale                         | 53       |
| 13.5                      | Umgebungsbedingungen                      | 60<br>62 |
| 13.0                      | Autoriticate und Zulassungen              | 02<br>66 |
| 13.8                      | Ergänzende Dokumentation                  | 67       |
| 1910                      |                                           | 0.       |
| 14                        | Bedienmenü und Parameterbe-               |          |
|                           | schreibung                                | 68       |
| 14.1                      | Menü "Setup"                              | 75       |
| 14.2                      | Menü "Diagnose"                           | 94       |
| 14.3                      | Menü "Experte"                            | 103      |
| Ctichuranturanaichnia 100 |                                           |          |
| Stichwortverzeichnis 122  |                                           |          |

# 1 Hinweise zum Dokument

## 1.1 Dokumentfunktion

Diese Anleitung liefert alle Informationen, die in den verschiedenen Phasen des Lebenszyklus des Geräts benötigt werden: Von der Produktidentifizierung, Warenannahme und Lagerung über Montage, Anschluss, Bedienungsgrundlagen und Inbetriebnahme bis hin zur Störungsbeseitigung, Wartung und Entsorgung.

# 1.2 Sicherheitshinweise (XA)

Bei Einsatz in explosionsgefährdeten Bereichen sind die entsprechenden nationalen Normen einzuhalten. Messsystemen, die im explosionsgefährdetem Bereich eingesetzt werden, liegt eine separate Ex-Dokumentation bei, die ein fester Bestandteil dieser Betriebsanleitung ist. Die darin aufgeführten Installationsvorschriften, Anschlusswerte und Sicherheitshinweise müssen konsequent beachtet werden! Stellen Sie sicher, dass Sie die richtige Ex-Dokumentation zum passenden Ex-zugelassenen Gerät verwenden! Die Nummer der zugehörigen Ex-Dokumentation (XA...) finden Sie auf dem Typenschild. Wenn beide Nummern (auf der Ex-Dokumentation und auf dem Typenschild) exakt übereinstimmen, dürfen Sie diese Ex-Dokumentation benutzen.

# 1.3 Verwendete Symbole

### 1.3.1 Warnhinweissymbole

### **GEFAHR**

Dieser Hinweis macht auf eine gefährliche Situation aufmerksam, die, wenn sie nicht vermieden wird, zu Tod oder schwerer Körperverletzung führen wird.

### **WARNUNG**

Dieser Hinweis macht auf eine gefährliche Situation aufmerksam, die, wenn sie nicht vermieden wird, zu Tod oder schwerer Körperverletzung führen kann.

### **VORSICHT**

Dieser Hinweis macht auf eine gefährliche Situation aufmerksam, die, wenn sie nicht vermieden wird, zu leichter oder mittelschwerer Körperverletzung führen kann.

### HINWEIS

Dieser Hinweis enthält Informationen zu Vorgehensweisen und weiterführenden Sachverhalten, die keine Körperverletzung nach sich ziehen.

### 1.3.2 Elektrische Symbole

| Symbol | Bedeutung                |
|--------|--------------------------|
|        | Gleichstrom              |
| $\sim$ | Wechselstrom             |
| $\sim$ | Gleich- und Wechselstrom |

| Symbol | Bedeutung                                                                                                    |
|--------|----------------------------------------------------------------------------------------------------|
| ÷      | <b>Erdanschluss</b><br>Eine geerdete Klemme, die vom Gesichtspunkt des Benutzers über ein Erdungssystem<br>geerdet ist.                                                                                                    |
|        | Schutzerde (PE: Protective earth)<br>Erdungsklemmen, die geerdet werden müssen, bevor andere Anschlüsse hergestellt<br>werden dürfen.                                                                                                    |
|        | <ul> <li>Die Erdungsklemmen befinden sich innen und außen am Gerät:</li> <li>Innere Erdungsklemme: Schutzerde wird mit dem Versorgungsnetz verbunden.</li> <li>Äußere Erdungsklemme: Gerät wird mit dem Erdungssystem der Anlage verbunden.</li> </ul> |

# 1.3.3 Symbole für Informationstypen

| Symbol    | Bedeutung                                                                          |
|-----------|------------------------------------------------------------------------------------|
|           | <b>Erlaubt</b><br>Abläufe, Prozesse oder Handlungen, die erlaubt sind.             |
|           | <b>Zu bevorzugen</b><br>Abläufe, Prozesse oder Handlungen, die zu bevorzugen sind. |
| ×         | <b>Verboten</b><br>Abläufe, Prozesse oder Handlungen, die verboten sind.           |
| i         | <b>Tipp</b><br>Kennzeichnet zusätzliche Informationen.                             |
|           | Verweis auf Dokumentation                                                          |
|           | Verweis auf Seite                                                                  |
|           | Verweis auf Abbildung                                                              |
|           | Zu beachtender Hinweis oder einzelner Handlungsschritt                             |
| 1., 2., 3 | Handlungsschritte                                                                  |
| 4         | Ergebnis eines Handlungsschritts                                                   |
| ?         | Hilfe im Problemfall                                                               |
|           | Sichtkontrolle                                                                     |

# 1.3.4 Symbole in Grafiken

| Symbol   | Bedeutung                     | Symbol         | Bedeutung                                                 |
|----------|-------------------------------|----------------|-----------------------------------------------------------|
| 1, 2, 3, | Positionsnummern              | 1., 2., 3      | Handlungsschritte                                         |
| A, B, C, | Ansichten                     | A-A, B-B, C-C, | Schnitte                                                  |
| EX       | Explosionsgefährdeter Bereich | ×              | Sicherer Bereich (Nicht<br>explosionsgefährdeter Bereich) |

| Symbol               | Bedeutung                    |
|----------------------|------------------------------|
| <b>O</b> A0011220    | Schlitzschraubendreher       |
| <b>O</b><br>A0011219 | Kreuz-Schlitzschraubendreher |
| A0011221             | Innensechskantschlüssel      |
| A0011222             | Gabelschlüssel               |
| A0013442             | Torx Schraubendreher         |

# 1.4 Werkzeugsymbole

# 1.5 Dokumentation

| Dokument                           | Zweck und Inhalt des Dokuments                                                                                                    |
|------------------------------------|----------------------------------------------------------------------------------------------------|
| Technische Information<br>TIO1010T | <b>Planungshilfe für Ihr Gerät</b><br>Das Dokument liefert alle technischen Daten zum Gerät und gibt einen<br>Überblick, was rund um das Gerät bestellt werden kann. |
| Kurzanleitung<br>KA01095T          | Schnell zum 1. Messwert<br>Die Anleitung liefert alle wesentlichen Informationen von der Warenan-<br>nahme bis zur Erstinbetriebnahme.                               |

Die aufgelisteten Dokumenttypen sind verfügbar:

Im Download-Bereich der Endress+Hauser Internetseite: www.endress.com  $\rightarrow$  Download

# 1.6 Eingetragene Marken

### HART®

Eingetragene Marke der FieldComm Group, Austin, Texas, USA

# 2 Grundlegende Sicherheitshinweise

## 2.1 Anforderungen an das Personal

Das Personal für Installation, Inbetriebnahme, Diagnose und Wartung muss folgende Bedingungen erfüllen:

- Ausgebildetes Fachpersonal: Verfügt über Qualifikation, die dieser Funktion und Tätigkeit entspricht
- ► Vom Anlagenbetreiber autorisiert
- Mit den nationalen Vorschriften vertraut
- Vor Arbeitsbeginn: Anweisungen in Anleitung und Zusatzdokumentation sowie Zertifikate (je nach Anwendung) lesen und verstehen
- Anweisungen und Rahmenbedingungen befolgen

Das Bedienpersonal muss folgende Bedingungen erfüllen:

- Entsprechend den Aufgabenanforderungen vom Anlagenbetreiber eingewiesen und autorisiert
- Anweisungen in dieser Anleitung befolgen

# 2.2 Bestimmungsgemäße Verwendung

Das Gerät ist ein universeller und konfigurierbarer Temperaturtransmitter mit wahlweise ein oder zwei Sensoreingängen für Widerstandsthermometer (RTD), Thermoelemente (TC), Widerstands- und Spannungsgeber. Das Gerät in der Bauform Kopftransmitter ist zur Montage in einen Anschlusskopf Form B nach DIN EN 50446 konzipiert. Die Montage mit dem optional erhältlichen DIN rail Clip auf einer Hutschiene ist ebenfalls möglich. Zudem ist das Gerät optional auch in einer Ausführung für die Hutschienenmontage nach IEC 60715 (TH35) erhältlich.

Falls das Gerät in einer vom Hersteller nicht spezifierten Weise verwendet wird, kann der durch das Gerät gebotene Schutz beeinträchtigt werden.

Der Hersteller haftet nicht für Schäden, die aus unsachgemäßer oder nicht bestimmungsgemäßer Verwendung entstehen.

# 2.3 Betriebssicherheit

- ▶ Das Gerät nur in technisch einwandfreiem und betriebssicherem Zustand betreiben.
- ▶ Der Betreiber ist für den störungsfreien Betrieb des Geräts verantwortlich.

#### Zulassungsrelevanter Bereich

Um eine Gefährdung für Personen oder für die Anlage beim Geräteeinsatz im zulassungsrelevanten Bereich auszuschließen (z.B. Explosionsschutz oder Sicherheitseinrichtungen):

- Anhand der technischen Daten auf dem Typenschild überprüfen, ob das bestellte Gerät für den vorgesehenen Gebrauch im zulassungsrelevanten Bereich eingesetzt werden kann. Das Typenschild befindet sich seitlich am Transmittergehäuse.
- Die Vorgaben in der separaten Zusatzdokumentation beachten, die ein fester Bestandteil dieser Anleitung ist.

#### Störsicherheit

Die Messeinrichtung erfüllt die allgemeinen Sicherheitsanforderungen gemäß EN 61010-1 und die EMV-Anforderungen gemäß IEC/EN 61326-Serie sowie die NAMUR-Empfehlung NE 21.

### HINWEIS

 Das Gerät darf nur von einem Netzteil mit energiebegrenztem Stromkreis nach UL/EN/IEC 61010-1, Kapitel 9.4 und Anforderungen in Tabelle 18, gespeist werden.

# 3 Warenannahme und Produktidentifizierung

# 3.1 Warenannahme

- **1.** Temperaturtransmitter vorsichtig auspacken. Sind Inhalt oder Verpackung unbeschädigt?
  - Beschädigte Komponenten dürfen nicht installiert werden, da der Hersteller andernfalls die Einhaltung der ursprünglichen Sicherheitsanforderungen oder die Materialbeständigkeit nicht gewährleisten und daher auch nicht für daraus entstehende Schäden verantwortlich gemacht werden kann.
- 2. Ist die gelieferte Ware vollständig oder fehlt etwas? Lieferumfang anhand der Bestellung überprüfen.
- 3. Entspricht das Typenschild den Bestellinformationen auf dem Lieferschein?
- **4.** Sind die technische Dokumentation und alle weiteren erforderlichen Dokumente vorhanden? Falls erforderlich: Sind die Sicherheitshinweise (z. B. XA) für explosionsgefährdete Bereiche vorhanden?

Wenn eine dieser Bedingungen nicht zutrifft: Wenden Sie sich an Ihre Endress+Hauser Vertriebsstelle.

# 3.2 Produktidentifizierung

Folgende Möglichkeiten stehen zur Identifizierung des Gerätes zur Verfügung:

- Typenschildangaben
- Erweiterter Bestellcode (Extended order code) mit Aufschlüsselung der Gerätemerkmale auf dem Lieferschein
- Seriennummer vom Typenschild in W@M Device Viewer (www.endress.com/deviceviewer) eingeben: Alle Angaben zum Gerät und eine Übersicht zum Umfang der mitgelieferten Technischen Dokumentation werden angezeigt.
- Seriennummer vom Typenschild in die *Endress+Hauser Operations App* eingeben oder mit der *Endress+Hauser Operations App* den 2-D-Matrixcode (QR-Code) auf dem Typenschild scannen: Alle Angaben zum Gerät und zum Umfang der zugehörigen Technischen Dokumentation werden angezeigt.

# 3.2.1 Typenschild

### Das richtige Gerät?

Die Angaben auf dem Typenschild des Gerätes prüfen und mit den Anforderungen der Messstelle vergleichen:

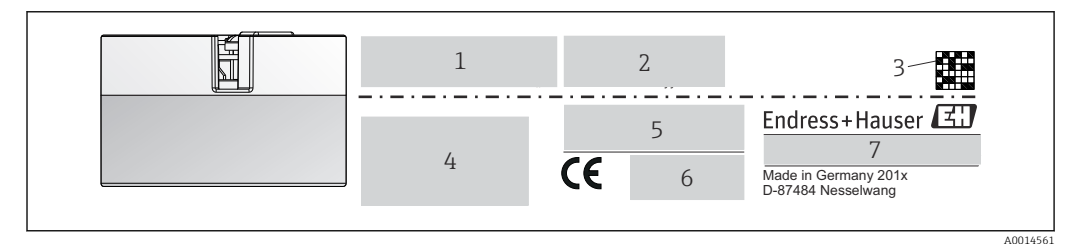

I Typenschild des Kopftransmitters (beispielhaft, Ex-Version)

- 1 Spannungsversorgung, Stromaufnahme und erweiterter Bestellcode
- 2 Seriennummer, Geräterevision, Firmware- und Hardware-Version
- 3 DataMatrix 2D-Code
- 4 2 Zeilen für Messstellenbezeichnung (TAG)
- 5 Zulassung im explosionsgefährdeten Bereich mit Nummer der zugehörigen Ex-Dokumentation (XA...)
- 6 Zulassungen mit Symbolen
- 7 Bestellcode und Herstelleridentifikation

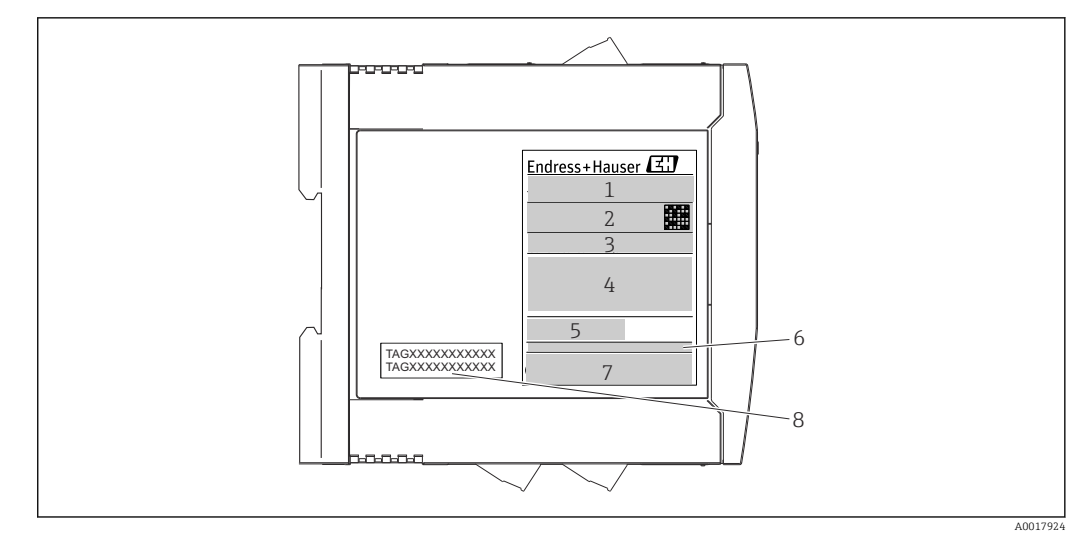

- Z Typenschild Hutschienentransmitter (beispielhaft, Ex-Version)
- 1 Produktbezeichnung und Herstelleridentifikation
- 2 Bestellcode, erweiterter Bestellcode und Seriennummer, DataMatrix 2D-Code, FCC-ID (falls zutreffend)
- 3 Spannungsversorgung und Stromaufnahme, Ausgang
- 4 Zulassung im explosionsgefährdeten Bereich mit Nummer der zugehörigen Ex-Dokumentation (XA...)
- 5 Logo Buskommunikation
- 6 Firmware-Version und Geräterevision
- 7 Zulassungslogos
- 7 2 Zeilen für Messstellenbezeichnung (TAG)

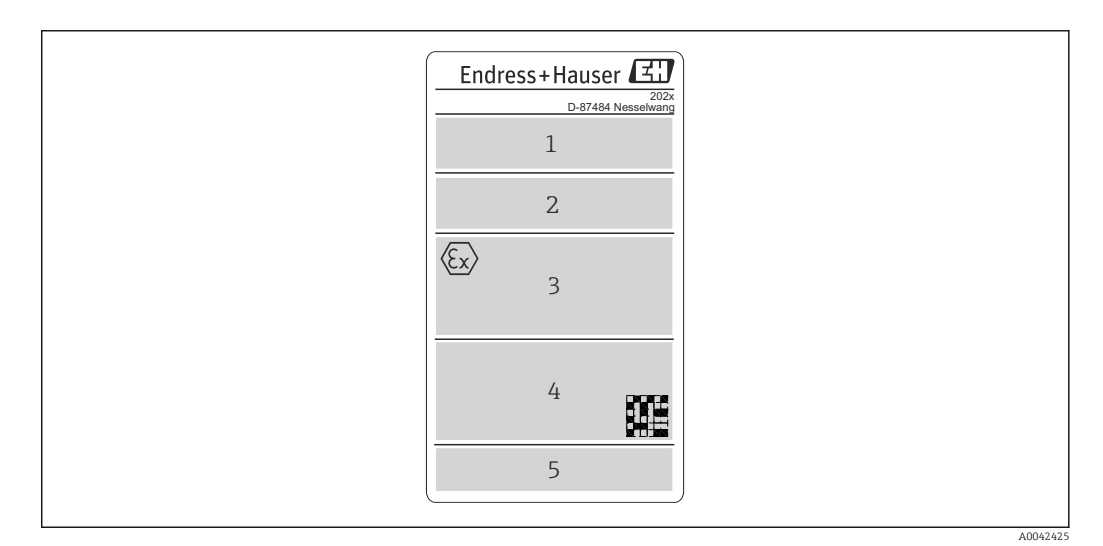

- 3 Typenschild der Ausführung im Gehäuse für die Feldmontage (beispielhaft, Ex-Version)
- 1 Bestellcode, erweiterter Bestellcode, Seriennummer und Herstelleridentifikation
- 2 Spannungsversorgung und Stromaufnahme, IP-Code und Umgebungstemperatur, Firmware, Hardware und Geräterevision
- 3 Zulassung im explosionsgefährdeten Bereich mit Nummer der zugehörigen Ex-Dokumentation (XA ...) und Umgebungstemperaturbereich
- 4 Zulassungslogos und Datenmatrix 2D-Code
- 5 2 Zeilen für Messstellenbezeichnung (TAG)

### 3.3 Name und Adresse des Herstellers

| Name des Herstellers:        | Endress+Hauser Wetzer GmbH + Co. KG                   |
|------------------------------|-------------------------------------------------------|
| Adresse des Herstellers:     | Obere Wank 1, D-87484 Nesselwang oder www.endress.com |
| Adresse des Fertigungswerks: | Siehe Typenschild                                     |

# 3.4 Lieferumfang

Der Lieferumfang des Gerätes besteht aus:

- Temperaturtransmitter
- Befestigungsmaterial (Kopftransmitter), optional
- Gedruckte, mehrsprachige Kurzanleitung
- Handbuch zur funktionalen Sicherheit (SIL-Modus)
- Zusätzliche Dokumentation für Geräte, die für den Einsatz im explosionsgefährdeten Bereich (ATEX, FM, CSA) geeignet sind, wie z. B. Sicherheitshinweise (XA)

### 3.5 Zertifikate und Zulassungen

Das Gerät hat das Werk in sicherheitstechnisch einwandfreiem Zustand verlassen. Das Gerät entspricht den Anforderungen der Normen EN 61010-1 "Sicherheitsbestimmungen für elektrische Mess-, Steuer-, Regel- und Laborgeräte" sowie den EMV-Anforderungen gemäß IEC/EN 61326-Serie.

### 3.5.1 CE-/EAC-Kennzeichen, Konformitätserklärung

Das Gerät erfüllt die gesetzlichen Anforderungen der EU-/EEU-Richtlinien. Der Hersteller bestätigt die Einhaltung der entsprechenden Richtlinien mit der Anbringung des CE-/EAC-Kennzeichens.

### 3.5.2 Zertifizierung HART<sup>®</sup>-Protokoll

Der Temperaturtransmitter ist von der HART<sup>®</sup> FieldComm Group registriert. Das Gerät erfüllt die Anforderungen der HART<sup>®</sup> Communication Protocol Specifications, Revision 7 (HCF 7.6).

### 3.5.3 Funktionale Sicherheit

Beide Geräteausführungen (Kopftransmitter/Hutschienengerät) sind für den Einsatz in Sicherheitseinrichtungen nach IEC 61508 optional erhältlich.

- SIL 2: Hardware-Version
- SIL 3: Software-Version

# 3.6 Versand und Lagerung

Vorsichtig alle Verpackungsmaterialien und Schutzhüllen entfernen, die zur Transportverpackung gehören.

P Abmessungen und Betriebsbedingungen: → 🗎 62

Bei Lagerung (und Transport) das Gerät so verpacken, dass es zuverlässig vor Stößen geschützt wird. Optimalen Schutz bietet die Originalverpackung.

Lagerungstemperatur

- Kopftransmitter: -50 ... +100 °C (-58 ... +212 °F)
- Option: –52 ... +85 °C (–62 ... +185 °F), Produktkonfigurator Bestellmerkmal "Test, Zeugnis, Erklärung", Option "JN"
- Kopftransmitter, Gehäuse für die Feldmontage mit separatem Anschlussklemmenraum inkl. Anzeige: -35 ... +85 °C (-31 ... +185 °F), Produktkonfigurator Bestellmerkmal "Feldgehäuse", Option "R" und "S"
- Hutschienengerät: -40 ... +100 °C (-40 ... +212 °F)

# 4 Montage

## 4.1 Montagebedingungen

### 4.1.1 Abmessungen

Die Abmessungen des Gerätes sind im Kapitel "Technische Daten"→ 🗎 49 zu finden.

### 4.1.2 Einbauort

Kopftransmitter:

- Im Anschlusskopf Form B nach DIN EN 50446, direkte Montage auf Messeinsatz mit Kabeldurchführung (Mittelloch 7 mm)
- Im Gehäuse für die Feldmontage mit separatem Anschlussklemmenraum, bei Verwendung stabiler Sensoren, kann das Gerät direkt auf dem Sensor montiert werden, andernfalls muss es abgesetzt vom Prozess montiert werden
- Im Feldgehäuse, abgesetzt vom Prozess→ 🗎 38
- Hutschienentransmitter:

Zur Montage auf der Hutschiene (IEC 60715 TH35) konzipiert.

Mit dem Zubehörteil DIN rail Clip ist auch eine Montage des Kopftransmitters auf einer Hutschiene nach IEC 60715 möglich. → 🗎 38

Informationen über die Bedingungen (z. B. Umgebungstemperatur, Schutzart, Klimaklasse etc.), die am Einbauort vorliegen müssen, um das Gerät bestimmungsgemäß zu montieren, sind im Kapitel "Technische Daten" zu finden $\rightarrow \cong$  49.

Für den Einsatz im explosionsgefährdeten Bereich sind die Grenzwerte der Zertifikate und Zulassungen (siehe Ex-Sicherheitshinweise) einzuhalten.

# 4.2 Montage

Zur Montage des Kopftransmitters ist ein Kreuzschlitzschraubendreher erforderlich.

### HINWEIS

Montageschrauben nicht zu fest anziehen, um eine Beschädigung des Kopftransmitters zu vermeiden.

► Maximales Drehmoment = 1 Nm (¾ pound-feet).

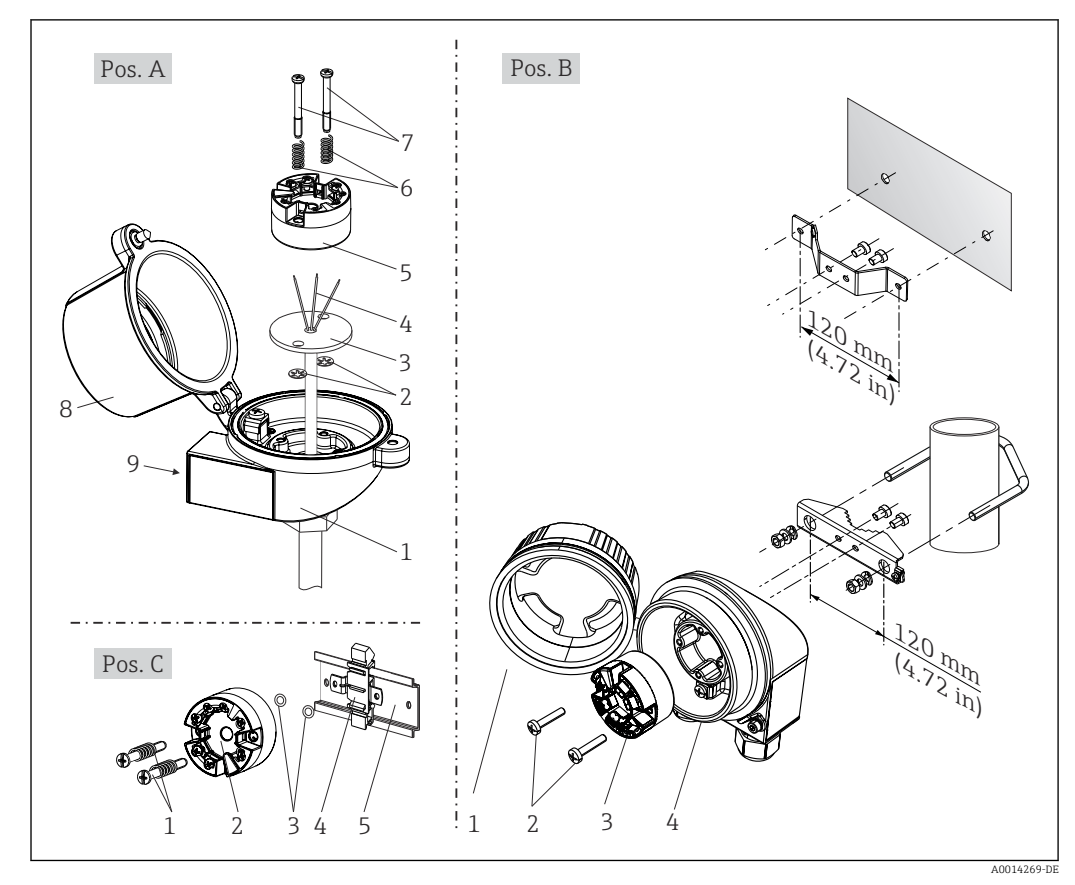

4.2.1 Montage Kopftransmitter

Montage Kopftransmitter (drei Varianten)

| Position A | Montage in einen Anschlusskopf (Anschlusskopf Form B nach DIN 43729) |
|------------|----------------------------------------------------------------------|
| 1          | Anschlusskopf                                                        |
| 2          | Sicherungsringe                                                      |
| 3          | Messeinsatz                                                          |
| 4          | Anschlussdrähte                                                      |
| 5          | Kopftransmitter                                                      |
| 6          | Montagefedern                                                        |
| 7          | Montageschrauben                                                     |
| 8          | Anschlusskopfdeckel                                                  |
| 9          | Kabeleinführung                                                      |

Vorgehensweise Montage in einen Anschlusskopf, Pos. A:

- 1. Den Anschlusskopfdeckel (8) am Anschlusskopf öffnen.
- 2. Die Anschlussdrähte (4) des Messeinsatzes (3) durch das Mittelloch im Kopftransmitter (5) führen.
- 3. Die Montagefedern (6) auf die Montageschrauben (7) stecken.
- 4. Die Montageschrauben (7) durch die seitlichen Bohrungen des Kopftransmitters und des Messeinsatzes (3) führen. Danach beide Montageschrauben mit den Sicherungsringen (2) fixieren.
- 5. Anschließend den Kopftransmitter (5) mit dem Messeinsatz (3) im Anschlusskopf festschrauben.

# 6. Nach erfolgter Verdrahtung→ 🗎 18 den Anschlusskopfdeckel (8) wieder fest schließen.

| Position B | Montage in ein Feldgehäuse   |
|------------|------------------------------|
| 1          | Feldgehäusedeckel            |
| 2          | Montageschrauben mit -federn |
| 3          | Kopftransmitter              |
| 4          | Feldgehäuse                  |

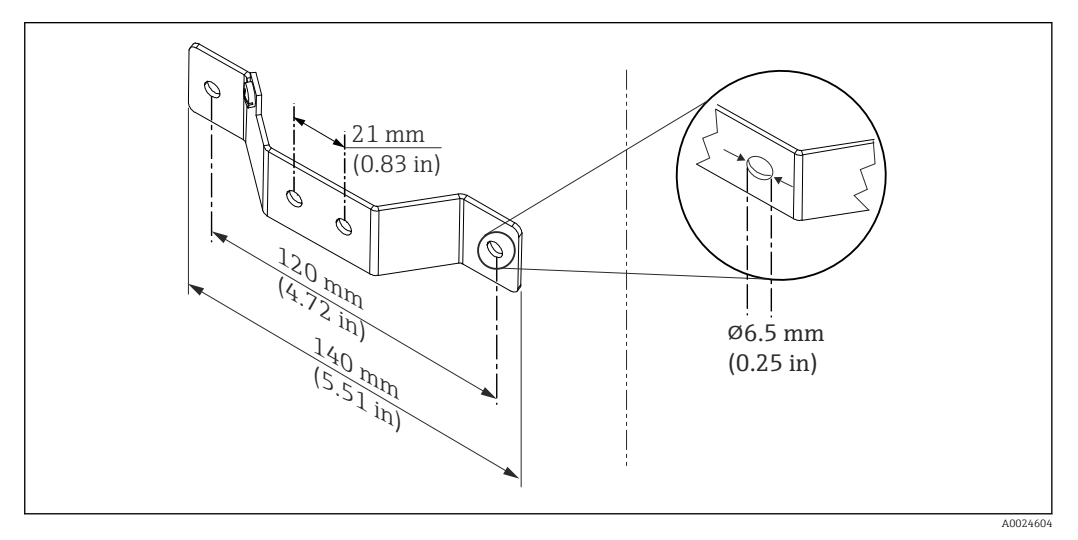

5 Abmessungen Befestigungswinkel f
ür Wandmontage (komplettes Wandmontageset als Zubehör erh
ältlich)

Vorgehensweise Montage in ein Feldgehäuse, Pos. B:

- 1. Den Deckel (1) des Feldgehäuses (4) öffnen.
- 2. Die Montageschrauben (2) durch die seitlichen Bohrungen des Kopftransmitters (3) führen.
- 3. Den Kopftransmitter am Feldgehäuse festschrauben.
- 4. Nach erfolgter Verdrahtung den Feldgehäusedeckel (1) wieder schließen.→ 🖺 18

| Position C | Montage auf Hutschiene (Hutschiene nach IEC 60715) |
|------------|----------------------------------------------------|
| 1          | Montageschrauben mit -federn                       |
| 2          | Kopftransmitter                                    |
| 3          | Sicherungsringe                                    |
| 4          | DIN rail Clip                                      |
| 5          | Hutschiene                                         |

Vorgehensweise Montage auf Hutschiene, Pos. C:

- 1. Den DIN rail Clip (4) auf die Hutschiene (5) drücken, bis er einrastet.
- 2. Die Montagefedern auf die Montageschrauben (1) stecken und diese durch die seitlichen Bohrungen des Kopftransmitters (2) führen. Danach beide Montageschrauben mit den Sicherungsringen (3) fixieren.
- 3. Den Kopftransmitter (2) am DIN rail Clip (4) festschrauben.

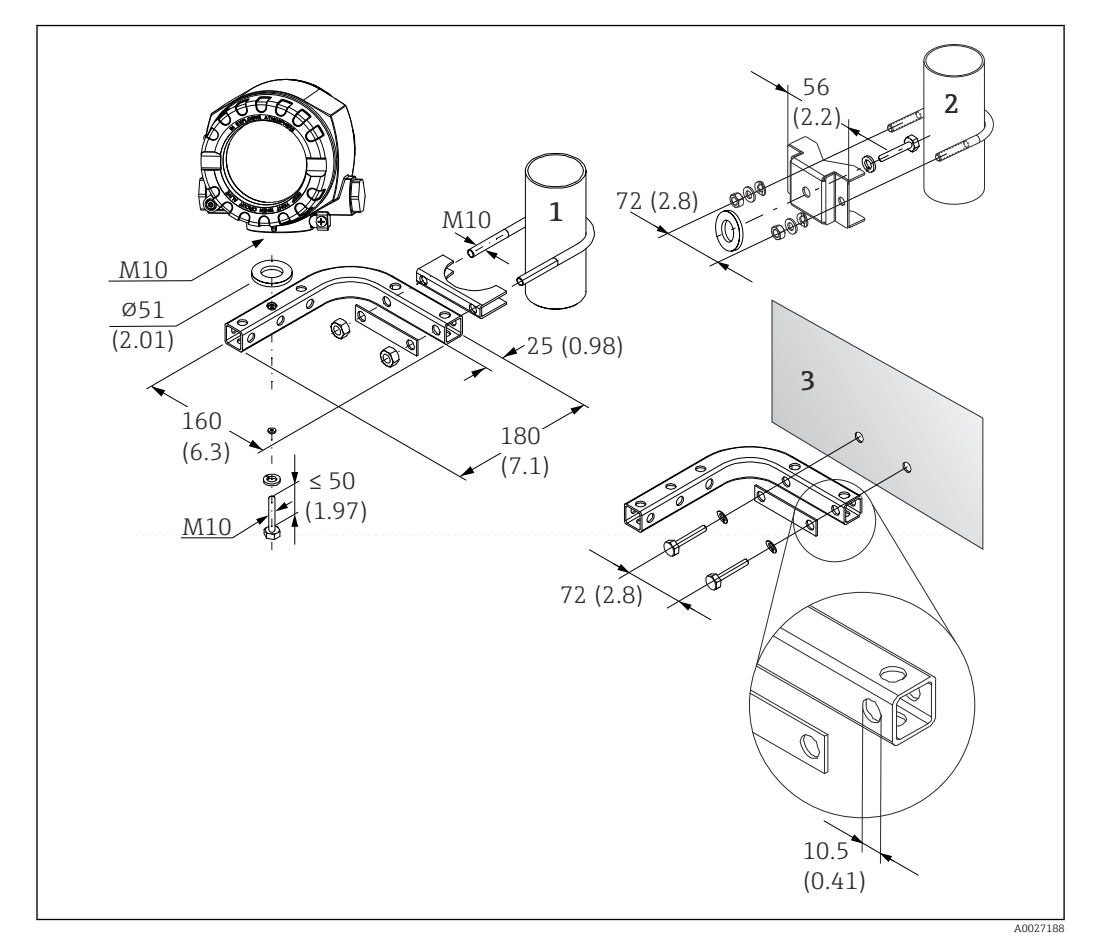

#### Abgesetzte Montage des Gehäuses für die Feldmontage

- 6 Montage des Gehäuses für die Feldmontage mit speziellem Montagehalter, siehe Kapitel "Zubehör". Abmessungen mm (in)
- 1 Montage mit kombiniertem Wand-/Rohrmontagehalter
- 2 Montage mit Rohrmontagehalter 2"/V4A
- 3 Montage mit Wandmontagehalter

#### Nordamerika-typische Montage

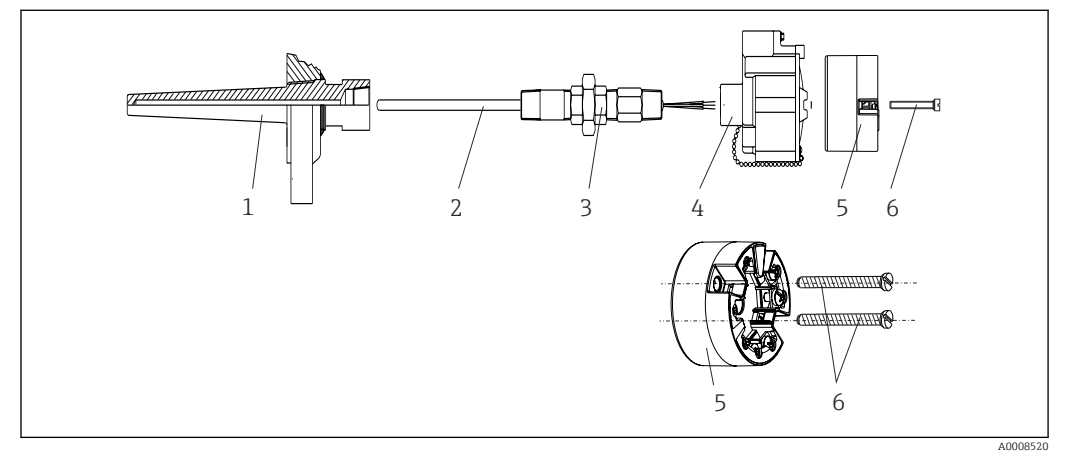

- Image des Kopftransmitters
- 1 Schutzrohr
- 2 Messeinsatz
- 3 Adapter, Verschraubung
- 4 Anschlusskopf
- 5 Kopftransmitter
- 6 Montageschrauben

Thermometeraufbau mit Thermoelementen oder RTD-Sensoren und Kopftransmitter:

- 1. Das Schutzrohr (1) am Prozessrohr oder der Behälterwand anbringen. Das Schutzrohr vorschriftsmäßig befestigen, bevor der Prozessdruck angelegt wird.
- 2. Benötigte Halsrohrnippel und Adapter (3) am Schutzrohr anbringen.
- **3.** Für den Einbau von Dichtungsringen sorgen, wenn diese für raue Umgebungsbedingungen oder spezielle Vorschriften benötigt werden.
- **4.** Die Montageschrauben (6) durch die seitlichen Bohrungen des Kopftransmitters (5) führen.
- 5. Den Kopftransmitter (5) im Anschlusskopf (4) so positionieren, dass die Busleitung (Klemmen 1 und 2) zur Kabeldurchführung weist.
- 6. Mit einem Schraubendreher den Kopftransmitter (5) im Anschlusskopf (4) festschrauben.
- 8. Den Anschlusskopf (4) mit dem eingebauten und verdrahteten Kopftransmitter auf die bereits installierten Nippel und Adapter (3) schrauben.

#### HINWEIS

Um den Anforderungen des Explosionsschutzes zu genügen, muss der Anschlusskopfdeckel ordnungsgemäß befestigt werden.

► Nach erfolgter Verdrahtung den Anschlusskopfdeckel wieder fest anschrauben.

#### Montage des Displays am Kopftransmitter

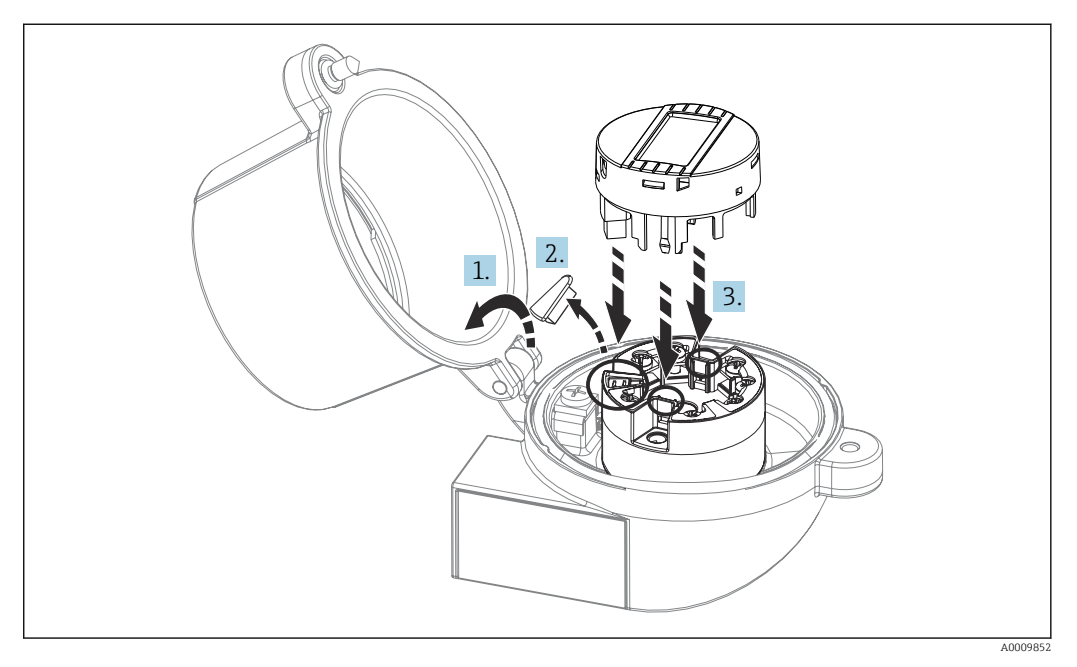

8 Montage des Displays

1. Schraube am Anschlusskopfdeckel lösen. Anschlusskopfdeckel umklappen.

2. Abdeckung des Displayanschlusses entfernen.

- 3. Displaymodul auf den montierten und verdrahteten Kopftransmitter stecken. Die Befestigungsstifte müssen fest am Kopftransmitter einrasten. Nach erfolgter Montage Anschlusskopfdeckel wieder festschrauben.
- Die Anzeige kann nur mit den dafür passenden Anschlussköpfen Deckel mit Sichtfenster (z. B. TA30 von Endress+Hauser) – verwendet werden. Beim Gehäuse für die Feldmontage mit separatem Anschlussklemmenraum ist die Anzeige bereits eingebaut.

Einbaupositionen der Anzeige im Gehäuse für die Feldmontage mit separatem Anschlussklemmenraum

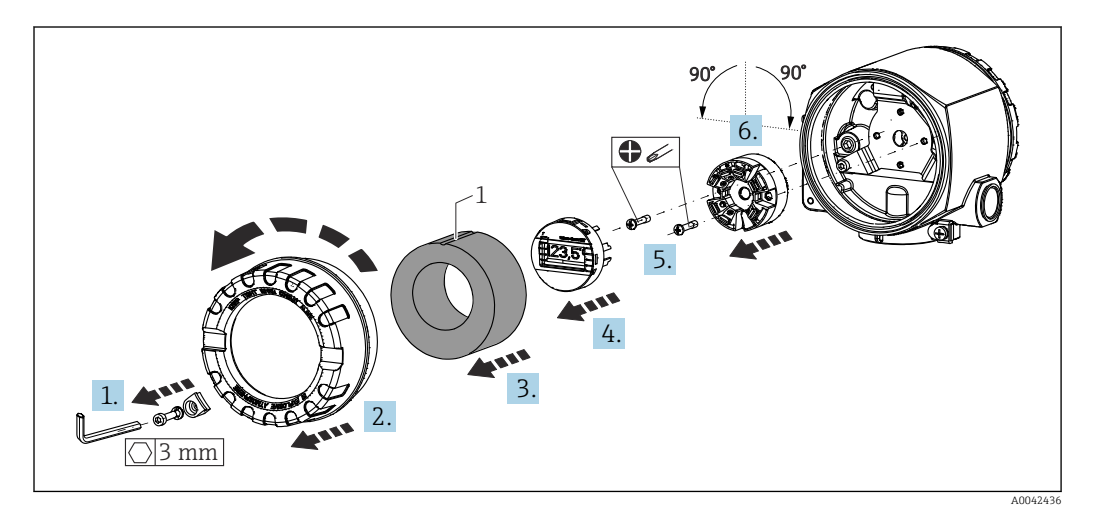

🖻 9 Einbaupositionen der Anzeige, in Stufen von 90° anpassbar

1 Markierung am Schaumstoffring

1. Deckelkralle entfernen.

- 2. Den Gehäusedeckel zusammen mit dem O-Ring abschrauben.
- 3. Schaumstoffring abnehmen.
- 4. Das aufgesteckte Display vom Kopftransmitter abziehen.
- 5. Montageschrauben in den seitlichen Bohrlöchern des Kopftransmitters lösen. Verdrahtung des Kopftransmitters nicht entfernen/trennen.
- 6. Kopftransmitter in Schritten von 90° in die gewünschte Position bringen (siehe Zeichnung). Soll der Kopftransmitter um 180° gedreht werden, entsprechende Hardware-Einstellung auf dem DIP-Schalter der aufgesteckten Anzeige verwenden.
- 7. Anschließend den Kopftransmitter wieder mit den Montageschrauben befestigen.

Nachdem die Anzeige in der gewünschten Position montiert wurde, die oben aufgeführten Schritte in umgekehrter Reihenfolge befolgen, um das Gerät wieder zusammenzubauen.

Anzeigemodul wieder auf den montierten und verdrahteten Kopftransmitter stecken. Die Befestigungsstifte müssen fest am Kopftransmitter einrasten.

Schaumstoffring wieder in das Feldgehäuse einsetzen. Die Markierung (1) muss nach oben zeigen.

### 4.2.2 Montage Hutschienentransmitter

#### HINWEIS

#### Falsche Ausrichtung

Messung weicht bei Anschluss eines Thermoelements und Verwendung der internen Vergleichsstelle von der höchsten Messgenauigkeit ab.

Gerät senkrecht montieren und richtige Ausrichtung (Sensoranschluss unten/Spannungsversorgung oben) beachten!

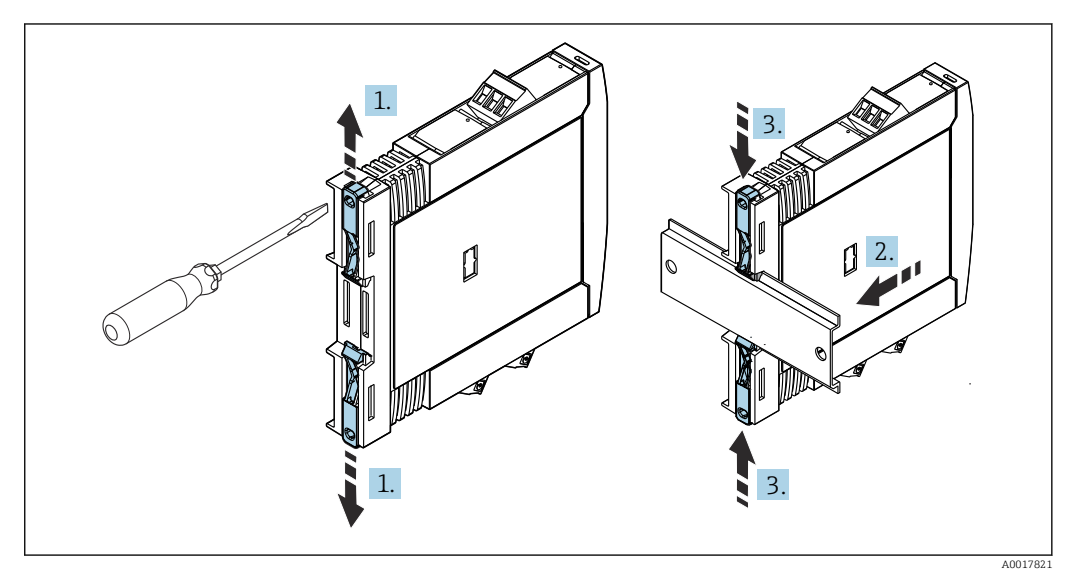

🖻 10 Montage Hutschienentransmitter

- 1. Den oberen Hutschienen-Clip nach oben und den unteren Clip nach unten bis zum Einrastpunkt schieben.
- 2. Das Gerät von vorn auf die Hutschiene setzen.
- 3. Die beiden Hutschienen-Clips wieder zusammenschieben bis sie einrasten.

## 4.3 Einbaukontrolle

Nach dem Einbau des Gerätes folgende Abschlusskontrollen durchführen:

| Gerätezustand und -spezifikationen                                                                               | Hinweise                                        |
|----------------------------------------------------------------------------------------------------|-------------------------------------------------|
| Ist das Messgerät unbeschädigt (Sichtkontrolle)?                                                                 | -                                               |
| Entsprechen die Umgebungsbedingungen der Gerätespezifikation (z. B. Umgebungstem-<br>peratur, Messbereich usw.)? | Siehe Kapitel "Tech-<br>nische Daten"<br>→ 🗎 49 |

# 5 Elektrischer Anschluss

### **A**VORSICHT

- Gerät nicht unter Betriebsspannung installieren bzw. verdrahten. Ein Nichtbeachten kann zur Zerstörung von Teilen der Elektronik führen.
- ► Display-Anschluss nicht belegen. Fremdanschluss kann zur Zerstörung der Elektronik führen.

### HINWEIS

Die Schraubklemmen nicht zu fest anziehen, um eine Beschädigung des Transmitters zu vermeiden.

Maximales Anzugsmoment = 1 Nm (<sup>3</sup>/<sub>4</sub> lbf ft).

# 5.1 Anschlussbedingungen

Zur Verdrahtung des Kopftransmitters mit Schraubklemmen ist ein Kreuzschlitzschraubendreher erforderlich. Für die Ausführung Hutschienengehäuse mit Schraubklemmen ist ein Schlitzschraubendreher zu verwenden. Die Verdrahtung bei der Federklemmenausführung erfolgt ohne Werkzeug.

Bei der Verdrahtung eines im Anschlusskopf oder Feldgehäuse eingebauten Kopftransmitters grundsätzlich wie folgt vorgehen:

- 1. Kabelverschraubung und den Gehäusedeckel am Anschlusskopf oder am Feldgehäuse öffnen.
- 2. Die Leitungen durch die Öffnung der Kabelverschraubung führen.
- Die Leitungen gemäß → 
   <sup>(1)</sup>
   <sup>(2)</sup>
   19 anschließen. Ist der Kopftransmitter mit Federklemmen ausgestattet, das Kapitel "Anschluss an Federklemmen" besonders beachten.
   → 
   <sup>(2)</sup>
   <sup>(2)</sup>
   <sup>(2)</sup>
   <sup>(2)</sup>
   <sup>(2)</sup>
   <sup>(2)</sup>
   <sup>(2)</sup>
   <sup>(2)</sup>
   <sup>(2)</sup>
   <sup>(2)</sup>
   <sup>(2)</sup>
   <sup>(2)</sup>
   <sup>(2)</sup>
   <sup>(2)</sup>
   <sup>(2)</sup>
   <sup>(2)</sup>
   <sup>(2)</sup>
   <sup>(2)</sup>
   <sup>(2)</sup>
   <sup>(2)</sup>
   <sup>(2)</sup>
   <sup>(2)</sup>
   <sup>(2)</sup>
   <sup>(2)</sup>
   <sup>(2)</sup>
   <sup>(2)</sup>
   <sup>(2)</sup>
   <sup>(2)</sup>
   <sup>(2)</sup>
   <sup>(2)</sup>
   <sup>(2)</sup>
   <sup>(2)</sup>
   <sup>(2)</sup>
   <sup>(2)</sup>
   <sup>(2)</sup>
   <sup>(2)</sup>
   <sup>(2)</sup>
   <sup>(2)</sup>
   <sup>(2)</sup>
   <sup>(2)</sup>
   <sup>(2)</sup>
   <sup>(2)</sup>
   <sup>(2)</sup>
   <sup>(2)</sup>
   <sup>(2)</sup>
   <sup>(2)</sup>
   <sup>(2)</sup>
   <sup>(2)</sup>
   <sup>(2)</sup>
   <sup>(2)</sup>
   <sup>(2)</sup>
   <sup>(2)</sup>
   <sup>(2)</sup>
   <sup>(2)</sup>
   <sup>(2)</sup>
   <sup>(2)</sup>
   <sup>(2)</sup>
   <sup>(2)</sup>
   <sup>(2)</sup>
   <sup>(2)</sup>
   <sup>(2)</sup>
   <sup>(2)</sup>
   <sup>(2)</sup>
   <sup>(2)</sup>
   <sup>(2)</sup>
   <sup>(2)</sup>
   <sup>(2)</sup>
   <sup>(2)</sup>
   <sup>(2)</sup>
   <sup>(2)</sup>
   <sup>(2)</sup>
   <sup>(2)</sup>
   <sup>(2)</sup>
   <sup>(2)</sup>
   <sup>(2)</sup>
   <sup>(2)</sup>
   <sup>(2)</sup>
   <sup>(2)</sup>
   <sup>(2)</sup>
   <sup>(2)</sup>
   <sup>(2)</sup>
   <sup>(2)</sup>
   <sup>(2)</sup>
   <sup>(2)</sup>
   <sup>(2)</sup>
   <sup>(2)</sup>
   <sup>(2)</sup>
   <sup>(2)</sup>
   <sup>(2)</sup>
   <sup>(2)</sup>
   <sup>(2)</sup>
   <sup>(2)</sup>
   <sup>(2)</sup>
   <sup>(2)</sup>
   <sup>(2)</sup>
   <sup>(2)</sup>
   <sup>(2)</sup>
   <sup>(2)</sup>
   <sup>(2)</sup>
   <sup>(2)</sup>
   <sup>(2)</sup>
   <sup>(2)</sup>
   <sup>(2)</sup>
   <sup>(2)</sup>
   <sup>(2)</sup>
   <sup>(2)</sup>
   <sup>(2)</sup>
   <sup>(2)</sup>
   <sup>(2)</sup>
   <sup>(2)</sup>
   <sup>(2)</sup>
   <sup>(2)</sup>
   <sup>(2)</sup>
   <sup>(2)</sup>
   <sup>(2)</sup>
   <sup>(2)</sup>
   <sup>(2)</sup>
   <sup>(2)</sup>
   <sup>(2)</sup>
   <sup>(2)</sup>
   <sup>(2)</sup>
   <sup>(2)</sup>
   <sup>(2)</sup>
   <sup>(2)</sup>
   <sup>(2)</sup>
   <sup>(2)</sup>
   <sup>(2)</sup>
   <sup>(2)</sup>
   <sup>(2)</sup>
   <sup>(2)</sup>
- 4. Kabelverschraubung wieder anziehen und den Gehäusedeckel schließen.

Um Anschlussfehler zu vermeiden, in jedem Fall vor der Inbetriebnahme die Hinweise im Abschnitt "Anschlusskontrolle" beachten!

Bei der Verdrahtung eines Transmitters im Gehäuse für die Feldmontage wie folgt vorgehen:

- 1. Deckelkralle entfernen.
- 2. Gehäusedeckel des Anschlussklemmenraumes abschrauben. Der Anschlussklemmenraum befindet sich gegenüber vom Kopftransmitter mit dem Aufsteckdisplay.
- 3. Die Kabelverschraubungen am Gerät öffnen.
- 4. Die entsprechenden Anschlussleitungen durch die Öffnungen der Kabelverschraubungen führen.
- 5. Kabel wie in den Kapiteln "Sensorleitungen anschließen" und "Transmitter anschließen" verdrahten. → 🗎 22, → 🗎 23

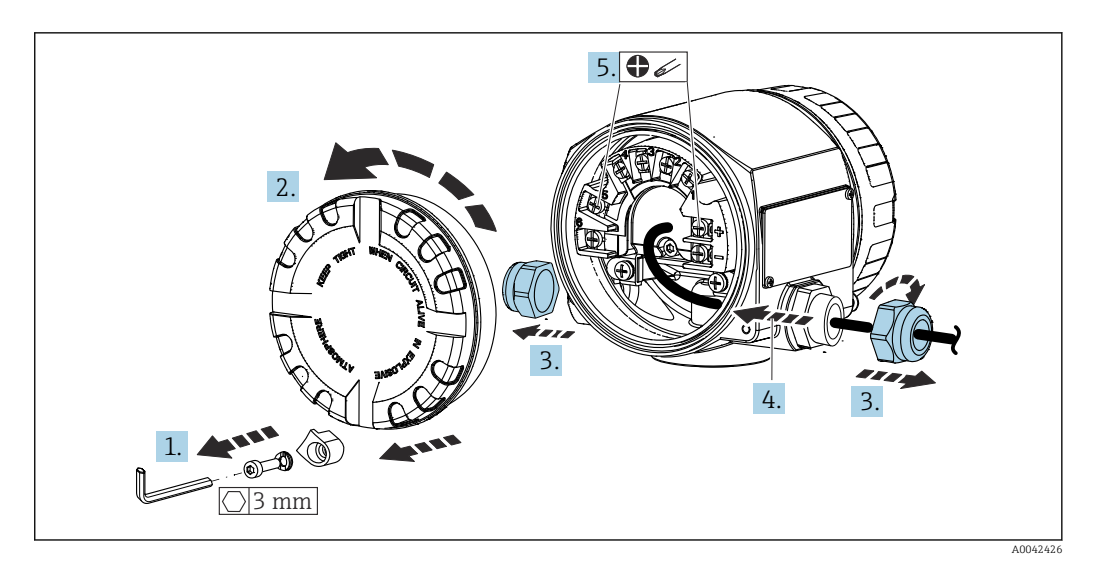

Nach erfolgter Verdrahtung die Schraubklemmen der Anschlüsse festziehen. Kabelverschraubungen wieder festziehen. Informationen im Kapitel "Schutzart sicherstellen" beachten. Den Gehäusedeckel wieder festschrauben, und die Deckelkralle wieder anbringen.  $\rightarrow \cong 25$ 

Um Anschlussfehler zu vermeiden, in jedem Fall vor der Inbetriebnahme die Hinweise im Abschnitt "Anschlusskontrolle" beachten!

# 5.2 Verdrahtung auf einen Blick

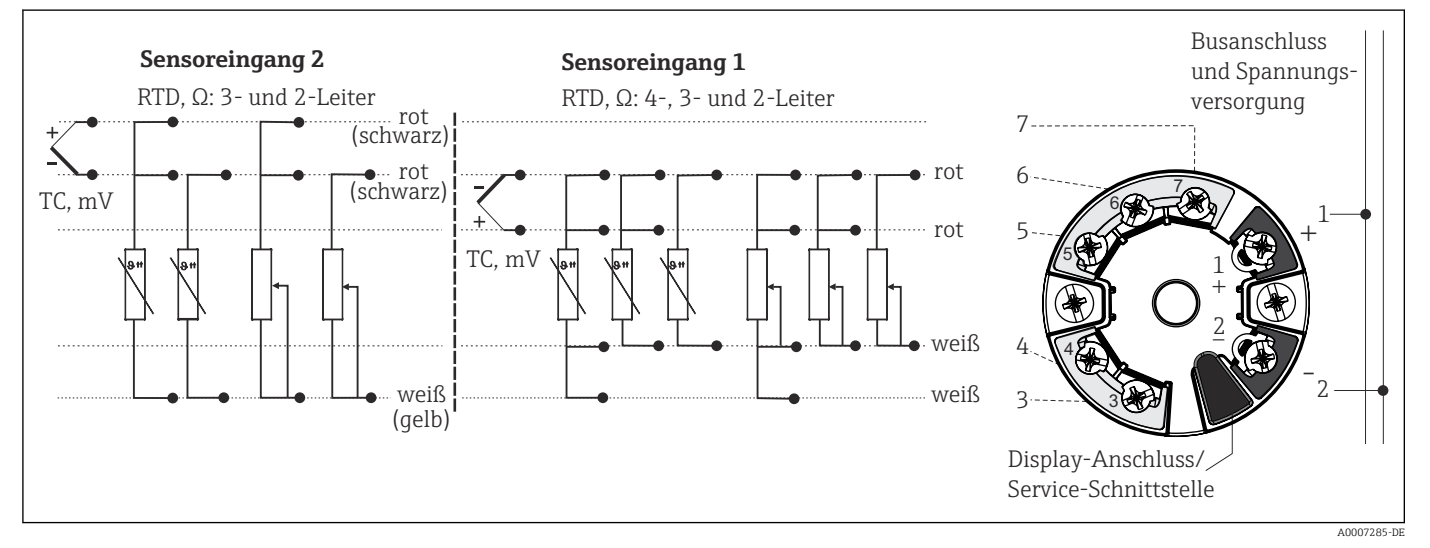

🗷 11 Klemmenbelegung Kopftransmitter

![](_page_19_Figure_2.jpeg)

🖻 12 Klemmenbelegung beim Gehäuse für die Feldmontage mit separatem Anschlussklemmenraum

1 Fester Anschluss der externen Referenzmessstelle, Klemmen 4, 5 und 6 (Pt100, IEC 60751, Klasse B, 3-Leiter). Es kann kein zweites Thermoelement (TC) an Sensor 2 angeschlossen werden.

![](_page_19_Figure_5.jpeg)

#### 🖻 13 Klemmenbelegung des Hutschienengerätes

A Zur Prüfung des Ausgangsstroms kann ein Amperemeter (DC-Messung) zwischen die Klemmen "Test" und "-" angeschlossen werden.

Für einen Kopftransmitter im Gehäuse für die Feldmontage mit separatem Anschlussklemmenraum sowie für die Hutschienenvariante muss ab einer Sensor-Leitungslänge von 30 m (98,4 ft) eine geschirmte Leitung verwendet werden. Generell wird der Einsatz von geschirmten Sensorleitungen empfohlen.

Für die Bedienung des HART<sup>®</sup>-Transmitters über das HART<sup>®</sup>-Protokoll (Klemmen 1 und 2) ist eine minimale Bürde von 250  $\Omega$  im Signalstromkreis erforderlich.

### HINWEIS

 ESD – Electrostatic Discharge, elektrostatische Entladung. Die Klemmen vor elektrostatischer Entladung schützen. Ein Nichtbeachten kann zur Zerstörung oder Fehlfunktion von Teilen der Elektronik führen.

## 5.3 Anschluss Sensorleitungen

Klemmenbelegung der Sensoranschlüsse .

#### HINWEIS

Beim Anschluss von 2 Sensoren ist darauf zu achten, dass keine galvanische Verbindung zwischen den Sensoren entsteht (z. B. durch Sensorelemente, die nicht zum Schutzrohr isoliert sind). Die dadurch auftretenden Ausgleichsströme führen zu erheblichen Verfälschungen der Messung.

► Die Sensoren müssen zueinander galvanisch getrennt bleiben, indem jeder Sensor separat an einen Transmitter angeschlossen wird. Der Transmitter gewährleistet eine ausreichende galvanische Trennung (> 2 kV AC) zwischen Ein- und Ausgang.

Bei Belegung beider Sensoreingänge sind folgende Anschlusskombinationen möglich:

|            | Sensoreingang 1                                                                                         |                                                                               |                                                               |                                                                    |                                                       |
|------------|----------------------------------------------------------------------------------------------------|-------------------------------------------------------------------------------|---------------------------------------------------------------|--------------------------------------------------------------------|-------------------------------------------------------|
|            |                                                                                                    | RTD oder<br>Widerstands-<br>geber, 2-Leiter                                   | RTD oder<br>Widerstands-<br>geber, 3-Leiter                   | RTD oder<br>Widerstands-<br>geber, 4-Leiter                        | Thermoele-<br>ment (TC),<br>Spannungsge-<br>ber       |
|            | RTD oder Wider-<br>standsgeber, 2-Leiter                                                                | V                                                                             | V                                                             | -                                                                  | V                                                     |
| Sensorein- | RTD oder Wider-<br>standsgeber, 3-Leiter                                                                | V                                                                             | V                                                             | -                                                                  | V                                                     |
| gang 2     | RTD oder Wider-<br>standsgeber, 4-Leiter                                                                | -                                                                             | -                                                             | -                                                                  | -                                                     |
|            | Thermoelement (TC),<br>Spannungsgeber                                                                   | V                                                                             | V                                                             | V                                                                  | V                                                     |
|            |                                                                                                    | •                                                                             |                                                               |                                                                    |                                                       |
|            | Beim Gehäuse für die Fe<br>kann kein zweites Therm<br>oder Spannungsgeber an<br>externe Referenzmessste | eldmontage mit e<br>oelement (TC) od<br>Sensoreingang 2<br>lle benötigt wird. | <b>inem Thermoele</b><br>er Widerstandsth<br>angeschlossen we | e <b>ment an Sensore</b><br>ermometer, Wide<br>erden, da dieser Ei | <b>eingang 1:</b> Es<br>rstandsgeber<br>ngang für die |

### 5.3.1 Anschluss an Federklemmen

![](_page_21_Figure_10.jpeg)

🖻 14 Federklemmenanschluss, am Beispiel Kopftransmitter

#### Pos. A, Massivleiter:

**1.** Leiterende abisolieren. Abisolierlänge mindestens 10 mm (0,39 in).

- 2. Leiterende in die Klemmstelle einführen.
- **3.** Verbindung mit leichtem Ziehen am Leiter überprüfen, um sicherzustellen, dass er korrekt angeschlossen ist. Ggf. ab Schritt 1 wiederholen.

#### Pos. B, feindrähtige Leiter ohne Aderendhülse:

- 1. Leiterende abisolieren. Abisolierlänge mindestens 10 mm (0,39 in).
- 2. Hebelöffner nach unten drücken.
- 3. Leiterende in die Klemmstelle einführen.
- 4. Hebelöffner loslassen.
- 5. Verbindung mit leichtem Ziehen am Leiter überprüfen, um sicherzustellen, dass er korrekt angeschlossen ist. Ggf. ab Schritt 1 wiederholen.

#### Pos. C, Lösen der Verbindung:

- 1. Hebelöffner nach unten drücken.
- 2. Leiter aus der Klemme ziehen.
- 3. Hebelöffner loslassen.

### 5.4 Transmitter anschließen

#### 🖪 Kabelspezifikation

- Wenn nur das Analogsignal verwendet wird, ist ein normales Installationskabel ausreichend.
- Bei HART<sup>®</sup>-Kommunikation wird ein abgeschirmtes Kabel empfohlen. Erdungskonzept der Anlage beachten.
- Für einen Kopftransmitter im Gehäuse für die Feldmontage mit separatem Anschlussklemmenraum sowie für die Hutschienenvariante muss ab einer Sensor-Leitungslänge von 30 m (98,4 ft) eine geschirmte Leitung verwendet werden. Generell wird der Einsatz von geschirmten Sensorleitungen empfohlen.

Dazu auch die generelle Vorgehensweise auf  $\rightarrow \square$  18 beachten.

![](_page_23_Figure_2.jpeg)

I5 Anschluss Signalkabel und Spannungsversorgung

- 1 Kopftransmitter, eingebaut in Gehäuse für die Feldmontage mit separatem Anschlussklemmenraum
- 2 Kopftransmitter eingebaut im Feldgehäuse
- 3 Kopftransmitter eingebaut im Anschlusskopf
- 4 Hutschienentransmitter montiert auf Hutschiene
- 5 Anschlussklemmen für HART®-Protokoll und Spannungsversorgung
- 6 Erdungsanschluss innen
- 7 Erdungsanschluss außen
- 8 Abgeschirmtes Signalkabel (für HART<sup>®</sup>-Protokoll empfohlen)

Die Klemmen für die den Signalkabelanschluss (1+ und 2-) sind verpolungssicher.
 Leitungsquerschnitt:

- max. 2,5 mm<sup>2</sup> bei Schraubklemmen
- max. 1,5 mm<sup>2</sup> bei Federklemmen. Abisolierlänge des Leiters mindestens 10 mm (0,39 in).

## 5.5 Spezielle Anschlusshinweise

#### Schirmung und Erdung

Bei der Installation des HART<sup>®</sup>-Transmitters sind die Vorgaben der HART<sup>®</sup> FieldComm Group zu beachten.

![](_page_23_Figure_18.jpeg)

■ 16 Schirmung und einseitige Erdung des Signalkabels bei HART<sup>®</sup>-Kommunikation

- 1 Optionale Erdung des Feldgerätes, isoliert vom Kabelschirm
- 2 Einseitige Erdung des Kabelschirms
- 3 Speisegerät
- 4 Erdungspunkt für HART<sup>®</sup>-Kommunikation-Kabelschirm

## 5.6 Schutzart sicherstellen

Das Gerät erfüllt alle Anforderungen gemäß Schutzart IP67. Um nach erfolgter Montage im Feld oder nach einem Servicefall die Schutzart IP67 zu gewährleisten, müssen folgende Punkte zwingend beachtet werden:

- Die Gehäusedichtungen müssen sauber und unverletzt in die Dichtungsnut eingelegt werden. Gegebenenfalls sind die Dichtungen zu trocknen, zu reinigen oder zu ersetzen.
- Die f
  ür den Anschluss verwendeten Kabel m
  üssen den spezifizierten Au
  ßendurchmesser aufweisen (z.B. M20x1.5, Kabeldurchmesser 8 ... 12 mm).
- Kabel vor der Kabelverschraubung in einer Schlaufe verlegen ("Wassersack"). Auftretende Feuchtigkeit kann so nicht zur Verschraubung gelangen. Das Gerät möglichst in der Weise montieren, dass die Kabelverschraubungen nicht nach oben gerichtet sind.
   → 17, 25
- Nicht benutzte Kabelverschraubungen sind durch einen Blindstopfen zu ersetzen.
- Die verwendete Schutztülle darf nicht aus der Kabelverschraubung entfernt werden.

![](_page_24_Figure_10.jpeg)

🗷 17 Anschlusshinweise zur Einhaltung der Schutzart IP67

# 5.7 Anschlusskontrolle

| Gerätezustand und -spezifikationen                                                         | Hinweise                                                                                                    |
|--------------------------------------------------------------------------------------------|----------------------------------------------------------------------------------------------------|
| Sind Gerät oder Kabel unbeschädigt (Sichtkontrolle)?                                       |                                                                                                    |
| Elektrischer Anschluss                                                                     | Hinweise                                                                                                    |
| Stimmt die Versorgungsspannung mit den Angaben<br>auf dem Typenschild überein?             | <ul> <li>Kopftransmitter: U = 11 42 V<sub>DC</sub></li> <li>Hutschienentransmitter: U = 12 42 V<sub>DC</sub></li> <li>SIL-Betrieb: U = 11 32 V<sub>DC</sub> für den Kopftransmitter oder U = 12 32 V<sub>DC</sub> für den Hutschienentransmitter</li> <li>Im Ex-Bereich gelten andere Werte, siehe entsprechende Ex-Sicherheitshinweise (XA).</li> </ul> |
| Sind die montierten Kabel von Zug entlastet?                                               |                                                                                                    |
| Sind Hilfsenergie- und Signalkabel korrekt angeschlos-<br>sen?                             | → 🗎 19                                                                                                    |
| Sind alle Schraubklemmen gut angezogen, bzw. die<br>Verbindungen der Federklemmen geprüft? |                                                                                                    |
| Sind alle Kabeleinführungen montiert, fest angezogen und dicht?                            |                                                                                                    |
| Sind alle Gehäusedeckel montiert und fest angezogen?                                       |                                                                                                    |

# 6 Bedienungsmöglichkeiten

![](_page_25_Figure_3.jpeg)

# 6.1 Übersicht über die Bedienungsmöglichkeiten

■ 18 Bedienungsmöglichkeiten des Transmitters über HART<sup>®</sup>-Kommunikation

Für den Kopftransmitter sind Anzeige- und Bedienelemente vor Ort nur verfügbar, wenn der Kopftransmitter mit Anzeige bestellt wurde!

# 6.2 Aufbau und Funktionsweise des Bedienmenüs

### 6.2.1 Aufbau des Bedienmenüs

![](_page_26_Figure_4.jpeg)

Die Konfiguration im SIL-Modus weicht von der im Standard-Modus ab. Diese Konfiguration ist im Handbuch zur Funktionalen Sicherheit (siehe SD01172T/09) beschrieben.

#### Untermenüs und Nutzerrollen

Bestimmte Teile des Menüs sind bestimmten Nutzerrollen zugeordnet. Zu jeder Nutzerrolle gehören typische Aufgaben innerhalb des Lebenszyklus des Geräts.

| Nutzerrolle               | Typische Aufgaben                                                                                                    | Menü       | Inhalt/Bedeutung                                                                                                    |
|---------------------------|----------------------------------------------------------------------------------------------------|------------|----------------------------------------------------------------------------------------------------|
| Instandhalter<br>Bediener | <ul> <li>Inbetriebnahme:</li> <li>Konfiguration der Messung.</li> <li>Konfiguration der Messwertverarbeitung (Skalierung, Linearisierung, etc.).</li> <li>Konfiguration der analogen Messwertausgabe.</li> <li>Aufgaben im laufenden Messbetrieb:</li> <li>Konfiguration der Anzeige.</li> <li>Ablesen von Messwerten.</li> </ul>                                   | "Setup"    | <ul> <li>Enthält alle Parameter zur Inbetriebnahme:</li> <li>Setup-Parameter Nach Einstellung dieser Parameter sollte die Messung in der Regel vollständig parametriert sein.</li> <li>Untermenü "Erweitertes Setup" Enthält weitere Untermenüs und Parameter: <ul> <li>zur genaueren Konfiguration der Messung (Anpassung an besondere Messbedingungen).</li> <li>zur Umrechnung des Messwertes (Skalierung, Linearisierung).</li> <li>zur Skalierung des Ausgangssignals.</li> <li>die im laufenden Messbetrieb benötigt werden: Konfiguration der Messwertanzeige (Angezeigte Werte, Anzeigeformat,).</li> </ul> </li> </ul>                                                                                                    |
|                           | <ul> <li>Fehlerbehebung:</li> <li>Diagnose und Behebung von Prozessfehlern.</li> <li>Interpretation von Fehlermeldungen des Geräts und Behebung der zugehörigen Fehler.</li> </ul>                                                                                                    | "Diagnose" | <ul> <li>Enthält alle Parameter zur Detektion und Analyse von<br/>Betriebsfehlern:</li> <li>Diagnoseliste<br/>Enthält bis zu 3 aktuell anstehende Fehlermeldun-<br/>gen.</li> <li>Ereignis-Logbuch<br/>Enthält die 5 letzten (nicht mehr anstehenden) Feh-<br/>lermeldungen.</li> <li>Untermenü "Geräteinformation"<br/>Enthält Informationen zur Identifizierung des Geräts.</li> <li>Untermenü "Messwerte"<br/>Enthält alle aktuellen Messwerte.</li> <li>Untermenü "Simulation"<br/>Dient zur Simulation von Messwerten oder Aus-<br/>gangswerten.</li> <li>Untermenü "Gerät zurücksetzen"</li> </ul>                                                                                                    |
| Experte                   | <ul> <li>Aufgaben, die detaillierte Kenntnisse über die Funktionsweise des Geräts erfordern:</li> <li>Inbetriebnahme von Messungen unter schwierigen Bedingungen.</li> <li>Optimale Anpassung der Messung an schwierige Bedingungen.</li> <li>Detaillierte Konfiguration der Kommunikationsschnittstelle.</li> <li>Fehlerdiagnose in schwierigen Fällen.</li> </ul> | "Experte"  | <ul> <li>Enthält alle Parameter des Geräts (auch diejenigen, die schon in einem der anderen Menüs enthalten sind).</li> <li>Dieses Menü ist nach den Funktionsblöcken des Geräts aufgebaut:</li> <li>Untermenü "System" <ul> <li>Enthält alle übergeordneten Geräteparameter, die weder die Messung noch die Messwertkommunikation betreffen.</li> </ul> </li> <li>Untermenü "Sensorik" <ul> <li>Enthält alle Parameter zur Konfiguration der Messung.</li> <li>Untermenü "Ausgang"</li> <li>Enthält alle Parameter zur Konfiguration des analogen Stromausgangs.</li> </ul> </li> <li>Untermenü "Kommunikation" <ul> <li>Enthält alle Parameter zur Konfiguration der digitalen Kommunikationsschnittstelle.</li> </ul> </li> <li>Untermenü "Diagnose" <ul> <li>Enthält alle Parameter zur Detektion und Analyse von Betriebsfehlern.</li> </ul> </li> </ul> |

# 6.3 Messwertanzeige- und Bedienelemente

### 6.3.1 Anzeigeelemente

#### Kopftransmitter

![](_page_28_Figure_5.jpeg)

Optionales LC-Display des Kopftransmitters

| PosNr. | Funktion                                         | Beschreibung                                                                                                    |  |
|--------|--------------------------------------------------|----------------------------------------------------------------------------------------------------|--|
| 1      | Anzeige Messstellen<br>TAG                       | TAG der Messstelle, 32 Zeichen lang.                                                                                                    |  |
| 2      | Symbol "Kommuni-<br>kation"                      | "Kommuni- Bei Lese- und Schreibzugriff über das Feldbus-Protokoll erscheint das Kom-<br>munikationssymbol.                                                                                                    |  |
| 3      | Einheitenanzeige                                 | Einheitenanzeige für den jeweilig angezeigten Messwert.                                                                                                    |  |
| 4      | Messwertanzeige                                  | Anzeige des aktuellen Messwerts.                                                                                                    |  |
| 5      | Werte-/Kanalan-<br>zeige S1, S2, DT, PV,<br>I, % | z. B. S1 für einen Messwert von Kanal 1 oder DT für die Gerätetemperatur                                                                                                    |  |
| 6      | Symbol "Konfigura-<br>tion gesperrt"             | Bei Sperrung der Parametrierung/Konfiguration über Hardware erscheint das Symbol "Konfiguration gesperrt".                                                                                                    |  |
| 7      | Statussignale                                    |                                                                                                    |  |
|        | Symbole                                          | Bedeutung                                                                                                    |  |
|        | F                                                | Fehlermeldung "Betriebsfehler"<br>Es liegt ein Gerätefehler vor. Der Messwert ist nicht mehr gültig.                                                                                                    |  |
|        |                                                  | Fehlermeldung und " " (kein gültiger Messwert vorhanden) werden im<br>Display abwechselnd angezeigt, siehe Kapitel "Diagnoseereignisse".<br>Fehlermeldung und " " (kein gültiger Messwert vorhanden) werden im<br>Display abwechselnd angezeigt.<br>Detaillierte Hinweise zu den Fehlermeldungen sind in der Betriebsanleitung<br>zu finden. |  |
|        | С                                                | <b>"Service-Modus"</b><br>Das Gerät befindet sich im Service-Modus (z. B. während einer Simulation).                                                                                                    |  |
|        | S                                                | <b>"Außerhalb der Spezifikation"</b><br>Das Gerät wird außerhalb seiner technischen Spezifikationen betrieben (z. B.<br>während des Anlaufens oder einer Reinigung).                                                                                                    |  |
|        | M                                                | <b>"Wartungsbedarf"</b><br>Es ist eine Wartung erforderlich. Der Messwert ist weiterhin gültig.<br>Messwert und Statusmeldung werden im Display abwechselnd angezeigt.                                                                                                    |  |
|        |                                                  |                                                                                                    |  |

Hutschienentransmitter

![](_page_28_Picture_9.jpeg)

Die Ausführung Hutschienentransmitter besitzt keine Schnittstelle zum LC-Display und somit auch keine Vor-Ort-Anzeige.

| Тур                   | Funktion und Eigenschaft                                                                                                    |
|-----------------------|----------------------------------------------------------------------------------------------------|
| Status-LED (rot)      | Im fehlerfreien Betrieb des Gerätes wird der Gerätestatus angezeigt. Diese<br>Funktion kann im Fehlerfall nicht mehr garantiert werden.                                                                                          |
|                       | <ul> <li>LED aus: ohne Diagnosemeldung</li> <li>LED leuchtet: Diagnoseanzeige, Kategorie F</li> <li>LED blinkt: Diagnoseanzeige der Kategorien C, S oder M</li> </ul>                                                            |
| Power-LED (grün) "ON" | Im fehlerfreien Betrieb des Gerätes wird der Betriebsstatus angezeigt.<br>Diese Funktion kann im Fehlerfall nicht mehr garantiert werden.                                                                                        |
|                       | <ul> <li>LED aus: Spannungsausfall oder ungenügende Versorgungsspannung</li> <li>LED leuchtet: Versorgungsspannung ist in Ordnung (entweder per CDI-<br/>Schnittstelle oder über Versorgungsspannung, Klemmen 1+, 2-)</li> </ul> |

Zwei LEDs an der Vorderseite signalisieren den Gerätestatus.

### 6.3.2 Vor-Ort-Bedienung

Über Miniaturschalter (DIP-Schalter) auf der Rückseite des optionalen Displays können Hardware-Einstellungen für die Feldbusschnittstelle vorgenommen werden.

Die Anzeige kann optional mit dem Kopftransmitter oder für die nachträgliche Montage als Zubehör bestellt werden. → 🗎 38

Wenn der Kopftransmitter im Gehäuse für die Feldmontage mit separatem Anschlussklemmenraum bestellt wurde, ist das Display bereits im Lieferumfang enthalten.

#### HINWEIS

 ESD – Electrostatic discharge, elektrostatische Entladung. Die Klemmen sind vor elektrostatischer Entladung zu schützen. Ein Nichtbeachten kann zur Zerstörung oder Fehlfunktion von Teilen der Elektronik führen.

![](_page_29_Figure_10.jpeg)

Vorgehensweise zur DIP-Schalter-Einstellung:

- 1. Deckel am Anschlusskopf oder Feldgehäuse öffnen.
- 2. Die aufgesteckte Anzeige vom Kopftransmitter abziehen.
- 3. DIP-Schalter auf der Rückseite der Anzeige entsprechend konfigurieren. Generell: Schalter auf ON = Funktion ist aktiv, Schalter auf OFF = Funktion ist deaktiviert.
- 4. Anzeige in der richtigen Position auf den Kopftransmitter stecken. Die Einstellungen werden vom Kopftransmitter innerhalb einer Sekunde übernommen.
- 5. Deckel wieder auf dem Anschlusskopf oder Feldgehäuse befestigen.

#### Schreibschutz ein-/ausschalten

Der Schreibschutz wird über einen DIP-Schalter auf der Rückseite der optionalen Aufsteckanzeige ein- oder ausgeschaltet. Bei aktivem Schreibschutz ist eine Veränderung der Parameter nicht möglich. Ein Schlosssymbol im Display zeigt den Schreibschutz an. Der Schreibschutz verhindert jeglichen Schreibzugriff auf die Parameter. Der Schreibschutz bleibt auch nach Abziehen des Displays aktiv. Um den Schreibschutz zu deaktivieren, muss das Gerät mit aufgestecktem Display und deaktiviertem DIP-Schalter (WRITE LOCK = OFF) erneut gestartet werden. Alternativ kann das Display im Betrieb abgezogen und erneut aufgesteckt werden, um den Schreibschutz zu deaktivieren.

#### Displayanzeige drehen

Die Anzeige kann per DIP-Schalter "DISPL. 180° um 180° gedreht werden. Die Einstellung bleibt beim Abziehen der Anzeige erhalten.

### 6.4 Zugriff auf Bedienmenü via Bedientool

### 6.4.1 FieldCare

#### Funktionsumfang

FDT/DTM-basiertes Plant Asset Management Tool von Endress+Hauser. Es kann alle intelligenten Feldeinrichtungen in einer Anlage konfigurieren und unterstützt bei deren Verwaltung. Und dank der bereitgestellten Statusinformationen steht zusätzlich ein einfaches aber effektives Mittel zur Überwachung von Gerätestatus und -zustand zur Verfügung. Der Zugriff erfolgt via HART<sup>®</sup>-Protokoll oder CDI-Schnittstelle (= Endress+Hauser Common Data Interface).

Typische Funktionen:

- Parametrierung von Messumformern
- Laden und Speichern von Gerätedaten (Upload/Download)
- Dokumentation der Messstelle
- Visualisierung des Messwertspeichers (Linienschreiber) und Ereignis-Logbuchs

Tu Einzelheiten: Betriebsanleitung BA027S/04/xx und BA059AS/04/xx

### HINWEIS

Für den Einsatz des Gerätes in explosionsgefährdeten Bereichen gilt: Vor dem Zugriff auf das Gerät mit der Commubox FXA291 über die CDI-Schnittstelle (= Endress+Hauser Common Data Interface), den Transmitter von der Spannungsversorgung, Klemmen (1+) und (2-), trennen.

► Eine Nichtbeachtung kann zur Schädigung von Teilen der Elektronik führen.

#### Bezugsquelle für Gerätebeschreibungsdateien

Siehe Angaben  $\rightarrow \square 34$ 

#### Benutzeroberfläche

| Europhyse Stropp DJ<br>Beerkein Anskel Gerätebednung DTM-ga<br>Dorbeite Anskel<br>Comptage (Online-Farametrirung)<br>Comptage Comptage Comptage<br>Comptage Comptage Comptage<br>Comptage Comptage Comptage<br>Comptage Comptage Comptage<br>Comptage Comptage Comptage Comptage<br>Comptage Comptage Comptage Comptage Comptage<br>Comptage Comptage Comptage Comptage Comptage Comptage<br>Comptage Comptage Compta | alog Werkzeuge Eenster Extras                                                           | 19¥6<br>12,00 mA<br>(2) 0,04 ℃<br>ature (2) 27,80 ℃                                      |                                                                                  | (王)<br>Endress + Hau                  |
|----------------------------------------------------------------------------------------------------|-----------------------------------------------------------------------------------------|------------------------------------------------------------------------------------------|----------------------------------------------------------------------------------|---------------------------------------|
| Status signal:                                                                                                    |                                                                                         |                                                                                          |                                                                                  |                                       |
| Bezeichner<br>IEMP TMT82<br>2.02rffsrechte Bediensoftware:<br>Setup<br>Fram Messtellenbezeichnung:<br>Einheitz<br>Einheitz                                                                                                    | Wert Einheit<br>Bedener<br>Long Tag<br>(32) °C                                          | Messstellenbezeichnung:<br>Einheit:<br>Sensortyp 1:<br>Anschlußert 1:                    | Long Tag<br>(32) °C V<br>(12) Pt100 IEC60751, a=0.00385 (1) V<br>(3) 3- Leiter V | 1 1 1 1 1 1 1 1 1 1 1 1 1 1 1 1 1 1 1 |
| Sensortyp 1:     Anschußert 1:     Po Sensortyp 2:     Po Sensortyp 2:     Po Zuordnung Stromsusgang (PV):     P Anfang Messbereich:                                                                                                    | (12) Pt100 IEC60751<br>(3) 3- Leiter<br>(251) Kein Sensor<br>(0) Sensor 1<br>-100,00 °C | Sensortyp 2:<br>Zuordhung Stromausgang (PV):<br>Anfang Messbereich:<br>Ende Messbereich: | (251) Kein Sensor V<br>(0) Sensor 1 V<br>-100,00 °C<br>100,00 °C                 |                                       |
| Frue Messbereich:     Diagnose     Prode Messbereich:     Aktuele Diagnose 1:     Prodettes Diagnose 1:     Prodettes                                       | 100,00 °⊂<br>OK<br>C402 Initialisierung<br>0 h                                          |                                                                                          |                                                                                  |                                       |
| Diagnoseliste     Diagnoseliste     Grateinformation     Grateinformation     Messwere     Simulation                                                                                                    |                                                                                         |                                                                                          |                                                                                  |                                       |
| Experte     Freigabecode eingeben:     P::::::::::::::::::::::::::::::::                                                                                                    | 0<br>Bediener                                                                           |                                                                                          |                                                                                  |                                       |
| Sensork     Ausgang     Kommunikation     Diagnose                                                                                                    |                                                                                         |                                                                                          |                                                                                  |                                       |
| ۱۱ (۶)                                                                                                    | >>                                                                                      |                                                                                          |                                                                                  |                                       |
| C Online                                                                                                    |                                                                                         | N N N Setup                                                                              |                                                                                  |                                       |
| y verbunden                                                                                                    | 🚉   🔲   Benutzerrolle: Plan.                                                            | ungsingenieur                                                                            |                                                                                  | Administrator Administral             |

### 6.4.2 Field Xpert

#### Funktionsumfang

Field Xpert ist ein Industrie-PDA mit integriertem Touchscreen für die Inbetriebnahme und Wartung von Feldgeräten im Ex- und Nicht-Ex-Bereich. Er ermöglicht das effiziente Konfigurieren von FOUNDATION fieldbus-, HART- und WirelessHART-Geräten. Die Kommunikation erfolgt drahtlos über Bluetooth- oder WiFi-Schnittstellen.

### 6.4.3 Bezugsquelle für Gerätebeschreibungsdateien

Siehe Angaben.  $\rightarrow \square 34$ 

### 6.4.4 AMS Device Manager

#### Funktionsumfang

Programm von Emerson Process Management für das Bedienen und Konfigurieren von Messgeräten via HART<sup>®</sup>-Protokoll.

#### Bezugsquelle für Gerätebeschreibungsdateien

Siehe Angaben.  $\rightarrow \square 34$ 

### 6.4.5 SIMATIC PDM

#### Funktionsumfang

Einheitliches herstellerunabhängiges Programm von Siemens zur Bedienung, Einstellung, Wartung und Diagnose von intelligenten Feldgeräten via HART<sup>®</sup>-Protokoll.

#### Bezugsquelle für Gerätebeschreibungsdateien

Siehe Angaben.  $\rightarrow \square 34$ 

### 6.4.6 Field Communicator 375/475

#### Funktionsumfang

Industrie-Handbediengerät von Emerson Process Management für die Fernkonfiguration und Messwertabfrage via HART $^{\circ}$ -Protokoll.

#### Bezugsquelle für Gerätebeschreibungsdateien

Siehe Angaben.  $\rightarrow \square 34$ 

# 7 Transmitter via HART<sup>®</sup>-Protokoll einbinden

Versionsdaten zum Gerät

| Firmware-Version        | 01.02.zz | <ul> <li>Auf der Titelseite der Betriebsanleitung</li> <li>Auf dem Typenschild</li> <li>Parameter Firmwareversion</li> <li>Diagnose → Geräteinfo → Firmwareversion</li> </ul> |
|-------------------------|----------|----------------------------------------------------------------------------------------------------|
| Hersteller-ID           | 0x11     | Parameter <b>Hersteller-ID</b><br>Diagnose → Geräteinfo → Hersteller-ID                                                                                                    |
| Gerätetypkennung        | 0x11CC   | Parameter <b>Gerätetyp</b><br>Diagnose → Geräteinfo → Gerätetyp                                                                                                    |
| HART-Protokoll Revision | 7        |                                                                                                    |
| Geräterevision          | 3        | <ul> <li>Auf dem Messumformer-Typenschild</li> <li>Parameter Geräterevision</li> <li>Diagnose → Geräteinfo → Geräterevision</li> </ul>                                        |

Die geeignete Gerätetreibersoftware (DD/DTM) für die einzelnen Bedientools kann bei verschiedenen Quellen bezogen werden:

- www.endress.com --> Downloads --> Suchbereich: Gerätetreiber --> Typ: Device Type Manager (DTM) --> Produktwurzel, z. B. TMTxy
- www.endress.com --> Produkte: individuelle Produktseite, z. B. TMTxy --> Dokumente/ Handbücher/Software: Electronic Data Description (EDD) oder Device Type Manager (DTM).

Endress+Hauser unterstützt alle herkömmlichen Bedientools einer Vielzahl verschiedener Hersteller (z. B. Emerson Process Management, ABB, Siemens, Yokogawa, Honeywell und viele andere). Die Endress+Hauser Bedientools FieldCare und DeviceCare stehen ebenfalls zum Download zur Verfügung (www. endress.com --> Downloads --> Suchbereich: Software --> Anwendungssoftware) oder sind auf Datenträger erhältlich.

# 7.1 HART-Gerätevariablen und Messwerte

Den Gerätevariablen sind werkseitig folgende Messwerte zugeordnet:

Gerätevariablen bei Temperaturmessungen

| Gerätevariable             | Messwert         |
|----------------------------|------------------|
| Erste Gerätevariable (PV)  | Sensor 1         |
| Zweite Gerätevariable (SV) | Gerätetemperatur |
| Dritte Gerätevariable (TV) | Sensor 1         |
| Vierte Gerätevariable (QV) | Sensor 1         |

Die Zuordnung der Gerätevariablen zur Prozessvariable lässt sich im Menü Experte  $\rightarrow$  Kommunikation  $\rightarrow$  HART-Ausgang verändern.

# 7.2 Gerätevariablen und Messwerte

Den einzelnen Gerätevariablen sind folgende Messwerte zugeordnet:

| Gerätevariable Code | Messwert         |
|---------------------|------------------|
| 0                   | Sensor 1         |
| 1                   | Sensor 2         |
| 2                   | Gerätetemperatur |

| Gerätevariable Code | Messwert                                                                   |
|---------------------|----------------------------------------------------------------------------|
| 3                   | Mittelwert aus Sensor 1 und Sensor 2                                       |
| 4                   | Differenz aus Sensor 1 und Sensor 2                                        |
| 5                   | Sensor 1 (Backup-Sensor 2)                                                 |
| 6                   | Sensor 1 mit Umschaltung auf Sensor 2 bei Überschreitung eines Grenzwertes |
| 7                   | Mittelwert aus Sensor 1 und Sensor 2 mit Backup                            |

Die Gerätevariablen können via HART<sup>®</sup>-Kommando 9 oder 33 von einem HART<sup>®</sup>-Master abgefragt werden.

# 7.3 Unterstützte HART<sup>®</sup> Kommandos

Das HART<sup>®</sup> -Protokoll ermöglicht für Konfigurations- und Diagnosezwecke die Übermittlung von Mess- und Gerätedaten zwischen dem HART<sup>®</sup> -Master und dem betreffenden Feldgerät. HART<sup>®</sup> -Master wie z. B. das Handbediengerät oder PC-basierte Bedienprogramme (z. B. FieldCare) benötigen Gerätebeschreibungsdateien (DD = Device Descriptions, DTM), mit deren Hilfe ein Zugriff auf alle Informationen in einem HART<sup>®</sup> -Gerät möglich ist. Die Übertragung solcher Informationen erfolgt ausschließlich über sogenannte "Kommandos".

Drei Kommandoklassen werden unterschieden

- Universelle Kommandos (Universal Commands): Universelle Kommandos werden von allen HART<sup>®</sup> -Geräten unterstützt und verwendet. Damit verbunden sind z. B. folgende Funktionalitäten:
  - Erkennen von HART<sup>®</sup>-Geräten
- Ablesen digitaler Messwerte
- Allgemeine Kommandos (Common Practice Commands): Die allgemeinen Kommandos bieten Funktionen an, die von vielen, aber nicht von allen Feldgeräten unterstützt bzw. ausgeführt werden können.
- Gerätespezifische Kommandos (Device-specific Commands):
  - Diese Kommandos erlauben den Zugriff auf gerätespezifische Funktionen, die nicht HART<sup>®</sup>-standardisiert sind. Solche Kommandos greifen u. a. auf individuelle Feldgeräteinformationen zu.

| Kommando-Nr.       | Benennung                                    |  |  |
|--------------------|----------------------------------------------|--|--|
| Universal commands | Universal commands                           |  |  |
| 0, Cmd0            | Read unique identifier                       |  |  |
| 1, Cmd001          | Read primary variable                        |  |  |
| 2, Cmd002          | Read loop current and percent of range       |  |  |
| 3, Cmd003          | Read dynamic variables and loop current      |  |  |
| 6, Cmd006          | Write polling address                        |  |  |
| 7, Cmd007          | Read loop configuration                      |  |  |
| 8, Cmd008          | Read dynamic variable classifications        |  |  |
| 9, Cmd009          | Read device variables with status            |  |  |
| 11, Cmd011         | Read unique identifier associated with TAG   |  |  |
| 12, Cmd012         | Read message                                 |  |  |
| 13, Cmd013         | Read TAG, descriptor, date                   |  |  |
| 14, Cmd014         | Read primary variable transducer information |  |  |
| 15, Cmd015         | Read device information                      |  |  |
| 16, Cmd016         | Read final assembly number                   |  |  |

| Kommando-Nr.             | Benennung                                       |
|--------------------------|-------------------------------------------------|
| 17, Cmd017               | Write message                                   |
| 18, Cmd018               | Write TAG, descriptor, date                     |
| 19, Cmd019               | Write final assembly number                     |
| 20, Cmd020               | Read long TAG (32-byte TAG)                     |
| 21, Cmd021               | Read unique identifier associated with long TAG |
| 22, Cmd022               | Write long TAG (32-byte TAG)                    |
| 38, Cmd038               | Reset configuration changed flag                |
| 48, Cmd048               | Read additional device status                   |
| Common practice commands |                                                 |
| 33, Cmd033               | Read device variables                           |
| 34, Cmd034               | Write primary variable damping value            |
| 35, Cmd035               | Write primary variable range values             |
| 36, Cmd036               | Set primary variable upper range value          |
| 37, Cmd037               | Set primary variable lower range value          |
| 40, Cmd040               | Enter/Exit fixed current mode                   |
| 42, Cmd042               | Perform device reset                            |
| 44, Cmd044               | Write primary variable units                    |
| 45, Cmd045               | Trim loop current zero                          |
| 46, Cmd046               | Trim loop current gain                          |
| 50, Cmd050               | Read dynamic variable assignments               |
| 51, Cmd051               | Write dynamic variable assignments              |
| 54, Cmd054               | Read device variable information                |
| 59, Cmd059               | Write number of response preambles              |
| 103, Cmd103              | Write burst period                              |
| 104, Cmd104              | Write burst trigger                             |
| 105, Cmd105              | Read burst mode configuration                   |
| 107, Cmd107              | Write burst device variables                    |
| 108, Cmd108              | Write burst mode command number                 |
| 109, Cmd109              | Burst mode control                              |
## 8 Inbetriebnahme

### 8.1 Einbaukontrolle

Vor Inbetriebnahme der Messstelle sicherstellen, dass alle Abschlusskontrollen durchgeführt wurden:

Checkliste "Einbaukontrolle",

• Checkliste "Anschlusskontrolle",  $\rightarrow$  🗎 25

## 8.2 Einschalten des Transmitters

Nachdem die Abschlusskontrollen durchgeführt wurden, nun die Versorgungsspannung einschalten. Nach dem Einschalten durchläuft der Transmitter interne Testfunktionen. Während dieses Vorgangs wird im Display eine Sequenz mit Geräteinformationen eingeblendet.

| Schritt | Anzeige                                                                                                    |  |
|---------|----------------------------------------------------------------------------------------------------|--|
| 1       | Text "Display" und Firmware-Version des Displays                                                                                                    |  |
| 2       | Gerätename mit Firmware- und Hardwareversion                                                                                                    |  |
| 3       | Anzeige der Sensorkonfiguration (Sensorelement und Anschlussart)                                                                                                    |  |
| 4       | Eingestellter Messbereich                                                                                                    |  |
| 5a      | Aktueller Messwert oder                                                                                                    |  |
| 5b      | aktuelle Statusmeldung                                                                                                    |  |
|         | Falls der Einschaltvorgang nicht erfolgreich war, wird je nach Ursache das entsprechende Diag-<br>noseereignis angezeigt. Eine detaillierte Auflistung der Diagnoseereignisse sowie die entsprech-<br>enden Anweisungen zur Fehlerbehebung sind im Kapitel "Diagnose und Störungsbehebung" zu<br>finden. |  |

Das Gerät arbeitet nach ca. 30 Sekunden, das aufsteckbare Anzeigemodul nach ca. 33 Sekunden im Normalbetrieb! Nach erfolgreichem Einschaltvorgang wird der normale Messbetrieb aufgenommen. Auf dem Display erscheinen Mess- und/oder Statuswerte.

## 8.3 Parametrierung freigeben

Falls das Gerät gegen Parametrierung verriegelt ist, muss es zunächst über die Hardwareoder Software-Verriegelung freigegeben werden. Wenn in der Kopfzeile der Messwertanzeige das Schloss-Symbol erscheint, ist das Gerät schreibgeschützt.

Zum Entriegeln

- entweder den Schreibschutzschalter, der sich auf der Rückseite des Anzeigemoduls befindet, in die Position "OFF" umschalten (Hardware-Schreibschutz), oder
- via Bedientool den Software-Schreibschutz deaktivieren. Siehe Beschreibung zum Geräteparameter "Geräteschreibschutz definieren" in der Betriebsanleitung.

Bei aktivem Hardware-Schreibschutz (Schreibschutzschalter auf der Rückseite des Anzeigemoduls in Position "ON"), kann der Schreibschutz via Bedientool nicht deaktiviert werden. Der Hardware-Schreibschutz muss in jedem Fall zuerst deaktiviert werden, bevor der Software-Schreibschutz aktiviert oder deaktiviert werden kann.

## 9 Wartung

Für das Gerät sind grundsätzlich keine speziellen Wartungsarbeiten erforderlich.

#### Reinigung

Das Gerät kann mit einem sauberen, trockenen Tuch gereinigt werden.

# 10 Reparatur

## 10.1 Allgemeine Hinweise

Aufgrund seiner Ausführung kann das Gerät nicht repariert werden.

## 10.2 Ersatzteile

Aktuell lieferbare Ersatzteile zum Gerät sind online unter folgender Adresse zu finden: http://www.products.endress.com/spareparts\_consumables. Bei Ersatzteilbestellungen die Seriennummer angeben!

| Тур                                                                                                    | Bestellnummer |  |
|----------------------------------------------------------------------------------------------------|---------------|--|
| Standard – DIN-Befestigungsset (2 Schrauben und Federn, 4 Wellensicherungsringe, 1 Stop-<br>fen für die Display-Schnittstelle) | 71044061      |  |
| US – M4-Befestigungsset (2 Schrauben und 1 Stopfen für die Display-Schnittstelle)                                              | 71044062      |  |
| TID10 Servicekabel; Verbindungskabel für die Service-Schnittstelle, 40 cm                                                      | 71086650      |  |
| Commubox FXA195 HART <sup>®</sup> , für die eigensichere HART-Kommunikation mit FieldCare über die USB-Schnittstelle.          | FXA195        |  |
| Ersatzteilkit für Hutschienentransmitter (Anschlussklemmen, Fixierschieber und Klemme-<br>nabdeckungen)                        | XPT0003-A1    |  |
|                                                                                                    |               |  |
| Spezielle Ersatzteile für das Gehäuse für die Feldmontage mit separatem Anschlussklemmenraum                                   |               |  |
| Display zum Aufstecken auf die Transmitterelektronik                                                                           | TID10-        |  |

## 10.3 Entsorgung

## X

Gemäß der Richtlinie 2012/19/EG über Elektro- und Elektronik-Altgeräte (WEEE) ist das Produkt mit dem abgebildeten Symbol gekennzeichnet, um die Entsorgung von WEEE als unsortierten Hausmüll zu minimieren. Gekennzeichnete Produkte nicht als unsortierter Hausmüll entsorgen, sondern zu den gültigen Bedingungen an Endress+Hauser zurückgeben.

# 11 Zubehör

Für das Gerät sind verschiedene Zubehörteile lieferbar, die bei Endress+Hauser mit dem Gerät bestellt oder nachbestellt werden können. Ausführliche Angaben zum betreffenden Bestellcode sind bei Ihrer Endress+Hauser Vertriebszentrale erhältlich oder auf der Produktseite der Endress+Hauser Webseite: www.endress.com. Im Lieferumfang enthaltenes Zubehör:

- Mehrsprachige Kurzanleitung in Papierform
- Optional: Handbuch zur Funktionalen Sicherheit (SIL-Modus) in Papierform
- Zusatzdokumentation ATEX: ATEX Sicherheitshinweise (XA), Control Drawings (CD)
- Befestigungsmaterial für Kopftransmitter

## 11.1 Gerätespezifisches Zubehör

#### Zubehör für den Kopftransmitter

Anzeigeeinheit TID10 für Endress+Hauser Kopftransmitter iTEMP TMT8x<sup>1)</sup> oder TMT7x, aufsteckbar

TID10 Servicekabel; Verbindungskabel für die Serviceschnittstelle, 40 cm

Gehäuse für die Feldmontage TA30x für Endress+Hauser Kopftransmitter

Adapter für Hutschienenmontage, DIN Rail Clip nach IEC 60715 (TH35) ohne Befestigungsschrauben

Standard - DIN-Befestigungsset (2 Schrauben + Federn, 4 Sicherungsscheiben und 1 Abdeckkappe Displaystecker)

US - M4 Befestigungsschrauben (2 Schrauben M4 und 1 Abdeckkappe Displaystecker)

Edelstahl Wandmontagehalter

Edelstahl Rohrmontagehalter

1) Ausgenommen TMT80

| Zubehör für das Gehäuse für die Feldmontage mit separatem Anschlussklemmenraum |
|--------------------------------------------------------------------------------|
| Deckelsicherung                                                                |
| Edelstahl Wandmontagehalter<br>Edelstahl Rohrmontagehalter                     |
| Kabelverschraubungen M20x1,5 und NPT ½"                                        |
| Adapter M20x1,5 außen/M24x1,5 innen                                            |
| Blindstopfen M20x1,5 und NPT <sup>1</sup> / <sub>2</sub> "                     |

## 11.2 Kommunikationsspezifisches Zubehör

| Zubehör                 | Beschreibung                                                                                                    |
|-------------------------|----------------------------------------------------------------------------------------------------|
| Commubox FXA195<br>HART | Für die eigensicher HART®-Kommunikation mit FieldCare über die USB-Schnitt-<br>stelle.<br>Für Einzelheiten: Technische Information TI404F/00                      |
| Commubox FXA291         | Verbindet Endress+Hauser Feldgeräte mit der CDI-Schnittstelle (= Endress+Hauser<br>Common Data Interface) und der USB-Schnittstelle eines Computers oder Laptops. |

| Zubehör              | Beschreibung                                                                                                    |
|----------------------|----------------------------------------------------------------------------------------------------|
| WirelessHART-Adapter | Dient zur drahtlosen Anbindung von Feldgeräten.<br>Der WirelessHART <sup>®</sup> -Adapter ist leicht in Feldgeräte und bestehende Infrastruktu-<br>ren integrierbar, bietet Daten- und Übertragungssicherheit und ist zu anderen<br>Wireless-Netzwerken parallel betreibbar.                                                                                                    |
|                      | Für Einzelheiten: Betriebsanleitung BA061S/04                                                                                                    |
| Field Xpert SMT70    | Universeller, leistungsstarker Tablet-PC zur Gerätekonfiguration<br>Der Tablet-PC ermöglicht ein mobiles Plant Asset Management in explosions- und<br>nicht explosionsgefährdeten Bereichen. Er eignet sich für das Inbetriebnahme- und<br>Wartungspersonal, um Feldinstrumente mit digitaler Kommunikationsschnittstelle<br>zu verwalten und den Arbeitsfortschritt zu dokumentieren. Dieser Tablet-PC ist als<br>Komplettlösung konzipiert. Mit einer vorinstallierten Treiberbibliothek stellt er ein<br>einfaches und touchfähiges "Werkzeug" dar, über das sich Feldinstrumente wäh-<br>rend ihres gesamten Lebenszyklus verwalten lassen.<br>Für Einzelheiten: Technische Information TI01342S/04 |

# 11.3 Servicespezifisches Zubehör

| Zubehör           | Beschreibung                                                                                                    |  |  |
|-------------------|----------------------------------------------------------------------------------------------------|--|--|
| Applicator        | <ul> <li>Software für die Auswahl und Auslegung von Endress+Hauser Messgeräten:</li> <li>Berechnung aller notwendigen Daten zur Bestimmung des optimalen Messgeräts: z.B. Druckabfall, Messgenauigkeiten oder Prozessanschlüsse.</li> <li>Grafische Darstellung von Berechnungsergebnissen</li> </ul>                                                                                                    |  |  |
|                   | Verwaltung, Dokumentation und Abrufbarkeit aller projektrelevanten Daten und<br>Parameter über die gesamte Lebensdauer eines Projekts.                                                                                                    |  |  |
|                   | Applicator ist verfügbar:<br>Über das Internet: https://portal.endress.com/webapp/applicator                                                                                                    |  |  |
| Zubehör           | Beschreibung                                                                                                    |  |  |
| Konfigurator      | <ul> <li>Produktkonfigurator - das Tool für eine individuelle Produktkonfiguration</li> <li>Tagesaktuelle Konfigurationsdaten</li> <li>Je nach Gerät: Direkte Eingabe von messstellenspezifischen Angaben wie Messbereich oder Bediensprache</li> <li>Automatische Überprüfung von Ausschlusskriterien</li> <li>Automatische Erzeugung des Bestellcodes mit seiner Aufschlüsselung im PDF-oder Excel-Ausgabeformat</li> <li>Direkte Bestellmöglichkeit im Endress+Hauser Onlineshop</li> <li>Der Konfigurator steht auf der Endress+Hauser Website zur Verfügung unter:</li> <li>www.endress.com -&gt; "Corporate" klicken -&gt; Land wählen -&gt; "Produktseite öffnen -&gt; Die Schaltfläche "Konfiguration" rechts vom Produktbild öffnet den Produktkonfigu-</li> </ul> |  |  |
|                   | rator.                                                                                                    |  |  |
| DeviceCare SFE100 | Konfigurations-Tool für Geräte über Feldbusprotokolle und Endress+Hauser Serviceprotokolle.<br>DeviceCare ist das von Endress+Hauser entwickelte Tool zur Konfiguration von<br>Endress+Hauser Geräten. Alle intelligenten Geräte in einer Anlage können über<br>eine Punkt-zu-Punkt- oder eine Punkt-zu-Bus-Verbindung konfiguriert werden.<br>Die benutzerfreundlichen Menüs ermöglichen einen transparenten und intuitiven<br>Zugriff auf die Feldgeräte.<br>Im Zu Einzelheiten: Betriebsanleitung BA00027S                                                                                                    |  |  |
| FieldCare SFE500  | <ul> <li>FDT-basiertes Anlagen-Asset-Management-Tool von Endress+Hauser.</li> <li>Es kann alle intelligenten Feldeinrichtungen in Ihrer Anlage konfigurieren und unterstützt Sie bei deren Verwaltung. Durch Verwendung von Statusinformationen stellt es darüber hinaus ein einfaches, aber wirkungsvolles Mittel dar, deren Zustand zu kontrollieren.</li> <li>Zu Einzelheiten: Betriebsanleitung BA00027S und BA00059S</li> </ul>                                                                                                    |  |  |

| Zubehör | Beschreibung                                                                                                    |
|---------|----------------------------------------------------------------------------------------------------|
| W@M     | Life Cycle Management für Ihre Anlage<br>W@M unterstützt mit einer Vielzahl von Software-Anwendungen über den gesam-<br>ten Prozess: Von der Planung und Beschaffung über Installation und Inbetrieb-<br>nahme bis hin zum Betrieb der Messgeräte. Zu jedem Messgerät stehen über den<br>gesamten Lebenszyklus alle relevanten Informationen zur Verfügung: z. B. Geräte-<br>status, gerätespezifische Dokumentation, Ersatzteile.<br>Die Anwendung ist bereits mit den Daten Ihrer Endress+Hauser Geräte gefüllt;<br>auch die Pflege und Updates des Datenbestandes übernimmt Endress+Hauser.<br>W@M ist verfügbar:<br>Über das Internet: www.endress.com/lifecyclemanagement |

# 11.4 Systemkomponenten

| Zubehör                             | Beschreibung                                                                                                    |
|-------------------------------------|----------------------------------------------------------------------------------------------------|
| RN221N                              | Speisetrenner mit Hilfsenergie zur sicheren Trennung von 4 20 mA Normsig-<br>nalstromkreisen. Verfügt über bidirektionale HART <sup>®</sup> -Übertragung und optional<br>eine HART <sup>®</sup> -Diagnose bei angeschlossenen Transmittern mit Überwachung des<br>4 20 mA-Signals oder Auswertung des HART <sup>®</sup> -Statusbytes sowie eines E+H spe-<br>zifischen Diagnosebefehls.<br>Für Einzelheiten: Technische Information TI073R/09                                                                                                    |
| RIA15                               | Prozessanzeige, digitales, schleifenstromgespeistes Anzeigegerät für 4 20 mA-<br>Stromkreise, Schalttafeleinbau, mit optionaler HART <sup>®</sup> -Kommunikation. Anzeige<br>von 4 20 mA oder bis zu 4 HART <sup>®</sup> Prozessvariablen<br>Für Einzelheiten: Technische Information TI01043K/09                                                                                                    |
| Graphic Data Manager<br>Memograph M | Der Advanced Data Manager Memograph M ist ein flexibles und leistungsstarkes<br>System, um Prozesswerte zu organisieren. Optional sind HART®-Eingangskarten<br>erhältlich, von denen jede 4 Eingänge bietet (4/8/12/16/20). Sie übertragen<br>hochgenaue Prozesswerte von den direkt angeschlossenen HART®-Geräten, damit<br>diese zur Berechnung und Datenprotokollierung zur Verfügung stehen. Die gemes-<br>senen Prozesswerte werden übersichtlich auf dem Display dargestellt, sicher aufge-<br>zeichnet, auf Grenzwerte überwacht und analysiert. Die gemessenen und<br>berechneten Werte können über gängige Kommunikationsprotokolle ganz einfach<br>an übergeordnete Systeme weitergeleitet bzw. einzelne Anlagenmodule miteinan-<br>der verbunden werden.<br>Für Einzelheiten: Technische Information TI01180R/09 |

# 12 Diagnose und Störungsbehebung

## 12.1 Fehlersuche

Beginnen Sie die Fehlersuche in jedem Fall mit den nachfolgenden Checklisten, falls nach der Inbetriebnahme oder während des Messbetriebs Störungen auftreten. Über die verschiedenen Abfragen werden Sie gezielt zur Fehlerursache und den entsprechenden Behebungsmaßnahmen geführt.

Das Gerät kann auf Grund seiner Bauform nicht repariert werden. Es ist jedoch möglich, das Gerät für eine Überprüfung einzusenden. Kapitel "Rücksendung" beachten.
→ 
48

Allgemeine Fehler

| Fehler                                                                    | Mögliche Ursache                                                                   | Behebung                                                                                                    |
|---------------------------------------------------------------------------|------------------------------------------------------------------------------------|----------------------------------------------------------------------------------------------------|
| Gerät reagiert nicht.                                                     | Versorgungsspannung stimmt nicht<br>mit der Angabe auf dem Typenschild<br>überein. | Richtige Spannung anlegen.                                                                                                    |
|                                                                           | Anschlusskabel haben keinen Kon-<br>takt zu den Klemmen.                           | Kontaktierung der Kabel prüfen und gegebenenfalls korrigieren.                                                                                                    |
| Ausgangsstrom < 3,6 mA                                                    | Signalleitung ist inkorrekt verkabelt.                                             | Verkabelung prüfen.                                                                                                    |
|                                                                           | Elektronik ist defekt.                                                             | Gerät tauschen.                                                                                                    |
| HART-Kommunikation funk-<br>tioniert nicht.                               | Fehlender oder falsch eingebauter<br>Kommunikationswiderstand.                     | Kommunikationswiderstand (250 Ω)<br>korrekt einbauen.                                                                                                    |
|                                                                           | Commubox ist falsch angeschlossen.                                                 | Commubox korrekt anschließen.                                                                                                    |
|                                                                           | Commubox ist nicht auf "HART" ein-<br>gestellt.                                    | Wahlschalter der Commubox auf "HART"<br>stellen.                                                                                                    |
| Status-LED leuchtet bzw.<br>blinkt rot (nur Hutschienent-<br>ransmitter). | Diagnoseereignisse nach NAMUR<br>NE107 → 🗎 44                                      | <ul> <li>Diagnoseereignisse überprüfen:</li> <li>LED leuchtet: Diagnoseanzeige, Kategorie F</li> <li>LED blinkt: Diagnoseanzeige der Kategorien C, S oder M</li> </ul> |
| Power-LED leuchtet nicht<br>grün (nur Hutschienentrans-<br>mitter).       | Spannungsausfall oder ungenügende<br>Versorgungspannung                            | Versorgungsspannung und korrekte<br>Verdrahtung überprüfen.                                                                                                    |

| Dicular übornrüfon | Contional in Worhindung               | mit Vonftranomittor) |
|--------------------|---------------------------------------|----------------------|
| DISDIUV UDEIDIUIEN | opiionai in verbinaana                | mu noonnansmulerr    |
|                    | , , , , , , , , , , , , , , , , , , , |                      |

| Fehler                 | Mögliche Ursache                               | Behebung                                                                                                    |
|------------------------|------------------------------------------------|----------------------------------------------------------------------------------------------------|
| Keine Anzeige sichtbar | Keine Versorgungsspannung                      | <ul> <li>Versorgungsspannung am Kopftrans-<br/>mitter überprüfen, Klemmen + und</li> <li>Korrekten Sitz der Halterungen und<br/>Anschluss des Displaymoduls am<br/>Kopftransmitter überprüfen, .</li> <li>Sofern vorhanden, Displaymodul mit<br/>anderem, passenden Kopftransmit-<br/>tern testen, z. B. Endress+Hauser<br/>Kopftransmitter.</li> </ul> |
|                        | Displaymodul ist defekt.                       | Modul tauschen.                                                                                                    |
|                        | Elektronik des Kopftransmitters ist<br>defekt. | Kopftransmitter tauschen.                                                                                                    |

| Fehler                                            | Mögliche Ursache                                                       | Behebung                                                                                                    |
|---------------------------------------------------|------------------------------------------------------------------------|----------------------------------------------------------------------------------------------------|
|                                                   | Einbaulage des Sensors ist fehler-<br>haft.                            | Sensor richtig einbauen.                                                                                       |
|                                                   | Ableitwärme über den Sensor.                                           | Einbaulänge des Sensors beachten.                                                                              |
|                                                   | Geräteprogrammierung ist fehlerhaft<br>(Leiter- Anzahl).               | Gerätefunktion <b>Anschlussart</b> ändern.                                                                     |
| Messwert ist falsch/ungenau                       | Geräteprogrammierung ist fehlerhaft<br>(Skalierung).                   | Skalierung ändern.                                                                                             |
|                                                   | Falscher RTD eingestellt.                                              | Gerätefunktion Sensortyp ändern.                                                                               |
|                                                   | Anschluss des Sensors.                                                 | Anschluss des Sensors überprüfen.                                                                              |
|                                                   | Leitungswiderstand des Sensors (2-<br>Leiter) wurde nicht kompensiert. | Leitungswiderstand kompensieren.                                                                               |
|                                                   | Offset falsch eingestellt.                                             | Offset überprüfen.                                                                                             |
|                                                   | Sensor defekt.                                                         | Sensor überprüfen.                                                                                             |
|                                                   | Anschluss des RTD's falsch.                                            | Anschlussleitungen richtig anschließen<br>(Klemmenplan).                                                       |
| Fehlerstrom ( $\leq$ 3,6 mA oder<br>$\geq$ 21 mA) | Geräteprogrammierung ist fehlerhaft<br>(z. B. Leiter- Anzahl).         | Gerätefunktion <b>Anschlussart</b> ändern.                                                                     |
|                                                   | Falsche Programmierung.                                                | Falscher Sensortyp in der Gerätefunk-<br>tion <b>Sensortyp</b> eingestellt; auf richtigen<br>Sensortyp ändern. |

### Applikationsfehler ohne Statusmeldungen für RTD-Sensoranschluss

#### Applikationsfehler ohne Statusmeldungen für TC-Sensoranschluss

| Fehler                                 | Mögliche Ursache                                                                                      | Behebung                                                                                                    |
|----------------------------------------|----------------------------------------------------------------------------------------------------|----------------------------------------------------------------------------------------------------|
|                                        | Einbaulage des Sensors ist fehler-<br>haft.                                                           | Sensor richtig einbauen.                                                                                       |
|                                        | Ableitwärme über den Sensor.                                                                          | Einbaulänge des Sensors beachten.                                                                              |
|                                        | Geräteprogrammierung ist fehlerhaft<br>(Skalierung).                                                  | Skalierung ändern.                                                                                             |
| Messwert ist falsch/ungenau            | Falscher Thermoelementtyp TC ein-<br>gestellt.                                                        | Gerätefunktion <b>Sensortyp</b> ändern.                                                                        |
|                                        | Falsche Vergleichsmessstelle einge-<br>stellt.                                                        | Vergleichsmessstelle richtig einstellen .                                                                      |
|                                        | Störungen über den im Schutzrohr<br>angeschweißten Thermodraht (Ein-<br>kopplung von Störspannungen). | Sensor verwenden, bei dem der Thermo-<br>draht nicht angeschweißt ist.                                         |
|                                        | Offset falsch eingestellt.                                                                            | Offset überprüfen.                                                                                             |
|                                        | Sensor defekt.                                                                                        | Sensor überprüfen.                                                                                             |
| Fehlerstrom (≤ 3,6 mA oder<br>≥ 21 mA) | Sensor ist falsch angeschlossen.                                                                      | Anschlussleitungen richtig anschließen<br>(Klemmenplan).                                                       |
|                                        | Falsche Programmierung.                                                                               | Falscher Sensortyp in der Gerätefunk-<br>tion <b>Sensortyp</b> eingestellt; auf richtigen<br>Sensortyp ändern. |

## 12.2 Diagnoseereignisse

# 

#### 12.2.1 Anzeige von Diagnoseereignissen

- A Anzeige bei Diagnoseverhalten Warnung
- B Anzeige bei Diagnoseverhalten Alarm
- 1 Statussignal in der Kopfzeile
- 2 Status wird abwechselnd zum Hauptmesswert in Form des jeweiligen Buchstabens (M, C oder S) plus der definierten Fehlernummer angezeigt.
- 3 Status wird abwechselnd zur Anzeige "- - -" (kein gültiger Messwert vorhanden) in Form des jeweiligen Buchstabens (F) plus der definierten Fehlernummer angezeigt.

#### Statussignale

| Symbol | Ereigniskate-<br>gorie         | Bedeutung                                                                                                    |
|--------|--------------------------------|----------------------------------------------------------------------------------------------------|
| F      | Betriebsfehler                 | Es liegt ein Betriebsfehler vor. Der Messwert ist nicht mehr gültig.                                                           |
| С      | Service-Modus                  | Das Gerät befindet sich im Service-Modus (zum Beispiel während einer Simula-<br>tion).                                         |
| S      | Außerhalb der<br>Spezifikation | Das Gerät wird außerhalb seiner technischen Spezifikationen betrieben (z. B. wäh-<br>rend des Anlaufens oder einer Reinigung). |
| М      | Wartung<br>erforderlich        | Es ist eine Wartung erforderlich. Der Messwert ist weiterhin gültig.                                                           |

#### Diagnoseverhalten

| Alarm   | Die Messung wird unterbrochen. Die Signalausgänge nehmen den definierten<br>Alarmzustand an. Es wird eine Diagnosemeldung generiert (Statussignal F). |
|---------|----------------------------------------------------------------------------------------------------|
| Warnung | Das Gerät misst weiter. Es wird eine Diagnosemeldung generiert (Statussignale M, C oder S).                                                           |

#### Diagnoseereignis und Ereignistext

Die Störung kann mithilfe des Diagnoseereignisses identifiziert werden. Der Ereignistext hilft dabei, indem er einen Hinweis zur Störung liefert.

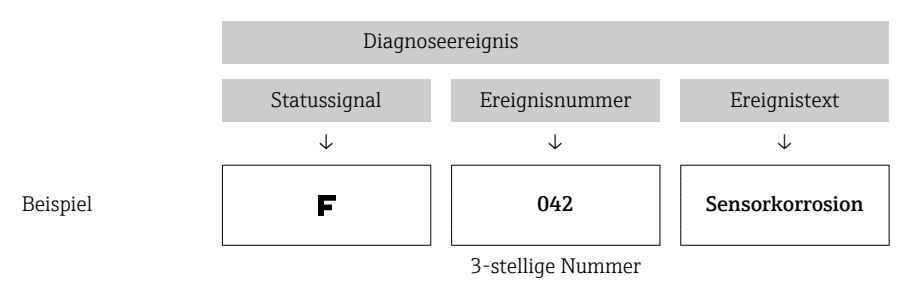

Wenn mehrere Diagnoseereignisse gleichzeitig anstehen, wird nur die Diagnosemeldung mit der höchsten Priorität angezeigt. Weitere anstehende Diagnosemeldungen werden im Untermenü **Diagnoseliste** angezeigt  $\rightarrow \bigoplus$  95.

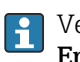

Vergangene Diagnosemeldungen, die nicht mehr anstehen, werden im Untermenü **Ereignis-Logbuch** angezeigt  $\rightarrow \triangleq 96$ .

#### 12.2.2 Übersicht zu Diagnoseereignissen

Jedem Diagnoseereignis ist ab Werk ein bestimmtes Ereignisverhalten zugeordnet. Diese Zuordnung kann der Anwender bei bestimmten Diagnoseereignissen ändern.

Der für diese Diagnoseereignisse relevante Sensoreingang kann mit dem Parameter Aktuelle Diagnose Kanal oder auf dem optionalen Aufsteckdisplay identifiziert werden.

| Diagnose-<br>nummer | Kurztext        | Behebungsmaßnahme                                                                                                    | Statussig-<br>nal ab<br>Werk<br>Änderbar<br>in | Diagno-<br>severhal-<br>ten ab<br>Werk |
|---------------------|-----------------|----------------------------------------------------------------------------------------------------|------------------------------------------------|----------------------------------------|
|                     |                 | Diagnose zum Sensor                                                                                                    |                                                |                                        |
| 001                 | Gerätestörung   | <ol> <li>Gerät neu starten</li> <li>Elektrische Verbindung Sensor 1 prüfen</li> <li>Sensor 1 überprüfen/ersetzen</li> <li>Elektronik ersetzen</li> </ol> | F                                              | Alarm                                  |
| 006                 | Redundanz aktiv | 1. Elektr. Verdrahtung prüfen.<br>2. Sensor ersetzen.<br>3. Konfiguration der Anschlussart prüfen.                                                       | М                                              | Warnung                                |
| 041                 | Sensorbruch     | 1. Elektr. Verdrahtung prüfen.<br>2. Sensor ersetzen.<br>3. Konfiguration der Anschlussart prüfen.                                                       | F                                              | Alarm                                  |
| 042                 | Sensorkorrosion | 1. Elektr. Verdrahtung Sensor prüfen.                                                                                                    | М                                              | War-                                   |
|                     |                 | 2. Sensor ersetzen.                                                                                                    | F                                              | nung 1/                                |
| 043                 | Kurzschluss     | <ol> <li>1. Elektronische Verdrahtung pr</li></ol>                                                                                                    | F                                              | Alarm                                  |
| 044                 | Sensordrift     | 1. Sensoren prüfen.                                                                                                    | М                                              | War-                                   |
|                     |                 | 2. Prozesstemperaturen prüfen.                                                                                                    | F, S                                           | nung 1)                                |
| 045                 | Arbeitsbereich  | 1. Umgebungstemperatur prüfen.<br>2. Externe Referenzmessstelle überprüfen.                                                                              | F                                              | Alarm                                  |

| Diagnose-                  | Kurztext                           | Behebungsmaßnahme                                                                                                    | Statussig-<br>nal ab<br>Werk | Diagno-<br>severhal-       |  |
|----------------------------|------------------------------------|----------------------------------------------------------------------------------------------------|------------------------------|----------------------------|--|
| nummer                     |                                    | ,                                                                                                    | Änderbar<br>in               | Werk                       |  |
| 062                        | Sensorverbindung                   | <ol> <li>Elektronische Verdrahtung prüfen.</li> <li>Sensor ersetzen.</li> <li>Konfiguration der Anschlussart prüfen.</li> <li>Service kontaktieren.</li> </ol>                                           | F                            | Alarm                      |  |
| 101                        | Arbeitsbereich unterschrit-<br>ten | 1. Prozesstemperaturen prüfen.<br>2. Sensor prüfen.<br>3. Sensortyp prüfen.                                                                                                    | S<br>F                       | Warnung                    |  |
| 102                        | Arbeitsbereich überschrit-<br>ten  | 1. Prozesstemperaturen prüfen.<br>2. Sensor prüfen.<br>3. Sensortyp prüfen.                                                                                                    | S<br>F                       | Warnung                    |  |
| 104                        | Backup aktiv                       | 1. Elektr. Verdrahtung Sensor 1 prüfen.<br>2. Sensor 1 ersetzen.<br>3. Konfiguration der Anschlussart prüfen.                                                                                            | М                            | Warnung                    |  |
| 105                        | Kalibrierintervall                 | <ol> <li>Kalibrierung durchführen und Kalibrie-<br/>rintervall zurücksetzen.</li> <li>Kalibrierzähler ausschalten.</li> </ol>                                                                            | M<br>F                       | War-<br>nung <sup>1)</sup> |  |
| 106                        | Backup nicht verfügbar             | 1. Elektr. Verdrahtung Sensor 2prüfen.<br>2. Sensor 2 ersetzen.<br>3. Konfiguration der Anschlussart prüfen.                                                                                             | М                            | Warnung                    |  |
|                            |                                    | Diagnose zur Elektronik                                                                                                    | '                            | 1                          |  |
| 201                        | Gerätestörung                      | Elektronik ersetzen.                                                                                                    | F                            | Alarm                      |  |
| 221                        | Referenzmessung                    | Elektronik ersetzen.                                                                                                    | F                            | Alarm                      |  |
| 241                        | Software                           | 1. Gerät neu starten.<br>2. Gerätereset ausführen.<br>3. Gerät ersetzen.                                                                                                    | F                            | Alarm                      |  |
| 242                        | Software inkompatibel              | Service kontaktieren.                                                                                                    | F                            | Alarm                      |  |
| 261                        | Elektronikmodul                    | Elektronik ersetzen.                                                                                                    | F                            | Alarm                      |  |
| 262                        | Modulverbindung Kurz-<br>schluss   | <ol> <li>Sitz des Displaymoduls auf dem Kopf-<br/>transmitter prüfen.</li> <li>Displaymodul mit anderen, passenden<br/>Kopftransmittern testen.</li> <li>Displaymodul defekt? Modul ersetzen.</li> </ol> | М                            | Warnung                    |  |
| 282                        | Datenspeicher                      | Gerät ersetzen.                                                                                                    | F                            | Alarm                      |  |
| 283                        | Speicherinhalt                     | Elektronik ersetzen.                                                                                                    | F                            | Alarm                      |  |
| 301                        | Versorgungsspannung                | <ol> <li>Versorgungsspannung erhöhen.</li> <li>Anschlussdrähte auf Korrosion überprüfen.</li> </ol>                                                                                                    | F                            | Alarm                      |  |
| Diagnose zur Konfiguration |                                    |                                                                                                    |                              |                            |  |
| 401                        | Werksreset                         | Bitte warten, bis der Resetvorgang beendet ist.                                                                                                    | С                            | Warnung                    |  |
| 402                        | Initialisierung                    | Bitte warten, bis der Startvorgang abge-<br>schlossen ist.                                                                                                    | с                            | Warnung                    |  |
| 410                        | Datenübertragung                   | HART Kommunikation überprüfen.                                                                                                    | F                            | Alarm                      |  |
| 411                        | Download aktiv                     | Bitte warten bis Up-/Download beendet ist.                                                                                                    | F, M oder<br>C <sup>2)</sup> | -                          |  |
| 431                        | Werkskalibrierung 3)               | Elektronik ersetzen.                                                                                                    | F                            | Alarm                      |  |

| Diagnose-            | Kurztext                                                                                                    | Behebungsmaßnahme                                   | Statussig-<br>nal ab<br>Werk | Diagno-<br>severhal- |  |
|----------------------|----------------------------------------------------------------------------------------------------|-----------------------------------------------------|------------------------------|----------------------|--|
| nummer               |                                                                                                    |                                                     | Änderbar<br>in               | Werk                 |  |
| 435                  | Linearisierung       1. Konfiguration der Sensorparameter prüfen.         2. Konfiguration der speziellen Sensorlinearisierung prüfen.         3. Service kontaktieren.         4. Elektronik ersetzen.                                                            |                                                     | F                            | Alarm                |  |
| 437                  | Konfiguration       1. Konfiguration der Sensorparameter prüfen.         2. Konfiguration der speziellen Sensorlinearisierung prüfen.       3. Konfiguration der Transmittereinstellungen prüfen.         4. Service kontaktieren.       4. Service kontaktieren.  |                                                     | F                            | Alarm                |  |
| 438                  | Datensatz                                                                                                    | Neue Parametrierung durchführen.                    | F                            | Alarm                |  |
| 451                  | Datenbearbeitung                                                                                                    | Bitte warten, bis die Datenbearbeitung beendet ist. | С                            | Warnung              |  |
| 483                  | Simulation Eingang                                                                                                    |                                                     |                              |                      |  |
| 485                  | Simulation Messwert                                                                                                    | Simulation ausschalten.                             | С                            | Warnung              |  |
| 491                  | Simulation Stromausgang                                                                                                    |                                                     |                              |                      |  |
| 501                  | CDI Verbindung                                                                                                    | CDI-Stecker abziehen.                               | С                            | Warnung              |  |
| 525                  | HART Kommunikation       1. Kommunikationspfad überprüfen.         2. HART-Master überprüfen.       3. Energieversorgung ausreichend?         4. HART kommunikationeinstellungen       überprüfen.         5. Service kontaktieren.       5. Service kontaktieren. |                                                     | F                            | Alarm                |  |
| Diagnose zum Prozess |                                                                                                    |                                                     |                              |                      |  |
| 803                  | Schleifenstrom                                                                                                    | 1. Verkabelung prüfen.<br>2. Elektronik ersetzen.   | F                            | Alarm                |  |
| 842                  | Prozessgrenzwert                                                                                                    | Skalierung des Analogausgangs prüfen.               | М                            | War-                 |  |
|                      |                                                                                                    |                                                     | F, S                         | nung ''              |  |
| 925                  | Gerätetemperatur                                                                                                    | Umgebungstemperatur gemäß Spezifika-                | S                            | Warnung              |  |
|                      |                                                                                                    | tion einhalten.                                     | F                            |                      |  |

1) Diagnoseverhalten ist änderbar: 'Alarm' oder 'Warnung'

2) Statussignal ist vom verwendeten Kommunikationssystem abhängig und kann nicht geändert werden.

3) Das Gerät gibt bei diesem Diagnoseereignis immer den Alarmzustand 'low' (Ausgangsstrom  $\leq$  3,6 mA) aus.

## 12.3 Ersatzteile

Aktuell lieferbare Ersatzteile zu Ihrem Produkt finden Sie Online unter:

http://www.products.endress.com/spareparts\_consumables, HART<sup>®</sup> Temperaturtransmitter: TMT82. Bei Ersatzteilbestellungen die Seriennummer des Gerätes angeben!

| Тур                                                                                                    | Bestellnummer |
|----------------------------------------------------------------------------------------------------|---------------|
| Standard - DIN Befestigungsset (2 Schrauben und Federn, 4 Wellensicherungsringe, 1 Stop-<br>fen für die Display Schnittstelle) | 71044061      |
| US - M4 Befestigungsset (2 Schrauben und 1 Stopfen für die Display Schnittstelle)                                              | 71044062      |
| TID10 Servicekabel; Verbindungskabel für die Service-Schnittstelle, 40 cm                                                      | 71086650      |

| Тур                                                                                                    | Bestellnummer |
|----------------------------------------------------------------------------------------------------|---------------|
| Commubox FXA195 HART <sup>®</sup> , Für die eigensichere HART-Kommunikation mit FieldCare über die USB-Schnittstelle. | FXA195        |
| Ersatzteilkit für Hutschienentransmitter (Anschlussklemmen und Fixierschieber für Hut-<br>schiene)                    | XPT0003-A1    |

## 12.4 Rücksendung

Die Anforderungen für eine sichere Rücksendung können je nach Gerätetyp und landesspezifischer Gesetzgebung unterschiedlich sein.

- 1. Informationen auf der Internetseite einholen: http://www.endress.com/support/return-material
- 2. Das Gerät bei einer Reparatur, Werkskalibrierung, falschen Lieferung oder Bestellung zurücksenden.

## 12.5 Entsorgung

Das Gerät enthält elektronische Bauteile und muss deshalb, im Falle der Entsorgung, als Elektronikschrott entsorgt werden. Beachten Sie bitte insbesondere die örtlichen Entsorgungsvorschriften Ihres Landes.

## 12.6 Softwarehistorie und Kompatibilitätsübersicht

Änderungsstand

Die Firmwareversion (FW) auf dem Typenschild und in der Betriebsanleitung gibt den Änderungsstand des Geräts an: XX.YY.ZZ (Beispiel 01.02.01).

- XX Änderung der Hauptversion. Kompatibilität ist nicht mehr gegeben. Gerät und Betriebsanleitung ändern sich.
- YY Änderung bei Funktionalität und Bedienung. Kompatibilität ist gegeben. Betriebsanleitung ändert sich.
- ZZ Fehlerbeseitigung und interne Änderungen. Betriebsanleitung ändert sich nicht.

| Datum | Firmware Ver-<br>sion | Modifications                                                        | Dokumentation        |
|-------|-----------------------|----------------------------------------------------------------------|----------------------|
| 01/11 | 01.00.zz              | Original Firmware                                                    | BA01028T/09/de/13.10 |
| 10/12 | 01.00.zz              | Keine Änderungen in Funktionalität und Bedienung.                    | BA01028T/09/de/14.12 |
| 02/14 | 01.01.zz              | Funktionale Sicherheit (SIL3)                                        | BA01028T/09/de/15.13 |
| 02/17 | 01.01.zz              | Änderung Bedienungparameter für die Funktionale<br>Sicherheit (SIL3) | BA01028T/09/de/17.17 |
| 04/19 | 01.02.zz              | Änderung Geräteverhalten für die Funktionale Sicher-<br>heit (SIL3)  | BA0128T/09/de/19.19  |

# 13 Technische Daten

# 13.1 Eingang

Messgröße

Temperatur (temperaturlineares Übertragungsverhalten), Widerstand und Spannung.

Messbereich

Der Anschluss zweier voneinander unabhängiger Sensoren ist möglich <sup>1)</sup>. Die Messeingänge sind galvanisch nicht voneinander getrennt.

| Widerstandsthermometer<br>(RTD) nach Standard                                                                                                    | Beschreibung                                                    | α        | Messbereichsgrenzen                                                                                                    | Min.<br>Mess-<br>spanne |
|----------------------------------------------------------------------------------------------------|-----------------------------------------------------------------|----------|----------------------------------------------------------------------------------------------------|-------------------------|
| IEC 60751:2008                                                                                                    | Pt100(1)<br>Pt200(2)<br>Pt500(3)<br>Pt1000(4)                   | 0,003851 | -200 +850 °C (-328 +1562 °F)<br>-200 +850 °C (-328 +1562 °F)<br>-200 +500 °C (-328 +932 °F)<br>-200 +250 °C (-328 +482 °F)               | 10 K<br>(18 °F)         |
| JIS C1604:1984                                                                                                    | Pt100 (5)                                                       | 0,003916 | −200 +510 °C (−328 +950 °F)                                                                                                    | 10 K<br>(18 °F)         |
| DIN 43760 IPTS-68                                                                                                    | Ni100 (6)<br>Ni120 (7)                                          | 0,006180 | -60 +250 °C (-76 +482 °F)<br>-60 +250 °C (-76 +482 °F)                                                                                   | 10 K<br>(18 °F)         |
| GOST 6651-94                                                                                                    | Pt50 (8)<br>Pt100 (9)                                           | 0,003910 | -185 +1100 ℃ (-301 +2012 ℉)<br>-200 +850 ℃ (-328 +1562 ℉)                                                                                | 10 K<br>(18 °F)         |
| OIML R84: 2003,                                                                                                    | Cu50 (10)<br>Cu100 (11)                                         | 0,004280 | -180 +200 °C (-292 +392 °F)<br>-180 +200 °C (-292 +392 °F)                                                                               | 10 K<br>(18 °F)         |
| GOST 6651-2009                                                                                                    | Ni100 (12)<br>Ni120 (13)                                        | 0,006170 | -60 +180 ℃ (-76 +356 ℉)<br>-60 +180 ℃ (-76 +356 ℉)                                                                                       | 10 K<br>(18 °F)         |
| OIML R84: 2003, GOST<br>6651-94                                                                                                    | Cu50 (14)                                                       | 0,004260 | −50 +200 °C (−58 +392 °F)                                                                                                    | 10 K<br>(18 °F)         |
| -                                                                                                    | Pt100 (Callendar van Dusen)<br>Polynom Nickel<br>Polynom Kupfer | -        | Die Messbereichsgrenzen werden durch die Eingabe der<br>Grenzwerte, die abhängig von den Koeffizienten A bis C<br>und RO sind, bestimmt. | 10 K<br>(18 °F)         |
| <ul> <li>Anschlussart: 2-Leiter-, 3-Leiter- oder 4-Leiteranschluss, Sensorstrom: ≤ 0,3 mA</li> <li>Bei 2-Leiterschaltung Kompensation des Leitungswiderstandes möglich (0 30 Ω)</li> <li>bei 3-Leiter- und 4-Leiteranschluss Sensorleitungswiderstand bis max. 50 Ω je Leitung</li> </ul> |                                                                 |          |                                                                                                    |                         |
| Widerstandsgeber                                                                                                    | Widerstand $\Omega$                                             |          | 10 400 Ω<br>10 2 000 Ω                                                                                                    | 10 Ω<br>10 Ω            |

| Thermoelemente<br>nach Standard                  | Beschreibung                                                                                                    | Messbereichsgrenzen                                                                                                    |                                                                                                    | Min. Mess-<br>spanne                                                                                                    |
|--------------------------------------------------|----------------------------------------------------------------------------------------------------|----------------------------------------------------------------------------------------------------|----------------------------------------------------------------------------------------------------|----------------------------------------------------------------------------------------------------|
| IEC 60584, Teil 1<br>ASTM E230-3                 | Typ A (W5Re-W20Re) (30)<br>Typ B (PtRh30-PtRh6) (31)<br>Typ E (NiCr-CuNi) (34)<br>Typ J (Fe-CuNi) (35)<br>Typ K (NiCr-Ni) (36)<br>Typ N (NiCrSi-NiSi) (37)<br>Typ R (PtRh13-Pt) (38)<br>Typ S (PtRh10-Pt) (39)<br>Typ T (Cu-CuNi) (40) | 0 +2 500 °C (+32 +4 532 °F)<br>+40 +1 820 °C (+104 +3 308 °F)<br>-250 +1 000 °C (-418 +1 832 °F)<br>-210 +1 200 °C (-346 +2 192 °F)<br>-270 +1 372 °C (-454 +2 501 °F)<br>-270 +1 300 °C (-454 +2 372 °F)<br>-50 +1 768 °C (-58 +3 214 °F)<br>-50 +1 768 °C (-58 +3 214 °F)<br>-200 +400 °C (-328 +752 °F) | Empfohlener Temperaturbereich:<br>0 +2 500 °C (+32 +4 532 °F)<br>+500 +1 820 °C (+932 +3 308 °F)<br>-150 +1 000 °C (-238 +1 832 °F)<br>-150 +1 200 °C (-238 +2 192 °F)<br>-150 +1 200 °C (-238 +2 192 °F)<br>-150 +1 300 °C (-238 +2 372 °F)<br>+50 +1 768 °C (+122 +3 214 °F)<br>+50 +1 768 °C (+122 +3 214 °F)<br>-150 +400 °C (-238 +752 °F) | 50 K (90 °F)<br>50 K (90 °F)<br>50 K (90 °F)<br>50 K (90 °F)<br>50 K (90 °F)<br>50 K (90 °F)<br>50 K (90 °F)<br>50 K (90 °F)<br>50 K (90 °F) |
| IEC 60584, Teil 1<br>ASTM E230-3<br>ASTM E988-96 | Typ C (W5Re-W26Re) (32)                                                                                                    | 0 +2 315 ℃ (+32 +4 199 ℉)                                                                                                    | 0 +2 000 °C (+32 +3 632 °F)                                                                                                    | 50 K (90 °F)                                                                                                    |
| ASTM E988-96                                     | Typ D (W3Re-W25Re) (33)                                                                                                    | 0 +2 315 °C (+32 +4 199 °F)                                                                                                    | 0 +2 000 °C (+32 +3 632 °F)                                                                                                    | 50 K (90 °F)                                                                                                    |

<sup>1)</sup> Bei einer 2-Kanal-Messung muss bei beiden Kanälen die gleiche Messeinheit konfiguriert werden (z. B. beide °C oder F oder K). Eine voneinander unabhängige 2-Kanal-Messung von Widerstandsgeber (Ohm) und Spannungsgeber (mV) ist nicht möglich.

| Thermoelemente<br>nach Standard | Beschreibung                                                                                                    | Messbereichsgrenzen                                          |                                                              | Min. Mess-<br>spanne |
|---------------------------------|----------------------------------------------------------------------------------------------------|--------------------------------------------------------------|--------------------------------------------------------------|----------------------|
| DIN 43710                       | Typ L (Fe-CuNi) (41)<br>Typ U (Cu-CuNi) (42)                                                                                                    | -200 +900 °C (-328 +1652 °F)<br>-200 +600 °C (-328 +1112 °F) | -150 +900 °C (-238 +1652 °F)<br>-150 +600 °C (-238 +1112 °F) | 50 K (90 °F)         |
| GOST R8.585-2001                | Typ L (NiCr-CuNi) (43)                                                                                                    | −200 +800 °C (−328 +1472 °F)                                 | -200 +800 °C (+328 +1472 °F)                                 | 50 K (90 °F)         |
|                                 | <ul> <li>Vergleichsstelle intern (Pt100)</li> <li>Vergleichsstelle extern: Wert einstellbar -40 +85 °C (-40 +185 °F)</li> <li>Maximaler Sensorleitungswiderstand 10 kΩ (ist der Sensorleitungswiderstand größer als 10 kΩ, wird eine Fehlermeldung nach NAMUR NE89 ausgegeben)</li> </ul> |                                                              |                                                              |                      |
| Spannungsgeber<br>(mV)          | Millivoltgeber (mV)                                                                                                    | -20 100 mV                                                   |                                                              | 5 mV                 |

#### Eingangstyp

Bei Belegung beider Sensoreingänge sind folgende Anschlusskombinationen möglich:

|            | Sensoreingang 1                                                                                           |                                                                                  |                                                                         |                                                                    |                                                          |  |  |
|------------|----------------------------------------------------------------------------------------------------|----------------------------------------------------------------------------------|-------------------------------------------------------------------------|--------------------------------------------------------------------|----------------------------------------------------------|--|--|
|            |                                                                                                    | RTD oder<br>Widerstands-<br>geber, 2-Leiter                                      | RTD oder<br>Widerstands-<br>geber, 3-Leiter                             | RTD oder<br>Widerstands-<br>geber, 4-Leiter                        | Thermoele-<br>ment (TC),<br>Spannungsge-<br>ber          |  |  |
|            | RTD oder Wider-<br>standsgeber, 2-Leiter                                                                  | V                                                                                | V                                                                       | -                                                                  | V                                                        |  |  |
| Sensorein- | RTD oder Wider-<br>standsgeber, 3-Leiter                                                                  | V                                                                                | V                                                                       | -                                                                  | V                                                        |  |  |
| gang 2     | RTD oder Wider-<br>standsgeber, 4-Leiter                                                                  | -                                                                                | -                                                                       | -                                                                  | -                                                        |  |  |
|            | Thermoelement (TC),<br>Spannungsgeber                                                                     | V                                                                                | V                                                                       | V                                                                  | V                                                        |  |  |
|            |                                                                                                    |                                                                                  |                                                                         |                                                                    |                                                          |  |  |
|            | Beim Gehäuse für die Fe<br>kann kein zweites Therm<br>ber oder Spannungsgeben<br>die externe Referenzmess | eldmontage mit e<br>oelement (TC) od<br>r an Sensoreingan<br>sstelle benötigt wi | <b>einem Thermoele</b><br>er ein Widerstand<br>g 2 angeschlosser<br>rd. | e <b>ment an Sensore</b><br>Isthermometer, W<br>n werden, da diese | <b>eingang 1:</b> Es<br>Viderstandsge-<br>er Eingang für |  |  |

## 13.2 Ausgang

#### Ausgangssignal

| Analogausgang                    | 4 20 mA, 20 4 mA (invertierbar)            |
|----------------------------------|--------------------------------------------|
| Signalkodierung                  | FSK ±0,5 mA über Stromsignal               |
| Datenübertragungsgeschwindigkeit | 1200 Baud                                  |
| Galvanische Trennung             | U = 2 kV AC für 1 Minute (Eingang/Ausgang) |

Ausfallinformation

#### Ausfallinformation nach NAMUR NE43:

Sie wird erstellt, wenn die Messinformation ungültig ist oder fehlt. Es wird eine vollständige Liste aller in der Messeinrichtung auftretenden Fehler ausgegeben.

| Messbereichsunterschreitung                   | linearer Abfall von 4,0 3,8 mA                                                                                                    |
|-----------------------------------------------|----------------------------------------------------------------------------------------------------|
| Messbereichsüberschreitung                    | linearer Anstieg von 20,0 20,5 mA                                                                                                    |
| Ausfall, z. B. Sensorbruch; Sensorkurzschluss | ≤ 3,6 mA ("low") oder ≥ 21 mA ("high"), kann ausgewählt<br>werden<br>Die Alarmeinstellung "high" ist einstellbar zwischen 21,5 mA<br>und 23 mA und bietet so die notwendige Flexibilität, um die<br>Anforderungen verschiedener Leitsysteme zu erfüllen. |

| Bürde                                       | R <sub>b max.</sub> = (U <sub>b max.</sub> - 11 V) / 0,023 A (Stromaus-<br>gang). Gültig für Kopftransmitter                                                                                                    | Bürde (Ω)<br>1348<br>1098<br>250<br>0<br>11 V 16.75 V 36.25 V 42 V Ub<br>Versorgungsspannung (V DC)<br>A0014066-DE                  |  |
|---------------------------------------------|----------------------------------------------------------------------------------------------------|----------------------------------------------------------------------------------------------------|--|
| Linearisierungs-/Übertra-<br>gungsverhalten | temperaturlinear, widerstandslinear,                                                                                                    | spannungslinear                                                                                                    |  |
| Netzfrequenzfilter                          | 50/60 Hz                                                                                                    |                                                                                                    |  |
| Filter                                      | Digitaler Filter 1. Ordnung: 0 120 s                                                                                                    | ;                                                                                                    |  |
| Protokollspezifische Daten                  | HART <sup>®</sup> -Version                                                                                                    | 7                                                                                                    |  |
|                                             | Geräteadresse im Multi-drop Modus <sup>1)</sup>                                                                                                    | Softwareeinstellung Adressen 0 63                                                                                                   |  |
|                                             | Gerätebeschreibungsdateien (DD)                                                                                                    | Informationen und Dateien kostenlos im Internet unter:<br>www.endress.com<br>www.hartcomm.org                                       |  |
|                                             | Bürde (Kommunikationswiderstand)                                                                                                    | min. 250 Ω                                                                                                    |  |
|                                             | 1) Im SIL-Betrieb nicht möglich, siehe Han                                                                                                    | dbuch zur funktionalen Sicherheit SD01172T/09                                                                                       |  |
| Schreibschutz für Gerätepa-<br>rameter      | <ul> <li>Hardware: Schreibschutz für Kopftr</li> <li>Software: Schreibschutz mittels Pas</li> </ul>                                                                                                    | ansmitter am optionalen Display mittels DIP-Schalter<br>swort                                                                       |  |
| Einschaltverzögerung                        | <ul> <li>Bis Beginn der HART<sup>®</sup>-Kommunika ≤3,8 mA</li> <li>Bis das erste gültige Messwert-Sign schaltverzögerung = I<sub>a</sub> ≤ 3,8 mA</li> <li>13.3 Spannungsversor</li> </ul>                                                                                                    | tion, ca. 10 s <sup>2)</sup> , während Einschaltverzögerung = I <sub>a</sub><br>aal am Stromausgang anliegt, ca. 28 s, während Ein- |  |
|                                             | 19.9 Opumungsversor                                                                                                    | gung                                                                                                    |  |
| Versorgungsspannung                         | <ul> <li>Werte für Non-Ex Bereich, verpolung</li> <li>Kopftransmitter</li> <li>11 V ≤ Vcc ≤ 42 V (Standard)</li> <li>11 V ≤ Vcc ≤ 32 V (SIL-Betrieb)</li> <li>I: ≤ 23 mA</li> <li>Hutschienengerät</li> <li>12 V ≤ Vcc ≤ 42 V (Standard)</li> <li>12 V ≤ Vcc ≤ 32 V (SIL-Betrieb)</li> <li>I: ≤ 23 mA</li> <li>Werte für den Ex-Bereich siehe Ex-Detereich</li> </ul> | ssicher:                                                                                                    |  |

<sup>2)</sup> Gilt nicht für den SIL-Betrieb

#### ■ 3,6 ... 23 mA

- Mindeststromaufnahme 3,5 mA, Multidrop-Modus 4 mA (im SIL-Betrieb nicht möglich)
- Stromgrenze  $\leq 23 \text{ mA}$

Klemme

Wahlweise Schraubanschlüsse oder Federklemmen für Sensor- und Spannungsversorgungskabel:

| Klemmenausführung                        | Leitungsausführung                                      | Leitungsquerschnitt                                                    |
|------------------------------------------|---------------------------------------------------------|------------------------------------------------------------------------|
|                                          |                                                         | $\leq$ 2,5 mm <sup>2</sup> (14 AWG)                                    |
| Schraubklemmen                           | Starr oder flexibel                                     | Gehäuse für die Feldmontage:<br>2,5 mm² (12 AWG)plus Aderend-<br>hülse |
| Federklemmen (Kabelausführung,           | Starr oder flexibel                                     | 0,2 1,5 mm² (24 16 AWG)                                                |
| Abisolierlänge = min.<br>10 mm (0,39 in) | Flexibel mit Aderendhülsen mit/<br>ohne Kunststoffhülse | 0,25 1,5 mm² (24 16 AWG)                                               |

## 13.4 Leistungsmerkmale

Antwortzeit

Die Messwertaktualisierung hängt vom Sensortyp und der Anschlussart ab und bewegt sich in folgenden Bereichen:

| Widerstandsthermometer (RTD) | 0,9 1,5 s (abhängig von der Anschlussart 2/3/4-Leiter) |
|------------------------------|--------------------------------------------------------|
| Thermoelemente (TC)          | 1,1 s                                                  |
| Referenztemperatur           | 1,1 s                                                  |

Bei der Erfassung von Sprungantworten muss berücksichtigt werden, dass sich gegebenenfalls die Zeiten für die Messung des zweiten Kanals und der internen Referenzmessstelle zu den angegebenen Zeiten addieren.

| Messzyklus              | ca. 100 ms                                                                                                    |
|-------------------------|----------------------------------------------------------------------------------------------------|
| Referenzbedingungen     | <ul> <li>Kalibriertemperatur: +25 °C ±3 K (77 °F ±5,4 °F)</li> <li>Versorgungsspannung: 24 V DC</li> <li>4-Leiterschaltung für Widerstandsabgleich</li> </ul>              |
| Maximale Messabweichung | Nach DIN EN 60770 und oben angegebenen Referenzbedingungen. Die Angaben zur Messabweichung entsprechen $\pm 2 \sigma$ (Gauß'sche Normalverteilung). Die Angaben beinhalten |

Nichtlinearitäten und Wiederholbarkeit.

Typisch

| Standard                                   | Bezeichnung | Messbereich                  | Typische Messabweichung (±) |                           |
|--------------------------------------------|-------------|------------------------------|-----------------------------|---------------------------|
| Widerstandsthermometer (RTD) nach Standard |             | Digitaler Wert <sup>1)</sup> | Wert am Stromaus-<br>gang   |                           |
| IEC 60751:2008                             | Pt100 (1)   |                              | 0,08 °C (0,14 °F)           | 0,1 °C (0,18 °F)          |
| IEC 60751:2008                             | Pt1000 (4)  | 0 +200 °C (32 +392 °F)       | 0,08 K (0,14 °F)            | 0,1 °C (0,18 °F)          |
| GOST 6651-94                               | Pt100 (9)   |                              | 0,07 °C (0,13 °F)           | 0,09 °C (0,16 °F)         |
|                                            |             |                              |                             |                           |
| Thermoelemente (TC) nach S                 | tandard     |                              | Digitaler Wert              | Wert am Stromaus-<br>gang |

| Standard                         | Bezeichnung            | Messbereich             | Typische Messabweichung | (±)              |
|----------------------------------|------------------------|-------------------------|-------------------------|------------------|
| IEC 60584, Teil 1<br>ASTM E230-3 | Typ K (NiCr-Ni) (36)   |                         | 0,31 °C (0,56 °F)       | 0,39 °C (0,7 °F) |
| IEC 60584, Teil 1<br>ASTM E230-3 | Typ S (PtRh10-Pt) (39) | 0 +800 °C (32 +1472 °F) | 0,97 °C (1,75 °F)       | 1,0 °C (1,8 °F)  |
| GOST R8.585-2001                 | Typ L (NiCr-CuNi) (43) |                         | 2,18 °C (3,92 °F)       | 2,2 °C (3,96 °F) |

1) Mittels HART<sup>®</sup> übertragener Messwert.

#### Messabweichung für Widerstandsthermometer (RTD) und Widerstandsgeber

| Standard                        | Bezeichnung         | Messbereich                        | Messabweichung (±)                                                                                                    |                |  |
|---------------------------------|---------------------|------------------------------------|----------------------------------------------------------------------------------------------------|----------------|--|
|                                 |                     |                                    | Digital <sup>1)</sup>                                                                                                    | $D(\Lambda^2)$ |  |
|                                 |                     |                                    | Basierend auf dem Messwert <sup>3)</sup>                                                                                                    | DIA            |  |
|                                 | Pt100 (1)           | 200 LOE0°C ( 220 LIEC2°E)          | MA = ± (0,06 °C (0,11 °F) + 0,006% * (MW - MBA))                                                                                                  |                |  |
| IEC 60751-2009                  | Pt200 (2)           | -200 +850 C (-528 +1502 F)         | MA = ± (0,12 °C (0,22 °F) + 0,015% * (MW - MBA))                                                                                                  | 1              |  |
| IEC 60751:2008                  | Pt500 (3)           | –200 +500 °C (–328 +932 °F)        | MA = ± (0,05 °C (0,09 °F) + 0,014% * (MW - MBA))                                                                                                  | 1              |  |
|                                 | Pt1000 (4)          | −200 +250 °C (−328 +482 °F)        | MA = ± (0,03 °C (0,05 °F) + 0,013% * (MW - MBA))                                                                                                  | 1              |  |
| JIS C1604:1984                  | Pt100 (5)           | –200 +510 °C (–328 +950 °F)        | MA = ± (0,05 °C (0,09 °F) + 0,006% * (MW - MBA))                                                                                                  |                |  |
| GOST 6651-94                    | Pt50 (8)            | -185 +1 100 ℃<br>(-301 +2 012 ℉)   | MA = ± (0,10 °C (0,18 °F) + 0,008% * (MW - MBA))                                                                                                  | 1              |  |
|                                 | Pt100 (9)           | –200 +850 °C (–328 +1562 °F)       | MA = ± (0,05 °C (0,09 °F) + 0,006% * (MW - MBA))                                                                                                  | 0,03 % (≏      |  |
|                                 | Ni100 (6)           | $40 + 250^{\circ}C = 402^{\circ}C$ | $MA = \frac{1}{2} \left( 0.05  ^{\circ}C \left( 0.00  ^{\circ}C \right) - 0.006  ^{\circ}C \left( \frac{1}{2} \left( MTAT - MTAT \right) \right)$ | 4,8 μΑ)        |  |
| DIN 43760 IPTS-68               | Ni120 (7)           | -00 +250 C (-76 +482 F)            | $IMA = \pm (0.05 \ C \ (0.09 \ F) - 0.006\% \ (IMW - IMBA))$                                                                                      |                |  |
|                                 | Cu50 (10)           | –180 +200 °C (–292 +392 °F)        | MA = ± (0,10 °C (0,18 °F) + 0,006% * (MW - MBA))                                                                                                  | 1              |  |
| OIML R84: 2003 /                | Cu100 (11)          | −180 +200 °C (−292 +392 °F)        | MA = ± (0,05 °C (0,09 °F) + 0,003% * (MW - MBA))                                                                                                  | 1              |  |
| GOST 6651-2009                  | Ni100 (12)          | (0, 100°C ( 7( 100°C)              | MA = ± (0,06 °C (0,11 °F) - 0,006% * (MW - MBA))                                                                                                  |                |  |
|                                 | Ni120 (13)          | - 00 +180 C (-70 +300 F)           | MA = ± (0,05 °C (0,09 °F) - 0,006% * (MW - MBA))                                                                                                  | 1              |  |
| OIML R84: 2003, GOST<br>6651-94 | Cu50 (14)           | −50 +200 °C (−58 +392 °F)          | MA = ± (0,10 °C (0,18 °F) + 0,004% * (MW - MBA))                                                                                                  |                |  |
| Widerstandsgeber                | Widerstand $\Omega$ | 10 400 Ω                           | MA = ± 21 mΩ + 0,003% * MW                                                                                                    | 0.03 % (≘      |  |
|                                 |                     | 10 2 000 Ω                         | $MA = \pm 90 \text{ m}\Omega + 0,011\% * MW$                                                                                                    | 4,8 µA)        |  |

1)

Mittels HART® übertragener Messwert. Prozentangaben bezogen auf die konfigurierte Messspanne des analogen Ausgangssignals. 2) 3)

Durch Auf-/Abrunden kann es zu Abweichungen von der maximalen Messabweichung kommen.

| Messabweichung f | für Thermoelem | ente (TC) und | Spannungsgeber |
|------------------|----------------|---------------|----------------|
|                  |                |               |                |

| Standard                                   | Bezeichnung | Messbereich                     | Messabweichung (±)                                |                        |
|--------------------------------------------|-------------|---------------------------------|---------------------------------------------------|------------------------|
|                                            |             |                                 | Digital <sup>1)</sup>                             | $D(\Lambda^2)$         |
|                                            |             |                                 | Basierend auf dem Messwert <sup>3)</sup>          | DIA                    |
| IEC 60584-1                                | Тур А (30)  | 0 +2 500 °C (+32 +4 532 °F)     | MA = ± (0,8 °C (1,52 °F) + 0,021% * (MW - MBA))   |                        |
| ASTM E230-3                                | Тур В (31)  | +500 +1820 ℃<br>(+932 +3 308 ℉) | MA = ± (1,43 °C (2,57 °F) - 0,06% * (MW - MBA))   |                        |
| IEC 60584-1<br>ASTM E230-3<br>ASTM E988-96 | Тур С (32)  | 0 +2 000 °C (+32 +3 632 °F)     | MA = ± (0,55 °C (0,99 °F) + 0,0055% * (MW - MBA)) | - 0,03 % (=<br>4,8 μA) |
| ASTM E988-96                               | Typ D (33)  | 0 +2 000 °C (+32 +3 632 °F)     | MA = ± (0,85 °C (1,53 °F) - 0,008% * (MW - MBA))  | 1                      |

| Standard                   | Bezeichnung | Messbereich                      | Messabweichung (±)                               |         |
|----------------------------|-------------|----------------------------------|--------------------------------------------------|---------|
|                            | Тур Е (34)  | −150 +1200 °C<br>(−238 +2192 °F) | MA = ± (0,22 °C (0,40 °F) - 0,006% * (MW - MBA)) |         |
|                            | Тур Ј (35)  | −150 +1200 °C                    | MA = ± (0,27 °C (0,49 °F) - 0,005% * (MW - MBA)) |         |
|                            | Тур К (36)  | (−238 +2192 °F)                  | MA = ± (0,35 °C (0,63 °F) - 0,005% * (MW - MBA)) |         |
| IEC 60584-1<br>ASTM E230-3 | Typ N (37)  | -150 +1300 ℃<br>(-238 +2372 ℉)   | MA = ± (0,48 °C (0,86 °F) - 0,014% * (MW - MBA)) | -       |
|                            | Typ R (38)  | +50 +1 768 °C                    | MA = ± (1,12 °C (2,02 °F) - 0,03% * (MW - MBA))  |         |
|                            | Typ S (39)  | (+122 +3214 °F)                  | MA = ± (1,15 °C (2,07 °F) - 0,022% * (MW - MBA)) |         |
|                            | Тур Т (40)  | −150 +400 °C (−238 +752 °F)      | MA = ± (0,35 °C (0,63 °F) - 0,04% * (MW - MBA))  |         |
| DIN 42710                  | Typ L (41)  | –150 +900 °C (–238 +1652 °F)     | MA = ± (0,29 °C (0,52 °F) - 0,009% * (MW - MBA)) |         |
| DIN 43710 Typ I            | Typ U (42)  | –150 +600 °C (–238 +1112 °F)     | MA = ± (0,33 °C (0,59 °F) - 0,028% * (MW - MBA)) |         |
| GOST R8.585-2001           | Typ L (43)  | –200 +800 °C (–328 +1472 °F)     | MA = ± (2,2 °C (3,96 °F) - 0,015% * (MW - MBA))  |         |
| Spannungsge-               |             | -20 +100 mV                      | $MA = \pm (7.7 \ \mu V + 0.0025\% * (MW - MBA))$ | 4.9.1.4 |
| ber (mV)                   |             |                                  |                                                  | 4,8 μΑ  |

1) Mittels HART<sup>®</sup> übertragener Messwert.

2) Prozentangaben bezogen auf die konfigurierte Messspanne des analogen Ausgangssignals.

3) Durch Auf-/Abrunden kann es zu Abweichungen von der maximalen Messabweichung kommen.

MW = Messwert

MBA = Messbereichsanfang des jeweiligen Sensors

Gesamtmessabweichung des Transmitters am Stromausgang =  $\sqrt{(Messabweichung digital^2 + Messabweichung D/A^2)}$ 

Beispielrechnung mit Pt100, Messbereich 0 ... +200 °C (+32 ... +392 °F), Umgebungstemperatur +25 °C (+77 °F), Versorgungsspannung 24 V:

| Messabweichung digital = 0,06 °C+ 0,006% x (200 °C - (-200 °C)): | 0,08 °C (0,15 °F) |
|------------------------------------------------------------------|-------------------|
| Messabweichung D/A = 0,03 % x 200 °C (360 °F)                    | 0,06 °C (0,11 °F) |
|                                                                  |                   |
|                                                                  |                   |
| Messabweichung digitaler Wert (HART):                            | 0,08 °C (0,15 °F) |

Beispielrechnung mit Pt100, Messbereich 0 ... +200 °C (+32 ... +392 °F), Umgebungstemperatur +35 °C (+95 °F), Versorgungsspannung 30 V:

| Messabweichung digital = 0,06 °C+ 0,006% x (200 °C - (-200 °C)):                                      | 0,08 °C (0,15 °F) |
|----------------------------------------------------------------------------------------------------|-------------------|
| Messabweichung D/A = 0,03 % x 200 °C (360 °F)                                                         | 0,06 °C (0,11 °F) |
| Einfluss der Umgebungstemperatur (digital) = (35 - 25) x (0,002% x 200 °C - (-200 °C)), min. 0,005 °C | 0,08 °C (0,14 °F) |
| Einfluss der Umgebungstemperatur (D/A) = (35 - 25) x (0,001% x 200 °C)                                | 0,02 °C (0,04 °F) |
| Einfluss der Versorgungsspannung (digital) = (30 - 24) x (0,002% x 200 °C - (-200 °C)), min. 0,005 °C | 0,05 °C (0,09 °F) |
| Einfluss der Versorgungsspannung (D/A) = (30 - 24) x (0,001% x 200 °C)                                | 0,01 °C (0,02 °F) |

| $\label{eq:messabweichung digitaler Wert (HART):} $$ \sqrt{(Messabweichung digital^2 + Einfluss Umgebungstemperatur (digital)^2 + Einfluss Versorgungsspannung (digital)^2} $$$                                                    | 0,13 °C (0,23 °F) |
|----------------------------------------------------------------------------------------------------|-------------------|
| <b>Messabweichung analoger Wert (Stromausgang):</b><br>$(Messabweichung digital^2 + Messabweichung D/A^2 + Einfluss Umgebungstemperatur (digital)^2 + Einfluss Umgebungstemperatur (D/A)^2 + Einfluss Versorgungsspannung (D/A)^2$ | 0,14 °C (0,25 °F) |

Die Angaben zur Messabweichung entsprechen  $\pm 2 \sigma$  (Gauß'sche Normalverteilung).

MW = Messwert

MBA = Messbereichsanfang des jeweiligen Sensors

| Physikalischer Eingangsmessbereich der Sensoren |                                                           |  |  |  |
|-------------------------------------------------|-----------------------------------------------------------|--|--|--|
| 10 400 Ω                                        | Cu50, Cu100, Polynom RTD, Pt50, Pt100, Ni100, Ni120       |  |  |  |
| 10 2 000 Ω                                      | Pt200, Pt500, Pt1000                                      |  |  |  |
| -20 100 mV                                      | Thermoelemente Typ: A, B, C, D, E, J, K, L, N, R, S, T, U |  |  |  |

Im SIL-Modus gelten andere Messabweichungen.

Nähere Informationen dazu siehe Handbuch zur Funktionalen Sicherheit SD01172T/09.

Sensorabgleich

#### Sensor-Transmitter-Matching

RTD-Sensoren gehören zu den linearsten Temperaturmesselementen. Dennoch muss der Ausgang linearisiert werden. Zur signifikanten Verbesserung der Temperaturmessgenauigkeit ermöglicht das Gerät die Verwendung zweier Methoden:

• Callendar-Van-Dusen-Koeffizienten (Pt100 Widerstandsthermometer) Die Callendar-Van-Dusen-Gleichung wird beschrieben als:  $R_T = R_0[1+AT+BT^2+C(T-100)T^3]$ 

Die Koeffizienten A, B und C dienen zur Anpassung von Sensor (Platin) und Messumformer, um die Genauigkeit des Messsystems zu verbessern. Die Koeffizienten für einen Standardsensor sind in IEC 751 angegeben. Wenn kein Standardsensor zur Verfügung steht oder eine höhere Genauigkeit gefordert ist, können die Koeffizienten für jeden Sensor mit Hilfe der Sensorkalibrierung spezifisch ermittelt werden.

• Linearisierung für Kupfer-/Nickel-Widerstandsthermometer (RTD) Die Gleichung des Polynoms für Kupfer/Nickel wird beschrieben als:  $R_T = R_0(1+AT+BT^2)$ 

Die Koeffizienten A und B dienen zur Linearisierung von Nickel- oder Kupfer-Widerstandsthermometern (RTD). Die genauen Werte der Koeffizienten stammen aus den Kalibrationsdaten und sind für jeden Sensor spezifisch. Die sensorspezifischen Koeffizienten werden anschließend an den Transmitter übertragen.

Das Sensor-Transmitter-Matching mit einer der oben genannten Methoden verbessert die Genauigkeit der Temperaturmessung des gesamten Systems erheblich. Dies ergibt sich daraus, dass der Transmitter, anstelle der standardisierten Sensorkurvendaten, die spezifischen Daten des angeschlossenen Sensors zur Berechnung der gemessenen Temperatur verwendet.

#### 1-Punkt Abgleich (Offset)

Verschiebung des Sensorwertes

#### 2-Punkt Abgleich (Sensortrimmung)

Korrektur (Steigung und Offset) des gemessenen Sensorwertes am Transmittereingang

Abgleich Stromausgang Korrektur des 4- oder 20-mA-Stromausgangswertes (im SIL-Betrieb nicht möglich)

Betriebseinflüsse Die Angaben zur Messabweichung entsprechen  $\pm 2 \sigma$ (Gauß'sche-Normalverteilung).

Betriebseinflüsse Umgebungstemperatur und Versorgungsspannung für Widerstandsthermometer (RTD) und Widerstandsgeber

| Bezeichnung   | Standard                            | Umgebungstemperatur:<br>Effekt (±) pro 1 °C (1,8 °F) Änderung |                                                           | Versorgungsspannung:<br>Effekt (±) pro V Änderung |                          |                                                           |           |
|---------------|-------------------------------------|---------------------------------------------------------------|-----------------------------------------------------------|---------------------------------------------------|--------------------------|-----------------------------------------------------------|-----------|
|               |                                     | Digital <sup>1)</sup>                                         |                                                           | D/A <sup>2)</sup>                                 |                          | Digital                                                   | D/A       |
|               |                                     | Maximal                                                       | Messwertbezogen                                           |                                                   | Maximal                  | Messwertbezogen                                           |           |
| Pt100 (1)     |                                     | ≤ 0,02 °C<br>(0,036 °F)                                       | 0,002% * (MW - MBA),<br>mindestens<br>0,005 °C (0,009 °F) |                                                   | ≤ 0,02 °C<br>(0,036 °F)  | 0,002% * (MW - MBA),<br>mindestens<br>0,005 °C (0,009 °F) |           |
| Pt200 (2)     | IEC                                 | ≤ 0,026 °C<br>(0,047 °F)                                      | -                                                         |                                                   | ≤ 0,026 °C<br>(0,047 °F) | -                                                         |           |
| Pt500 (3)     | 60751:2008                          | ≤ 0,014 °C<br>(0,025 °F)                                      | 0,002% * (MW - MBA),<br>mindestens<br>0,009 °C (0,016 °F) |                                                   | ≤ 0,014 °C<br>(0,025 °F) | 0,002% * (MW - MBA),<br>mindestens<br>0,009 °C (0,016 °F) |           |
| Pt1000 (4)    |                                     | ≤ 0,01 °C                                                     | 0,002% * (MW - MBA),<br>mindestens<br>0,004 °C (0,007 °F) |                                                   | ≤ 0,01 °C<br>(0,018 °F)  | 0,002% * (MW - MBA),<br>mindestens<br>0,004 °C (0,007 °F) |           |
| Pt100 (5)     | JIS C1604:1984                      | (0,018 °F)                                                    | 0,002% * (MW - MBA),<br>mindestens<br>0,005 °C (0,009 °F) |                                                   |                          | 0,002% * (MW - MBA),<br>mindestens<br>0,005 °C (0,009 °F) |           |
| Pt50 (8)      |                                     | ≤ 0,03 °C<br>(0,054 °F)                                       | 0,002% * (MW - MBA),<br>mindestens 0,01 °C (0,018 °F)     | 0.001 %                                           | ≤ 0,03 °C<br>(0,054 °F)  | 0,002% * (MW - MBA),<br>mindestens 0,01 °C (0,018 °F)     | 0.001 %   |
| Pt100 (9)     | GOST 6651-94                        | ≤ 0,02 °C<br>(0,036 °F)                                       | 0,002% * (MW - MBA),<br>mindestens<br>0,005 °C (0,009 °F) |                                                   | ≤ 0,02 °C<br>(0,036 °F)  | 0,002% * (MW - MBA),<br>mindestens<br>0,005 °C (0,009 °F) |           |
| Ni100 (6)     | DIN 43760                           | ≤ 0,005 °C                                                    | -                                                         |                                                   | ≤ 0,005 °C               | -                                                         |           |
| Ni120 (7)     | IPTS-68                             | (0,009 °F)                                                    | -                                                         |                                                   | (0,009 °F)               | -                                                         |           |
| Cu50 (10)     |                                     |                                                               | -                                                         |                                                   |                          | -                                                         |           |
| Cu100 (11)    | OIML R84:<br>2003 /<br>GOST         | ≤ 0,008 °C<br>(0,014 °F)                                      | 0,002% * (MW - MBA),<br>mindestens<br>0,004 °C (0,007 °F) |                                                   | ≤ 0,008 °C<br>(0,014 °F) | 0,002% * (MW - MBA),<br>mindestens<br>0,004 °C (0,007 °F) |           |
| Ni100 (12)    | 6651-2009                           | ≤ 0,004 °C                                                    | -                                                         |                                                   | ≤ 0,004 °C               | -                                                         |           |
| Ni120 (13)    |                                     | (0,007 °F)                                                    | -                                                         |                                                   | (0,007 °F)               | -                                                         |           |
| Cu50 (14)     | OIML R84:<br>2003 /<br>GOST 6651-94 | ≤ 0,008 °C<br>(0,014 °F)                                      | -                                                         |                                                   | ≤ 0,008 °C<br>(0,014 °F) | -                                                         |           |
| Widerstandsge | ber (Ω)                             |                                                               |                                                           |                                                   |                          |                                                           |           |
| 10 400 Ω      |                                     | ≤ 6 mΩ                                                        | 0,0015% * (MW - MBA),<br>mindestens 1,5 mΩ                | 0.001.%                                           | ≤ 6 mΩ                   | 0,0015% * (MW - MBA),<br>mindestens 1,5 mΩ                | 0.001.%   |
| 10 2 000 Ω    |                                     | ≤ 30 mΩ                                                       | 0,0015% * (MW - MBA),<br>mindestens 15 mΩ                 | - 0,001 %                                         | ≤ 30 mΩ                  | 0,0015% * (MW - MBA),<br>mindestens 15 mΩ                 | - 0,001 % |

1) Mittels HART<sup>®</sup> übertragener Messwert.

2) Prozentangaben bezogen auf die konfigurierte Messspanne des analogen Ausgangssignals

| Bezeichnung   | Standard                                   | Umgebungstemperatur:<br>Effekt (±) pro 1 °C (1,8 °F) Änderung |                                                            |                   |                        | Versorgungsspannung:<br>Effekt (±) pro V Änderung          |         |
|---------------|--------------------------------------------|---------------------------------------------------------------|------------------------------------------------------------|-------------------|------------------------|------------------------------------------------------------|---------|
|               |                                            | Digital <sup>1)</sup>                                         |                                                            | D/A <sup>2)</sup> | Digital                |                                                            | D/A     |
|               |                                            | Maximal                                                       | Messwertbezogen                                            |                   | Maximal                | Messwertbezogen                                            |         |
| Тур А (30)    | IEC 60584-1                                | ≤ 0,14 °C<br>(0,25 °F)                                        | 0,0055% * (MW - MBA),<br>mindestens 0,03 °C (0,054 °F)     |                   | ≤ 0,14 °C<br>(0,25 °F) | 0,0055% * (MW - MBA),<br>mindestens 0,03 °C (0,054 °F)     |         |
| Тур В (31)    | ASTM E230-3                                | ≤ 0,06 °C<br>(0,11 °F)                                        | -                                                          |                   | ≤ 0,06 °C<br>(0,11 °F) | -                                                          |         |
| Тур С (32)    | IEC 60584-1<br>ASTM E230-3<br>ASTM E988-96 | ≤ 0,09 °C<br>(0,16 °F)                                        | 0,0045% * (MW - MBA),<br>mindestens 0,03 °C (0,054 °F)     |                   | ≤ 0,09 °C<br>(0,16 °F) | 0,0045% * (MW - MBA),<br>mindestens 0,03 °C (0,054 °F)     |         |
| Typ D (33)    | ASTM E988-96                               | ≤ 0,08 °C<br>(0,14 °F)                                        | 0,004% * (MW - MBA),<br>mindestens<br>0,035 °C (0,063 °F)  |                   | ≤ 0,08 °C<br>(0,14 °F) | 0,004% * (MW - MBA),<br>mindestens<br>0,035 °C (0,063 °F)  | -       |
| Тур Е (34)    |                                            | ≤ 0,03 °C<br>(0,05 °F)                                        | 0,003% * (MW - MBA),<br>mindestens<br>0,016 °C (0,029 °F)  |                   | ≤ 0,03 °C<br>(0,05 °F) | 0,003% * (MW - MBA),<br>mindestens<br>0,016 °C (0,029 °F)  | -       |
| Тур Ј (35)    |                                            | ≤ 0,02 °C<br>(0,04 °F)                                        | 0,0028% * (MW - MBA),<br>mindestens 0,02 °C (0,036 °F)     |                   | ≤ 0,02 °C<br>(0,04 °F) | 0,0028% * (MW - MBA),<br>mindestens 0,02 °C (0,036 °F)     |         |
| Тур К (36)    |                                            | ≤ 0,04 °C                                                     | 0,003% * (MW - MBA),<br>mindestens<br>0,013 °C (0,023 °F)  | 0,001 %           | ≤ 0,04 °C              | 0,003% * (MW - MBA),<br>mindestens<br>0,013 °C (0,023 °F)  | 0,001 % |
| Тур N (37)    | IEC 60584-1<br>ASTM E230-3                 | (0,07 °F)                                                     | 0,0028% * (MW - MBA),<br>mindestens<br>0,020 °C (0,036 °F) |                   | (0,07 °F)              | 0,0028% * (MW - MBA),<br>mindestens<br>0,020 °C (0,036 °F) | -       |
| Typ R (38)    | -                                          | ≤ 0,06 °C<br>(0,11 °F)                                        | 0,0035% * (MW - MBA),<br>mindestens<br>0,047 °C (0,085 °F) |                   | ≤ 0,06 °C<br>(0,11 °F) | 0,0035% * (MW - MBA),<br>mindestens<br>0,047 °C (0,085 °F) |         |
| Typ S (39)    |                                            | ≤ 0,05 °C<br>(0,09 °F)                                        | -                                                          | -                 | ≤ 0,05 °C<br>(0,09 °F) | -                                                          |         |
| Тур Т (40)    |                                            | ≤ 0,01 °C<br>(0,02 °F)                                        | -                                                          |                   | ≤ 0,01 °C<br>(0,02 °F) | -                                                          |         |
| Typ L (41)    | DIN 42710                                  | ≤ 0,02 °C<br>(0,04 °F)                                        | -                                                          |                   | ≤ 0,02 °C<br>(0,04 °F) | -                                                          |         |
| Тур U (42)    | - DIN 45710                                | ≤ 0,01 °C<br>(0,02 °F)                                        | -                                                          |                   | ≤ 0,01 °C<br>(0,02 °F) | -                                                          |         |
| Typ L (43)    | GOST<br>R8.585-2001                        | ≤ 0,01 °C<br>(0,02 °F)                                        | -                                                          |                   | ≤ 0,01 °C<br>(0,02 °F) | -                                                          |         |
| Spannungsgebe | er (mV)                                    |                                                               |                                                            |                   |                        |                                                            |         |
| -20 100 mV    | -                                          | < 3 µV                                                        | -                                                          | 0,001 %           | < 3 µV                 | -                                                          | 0,001 % |

Einfluss der Umgebungstemperatur und Versorgungsspannung auf den Betrieb von Thermoelementen (TC) und Spannungsgebern

1) Mittels HART<sup>®</sup> übertragener Messwert.

2) Prozentangaben bezogen auf die konfigurierte Messspanne des analogen Ausgangssignals

MW = Messwert

MBA = Messbereichsanfang des jeweiligen Sensors

# Gesamtmessabweichung des Transmitters am Stromausgang = $\sqrt{(Messabweichung digital^2 + Messabweichung D/A^2)}$

| Langzeitdrift Wide | rstandsthermomet | er (RTD) und | Widerstandsgeber |
|--------------------|------------------|--------------|------------------|
|--------------------|------------------|--------------|------------------|

| Bezeichnung      | Standard                         | Langzeitdrift (±) <sup>1)</sup>                                 |                                                 |                                                 |  |  |
|------------------|----------------------------------|-----------------------------------------------------------------|-------------------------------------------------|-------------------------------------------------|--|--|
|                  |                                  | nach 1 Jahr                                                     | nach 3 Jahren                                   | nach 5 Jahren                                   |  |  |
|                  |                                  | Messwertbezogen                                                 | •                                               |                                                 |  |  |
| Pt100 (1)        |                                  | ≤ 0,016% * (MW - MBA) oder<br>0,04 °C (0,07 °F)                 | ≤ 0,025% * (MW - MBA) oder<br>0,05 °C (0,09 °F) | ≤ 0,028% * (MW - MBA) oder<br>0,06 °C (0,10 °F) |  |  |
| Pt200 (2)        |                                  | 0,25 °C (0,44 °F)                                               | 0,41 °C (0,73 °F)                               | 0,50 °C (0,91 °F)                               |  |  |
| Pt500 (3)        | IEC 60751:2008                   | ≤ 0,018% * (MW - MBA) oder<br>0,08 °C (0,14 °F)                 | ≤ 0,03% * (MW - MBA) oder<br>0,14 °C (0,25 °F)  | ≤ 0,036% * (MW - MBA) oder<br>0,17 °C (0,31 °F) |  |  |
| Pt1000 (4)       |                                  | <pre>&lt; 0,0185% * (MW - MBA) oder<br/>0,04 °C (0,07 °F)</pre> | ≤ 0,031% * (MW - MBA) oder<br>0,07 °C (0,12 °F) | ≤ 0,038% * (MW - MBA) oder<br>0,08 °C (0,14 °F) |  |  |
| Pt100 (5)        | JIS C1604:1984                   | ≤ 0,015% * (MW - MBA) oder<br>0,04 °C (0,07 °F)                 | ≤ 0,024% * (MW - MBA) oder<br>0,07 °C (0,12 °F) | ≤ 0,027% * (MW - MBA) oder<br>0,08 °C (0,14 °F) |  |  |
| Pt50 (8)         | – GOST 6651-94                   | ≤ 0,017% * (MW - MBA) oder<br>0,07 °C (0,13 °F)                 | ≤ 0,027% * (MW - MBA) oder<br>0,12 °C (0,22 °F) | ≤ 0,03% * (MW - MBA) oder<br>0,14 °C (0,25 °F)  |  |  |
| Pt100 (9)        |                                  | <pre></pre>                                                     | ≤ 0,025% * (MW - MBA) oder<br>0,07 °C (0,12 °F) | ≤ 0,028% * (MW - MBA) oder<br>0,07 °C (0,13 °F) |  |  |
| Ni100 (6)        | DIN 42760 IDTS 69                | 0.04 °C (0.06 °E)                                               |                                                 | 0.06°C (0.11°E)                                 |  |  |
| Ni120 (7)        | - DIN 45700 IP 15-06             | 0,04 C (0,00 F)                                                 | 0,05 C (0,10 F)                                 | 0,00 C (0,11 F)                                 |  |  |
| Cu50 (10)        |                                  | 0,06 °C (0,10 °F)                                               | 0,09 °C (0,16 °F)                               | 0,11 °C (0,20 °F)                               |  |  |
| Cu100 (11)       | OIML R84: 2003 /                 | ≤ 0,015% * (MW - MBA) oder<br>0,04 °C (0,06 °F)                 | ≤ 0,024% * (MW - MBA) oder<br>0,06 °C (0,10 °F) | ≤ 0,027% * (MW - MBA) oder<br>0,06 °C (0,11 °F) |  |  |
| Ni100 (12)       | - GO21 0021-2009                 | 0,03 °C (0,06 °F)                                               | 0,05 °C (0,09 °F)                               | 0,06 °C (0,10 °F)                               |  |  |
| Ni120 (13)       | -                                | 0,03 °C (0,06 °F)                                               | 0,05 °C (0,09 °F)                               | 0,06 °C (0,10 °F)                               |  |  |
| Cu50 (14)        | OIML R84: 2003 /<br>GOST 6651-94 | 0,06 °C (0,10 °F)                                               | 0,09 °C (0,16 °F)                               | 0,10 °C (0,18 °F)                               |  |  |
| Widerstandsgeber |                                  |                                                                 |                                                 |                                                 |  |  |
| 10 400 Ω         |                                  | $\leq$ 0,0122% * (MW - MBA) oder<br>12 m $\Omega$               | $\leq$ 0,02% * (MW - MBA) oder<br>20 m $\Omega$ | $\leq$ 0,022% * (MW - MBA) oder 22 m $\Omega$   |  |  |
| 10 2 000 Ω       |                                  | ≤ 0,015% * (MW - MBA) oder<br>144 mΩ                            | ≤ 0,024% * (MW - MBA) oder<br>240 mΩ            | ≤ 0,03% * (MW - MBA) oder<br>295 mΩ             |  |  |

1) Der größere Wert ist gültig

| Langzeitdrift | Thermoelemente | (TC) | und Spannungs | igeber |
|---------------|----------------|------|---------------|--------|
|---------------|----------------|------|---------------|--------|

| Bezeichnung | Standard                                   | Langzeitdrift (±) <sup>1)</sup>                 |                                                 |                                                 |  |  |
|-------------|--------------------------------------------|-------------------------------------------------|-------------------------------------------------|-------------------------------------------------|--|--|
|             |                                            | nach 1 Jahr                                     | nach 3 Jahren                                   | nach 5 Jahren                                   |  |  |
|             |                                            | Messwertbezogen                                 | Messwertbezogen                                 |                                                 |  |  |
| Typ A (30)  | IEC 60584-1                                | ≤ 0,048% * (MW - MBA) oder<br>0,46 °C (0,83 °F) | ≤ 0,072% * (MW - MBA) oder<br>0,69 °C (1,24 °F) | ≤ 0,1% * (MW - MBA) oder<br>0,94 °C (1,69 °F)   |  |  |
| Тур В (31)  | ASTIM E250-5                               | 1,08 °C (1,94 °F)                               | 1,63 °C (2,93 °F)                               | 2,23 °C (4,01 °F)                               |  |  |
| Тур С (32)  | IEC 60584-1<br>ASTM E230-3<br>ASTM E988-96 | ≤ 0,038% * (MW - MBA) oder<br>0,41 ℃ (0,74 ℉)   | ≤ 0,057% * (MW - MBA) oder<br>0,62 °C (1,12 °F) | ≤ 0,078% * (MW - MBA) oder<br>0,85 ℃ (1,53 ℉)   |  |  |
| Typ D (33)  | ASTM E988-96                               | ≤ 0,035% * (MW - MBA) oder<br>0,57 °C (1,03 °F) | ≤ 0,052% * (MW - MBA) oder<br>0,86 °C (1,55 °F) | ≤ 0,071% * (MW - MBA) oder<br>1,17 °C (2,11 °F) |  |  |

| Bezeichnung         | Standard                   | Langzeitdrift (±) <sup>1)</sup>                 |                                                 |                                                 |
|---------------------|----------------------------|-------------------------------------------------|-------------------------------------------------|-------------------------------------------------|
| Тур Е (34)          |                            | ≤ 0,024% * (MW - MBA) oder<br>0,15 °C (0,27 °F) | ≤ 0,037% * (MW - MBA) oder<br>0,23 °C (0,41 °F) | ≤ 0,05% * (MW - MBA) oder<br>0,31 °C (0,56 °F)  |
| Тур Ј (35)          |                            | ≤ 0,025% * (MW - MBA) oder<br>0,17 °C (0,31 °F) | ≤ 0,037% * (MW - MBA) oder<br>0,25 °C (0,45 °F) | ≤ 0,051% * (MW - MBA) oder<br>0,34 °C (0,61 °F) |
| Тур К (36)          | IEC 60584-1<br>ASTM E230-3 | ≤ 0,027% * (MW - MBA) oder<br>0,23 °C (0,41 °F) | ≤ 0,041% * (MW - MBA) oder<br>0,35 °C (0,63 °F) | ≤ 0,056% * (MW - MBA) oder<br>0,48 °C (0,86 °F) |
| Тур N (37)          |                            | 0,36 °C (0,65 °F)                               | 0,55 °C (0,99 °F)                               | 0,75 ℃ (1,35 °F)                                |
| Typ R (38)          |                            | 0,83 °C (1,49 °F)                               | 1,26 °C (2,27 °F)                               | 1,72 °C (3,10 °F)                               |
| Тур S (39)          |                            | 0,84 °C (1,51 °F)                               | 1,27 °C (2,29 °F)                               | 1,73 °C (3,11 °F)                               |
| Тур Т (40)          |                            | 0,25 °C (0,45 °F)                               | 0,37 °C (0,67 °F)                               | 0,51 °C (0,92 °F)                               |
| Typ L (41)          | 011/2710                   | 0,20 °C (0,36 °F)                               | 0,31 °C (0,56 °F)                               | 0,42 °C (0,76 °F)                               |
| Тур U (42)          | DIN 45710                  | 0,24 °C (0,43 °F)                               | 0,37 °C (0,67 °F)                               | 0,50 °C (0,90 °F)                               |
| Typ L (43)          | GOST R8.585-2001           | 0,22 °C (0,40 °F)                               | 0,33 ℃ (0,59 °F)                                | 0,45 °C (0,81 °F)                               |
| Spannungsgeher (mV) |                            | ·                                               |                                                 |                                                 |
| Spannangsgeber (mv) |                            |                                                 |                                                 |                                                 |
| -20 100 mV          |                            | ≤ 0,027% * (MW - MBA) oder<br>5,5 µV            | ≤ 0,041% * (MW - MBA) oder<br>8,2 µV            | ≤ 0,056% * (MW - MBA) oder<br>11,2 µV           |

1) Der größere Wert ist gültig

#### Langzeitdrift Analogausgang

|                                      | Langzeitdrift D/A <sup>1)</sup> (±)                                                                                                    |               |               |  |  |
|--------------------------------------|----------------------------------------------------------------------------------------------------|---------------|---------------|--|--|
|                                      | nach 1 Jahr                                                                                                    | nach 3 Jahren | nach 5 Jahren |  |  |
|                                      | 0,021%                                                                                                    | 0,029%        | 0,031%        |  |  |
|                                      | 1) Prozentangaben bezogen auf die konfigurierte Messspanne des analogen Ausgangssignals.                                                                                                    |               |               |  |  |
| Einfluss der Referenzmess-<br>stelle | <ul> <li>Pt100 DIN IEC 60751 Kl. B (interne Vergleichsstelle bei Thermoelementen TC)</li> <li>Gehäuse für die Feldmontage mit separatem Anschlussklemmenraum: Pt100 DIN IEC 60751 Cl. B (externe Vergleichsstelle bei Thermoelementen TC)</li> <li><b>13.5 Umgebungsbedingungen</b></li> </ul>                                                                                                    |               |               |  |  |
| Umgebungstemperatur                  | <ul> <li>-40 +85 °C (-40 +185 °F), für Ex-Bereich siehe Ex-Dokumentation</li> <li>-50 +85 °C (-58 +185 °F), für Ex-Bereiche siehe Ex-Dokumentation , Produktkonfigurator Bestellmerkmal: "Test, Zeugnis, Erklärung", Option "JM" <sup>3)</sup></li> <li>-52 +85 °C (-62 +185 °F), für Ex-Bereiche siehe Ex-Dokumentation , Produktkonfigurator Bestellmerkmal: "Test, Zeugnis, Erklärung", Option "JN" <sup>3)</sup></li> <li>Kopftransmitter, Gehäuse für die Feldmontage mit separatem Anschlussklemmenraum inkl. Anzeige: -30 +85 °C (-22 +185 °F). Bei Temperaturen &lt; -20 °C (-4 °F) reagiert die Anzeige möglicherweise langsam, Produktkonfigurator Bestellmerkmal: "Feldgehäuse", Option "R" und "S"</li> <li>SIL-Betrieb: -40 +70 °C (-40 +158 °F)</li> </ul> |               |               |  |  |

<sup>3)</sup> Wenn die Temperatur niedriger als -40 °C (-40 °F) ist, sind höhere Ausfallraten möglich.

| Verschmutzungsgrad                   | Verschmutzungssgrad 2                                                                                                    |
|--------------------------------------|----------------------------------------------------------------------------------------------------|
| Überspannungskategorie               | Überspannungskategorie II                                                                                                    |
|                                      | Störaussendung nach IEC/EN 61326-Serie, Betriebsmittel der Klasse B                                                                                                    |
|                                      | Störfestigkeit nach IEC/EN 61326-Serie, Anforderung Industrieller Bereich                                                                                                    |
|                                      | Maximale Messabweichung < 1 $\%$ vom Messbereich.                                                                                                    |
|                                      | 61326-Serie und NAMUR Empfehlung EMV (NE21). Details sind aus der Konformitätser-<br>klärung ersichtlich. Alle Prüfungen wurden sowohl mit als auch ohne laufende digitale<br>HART <sup>®</sup> -Kommunikation bestanden.                                                                                                    |
| träglichkeit (EMV)                   | Elektromagnetische Verträglichkeit gemäß allen relevanten Anforderungen der IEC/EN                                                                                                    |
| Elektromagnetische Ver-              | CE Konformität                                                                                                    |
|                                      | Stoßfestigkeit nach KTA 3505 (Abschnitt 5.8.4 Stoßprüfung)                                                                                                    |
| Stoß- und Schwingungsfes-<br>tigkeit | <ul> <li>Vibrationsfestigkeit gemäß DNVGL-CG-0339 : 2015 und DIN EN 60068-2-27</li> <li>Kopftransmitter: 2 100 Hz bei 4g (erhöhte Schwingungsbeanspruchung)</li> <li>Hutschienengerät: 2 100 Hz bei 0,7g (allgemeine Schwingungsbeanspruchung)</li> </ul>                                                                                                    |
|                                      | <ul> <li>Zustand vom verwendeten Anschlusskopf oder Gehäuse für die Feldmontage abhängig.</li> <li>Bei Einbau in ein Gehäuse für die Feldmontage TA30A, TA30D oder TA30H: IP 66/68 (NEMA Type 4x Encl.)</li> <li>Bei Einbau in ein Gehäuse für die Feldmontage mit separatem Anschlussklemmenraum: IP 67, NEMA Type 4x</li> <li>Hutschienengerät: IP 20</li> </ul> |
| Schutzart                            | <ul> <li>Kopftransmitter mit Schraubklemmen: IP 00. mit Federklemmen: IP 30. Im eingebauten</li> </ul>                                                                                                    |
| Klimaklasse                          | <ul> <li>Kopftransmitter: Klimaklasse C1 nach IEC 60654-1</li> <li>Hutschienengerät: Klimaklasse B2 nach IEC 60654-1</li> <li>Kopftransmitter, Gehäuse für die Feldmontage mit separatem Anschlussklemmenraum und Anzeige: Klimaklasse Dx gemäß IEC 60654-1</li> </ul>                                                                                             |
| Feuchte                              | <ul> <li>Betauung:</li> <li>Kopftransmitter zulässig</li> <li>Hutschienentransmitter nicht zulässig</li> <li>Max. rel. Feuchte: 95 % nach IEC 60068-2-30</li> </ul>                                                                                                    |
|                                      |                                                                                                    |
| Einsatzhöhe                          | Bis zu 4000 m (4374,5 Yard) über Normalnull.                                                                                                    |
|                                      | häuse", Option "R" und "S"<br>• Hutschienengerät: -40 +100 °C (-40 +212 °F)                                                                                                    |
|                                      | <ul> <li>Kopftransmitter, Gehäuse für die Feldmontage mit separatem Anschlussklemmenraum<br/>inkl. Anzeige: -30 +85 °C (-22 +185 °F). Bei Temperaturen &lt; -20 °C (-4 °F) reagiert<br/>die Anzeige möglicherweise langsam, Produktkonfigurator Bestellmerkmal: "Feldge-</li> </ul>                                                                                |
| Lagerungstemperatur                  | <ul> <li>Option: -52 85 °C (-62 185 °F), Produktkonfigurator Bestellmerkmal: "Test, Zeugnis, Erklärung", Option "JN" <sup>4)</sup></li> </ul>                                                                                                    |

<sup>4)</sup> Wenn die Temperatur niedriger als -50 °C (-58 °F) ist, sind höhere Ausfallraten möglich.

## 13.6 Konstruktiver Aufbau

Bauform, Maße

Angaben in mm (in)

Kopftransmitter

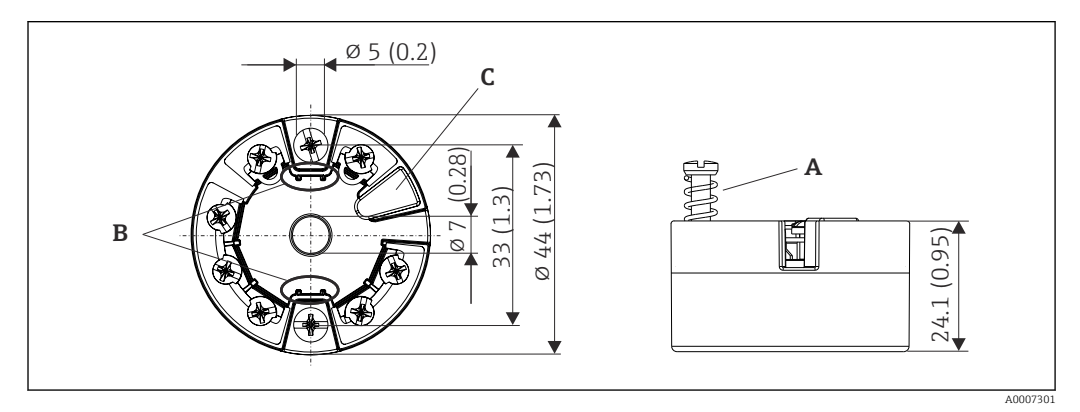

🗷 21 Ausführung mit Schraubklemmen

- A Federweg  $L \ge 5$  mm (nicht bei US M4 Befestigungsschrauben)
- B Befestigungselemente für aufsteckbare Messwertanzeige TID10
- C Serviceschnittstelle für den Anschluss von Messwertanzeige oder Konfigurationstool

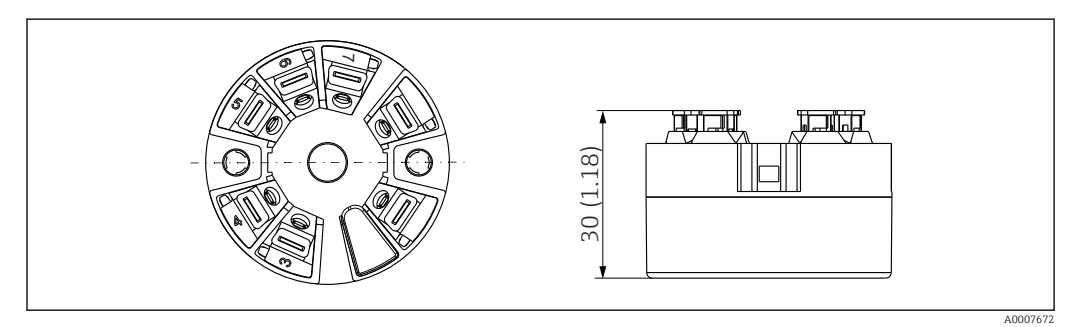

22 Ausführung mit Federklemmen. Abmessungen sind identisch mit der Ausführung mit Schraubklemmen, außer Gehäusehöhe.

#### Hutschienengerät

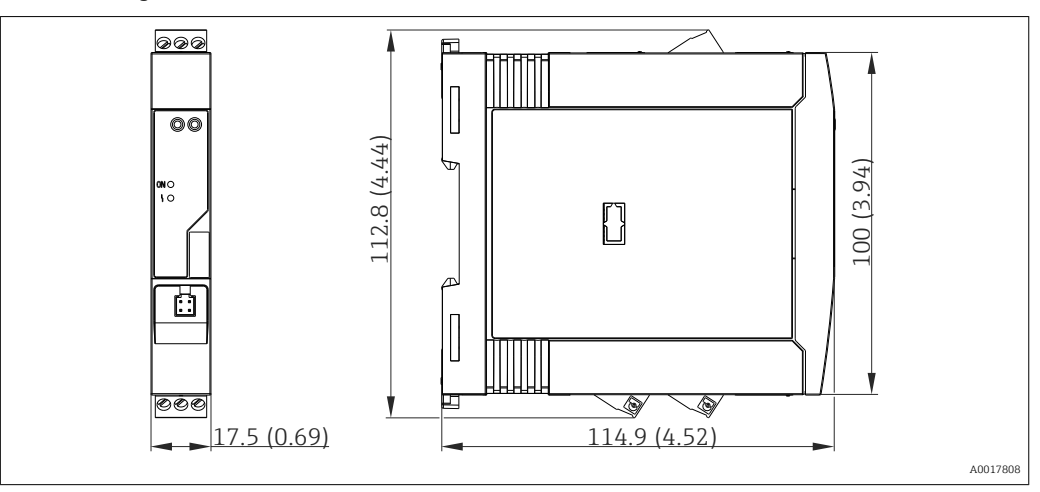

#### Gehäuse für die Feldmontage

Alle Gehäuse für die Feldmontage weisen eine interne Geometrie gemäß DIN EN 50446, Form B auf. Kabelverschraubungen in den Abbildungen: M20x1,5

| Maximale Umgebungstemperaturen für Kabelverschraubungen           |                          |  |  |  |
|-------------------------------------------------------------------|--------------------------|--|--|--|
| Тур                                                               | Temperaturbereich        |  |  |  |
| Kabelverschraubung Polyamid ½" NPT, M20x1,5 (non-Ex)              | -40 +100 °C (-40 212 °F) |  |  |  |
| Kabelverschraubung Polyamid M20x1,5 (für Staub-Ex-Bereich)        | −20 +95 °C (−4 203 °F)   |  |  |  |
| Kabelverschraubung Messing ½" NPT, M20x1,5 (für Staub-Ex-Bereich) | −20 +130 °C (−4 +266 °F) |  |  |  |

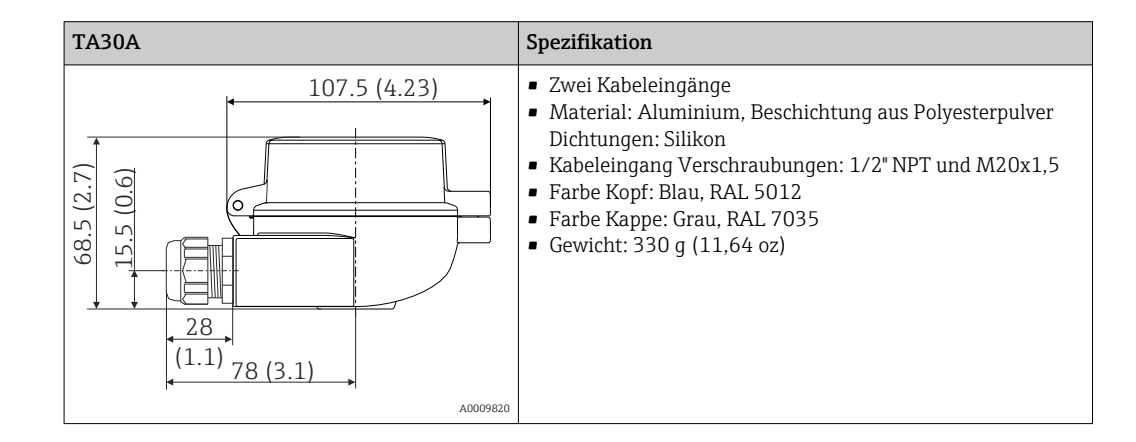

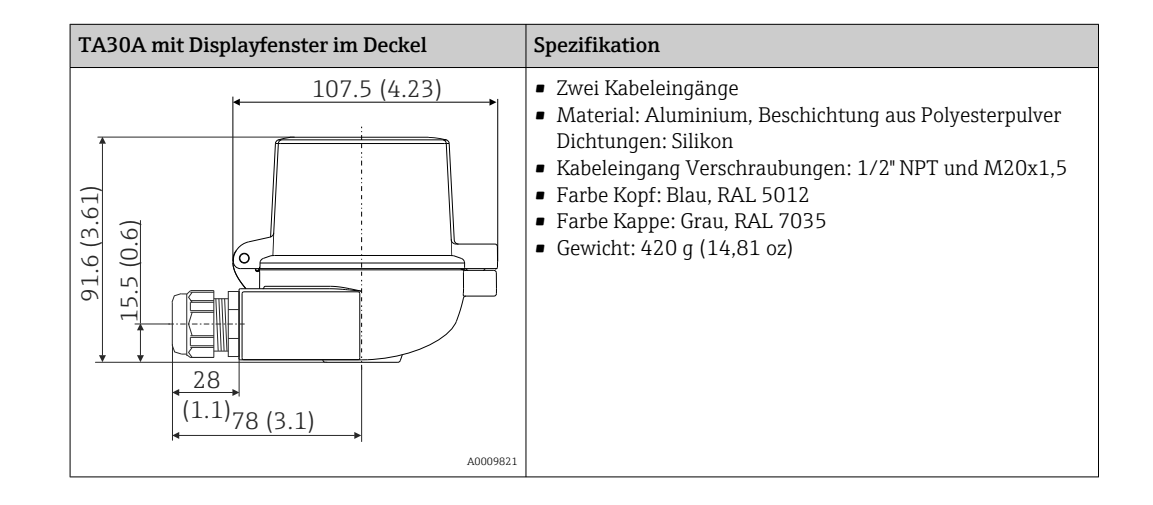

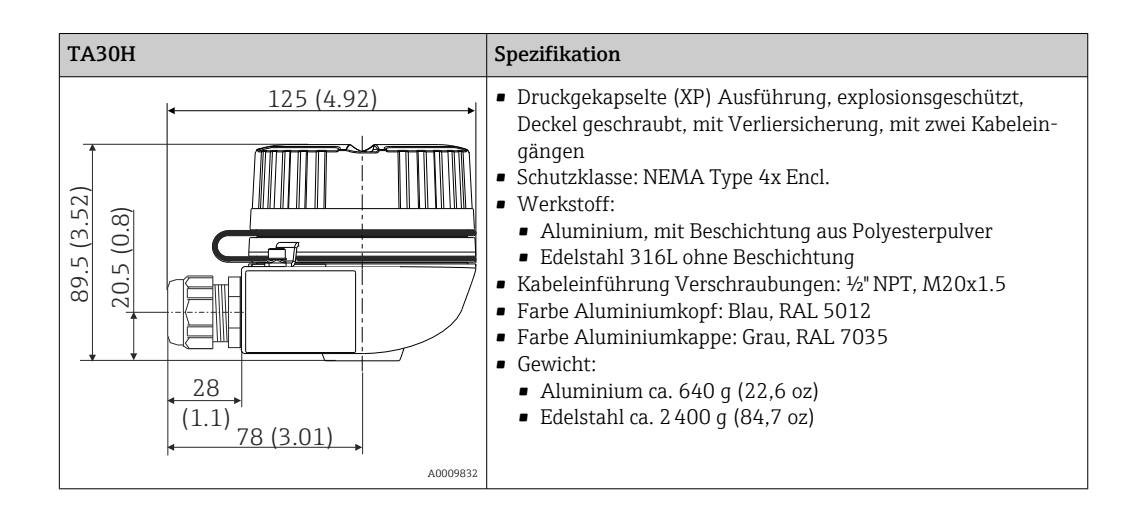

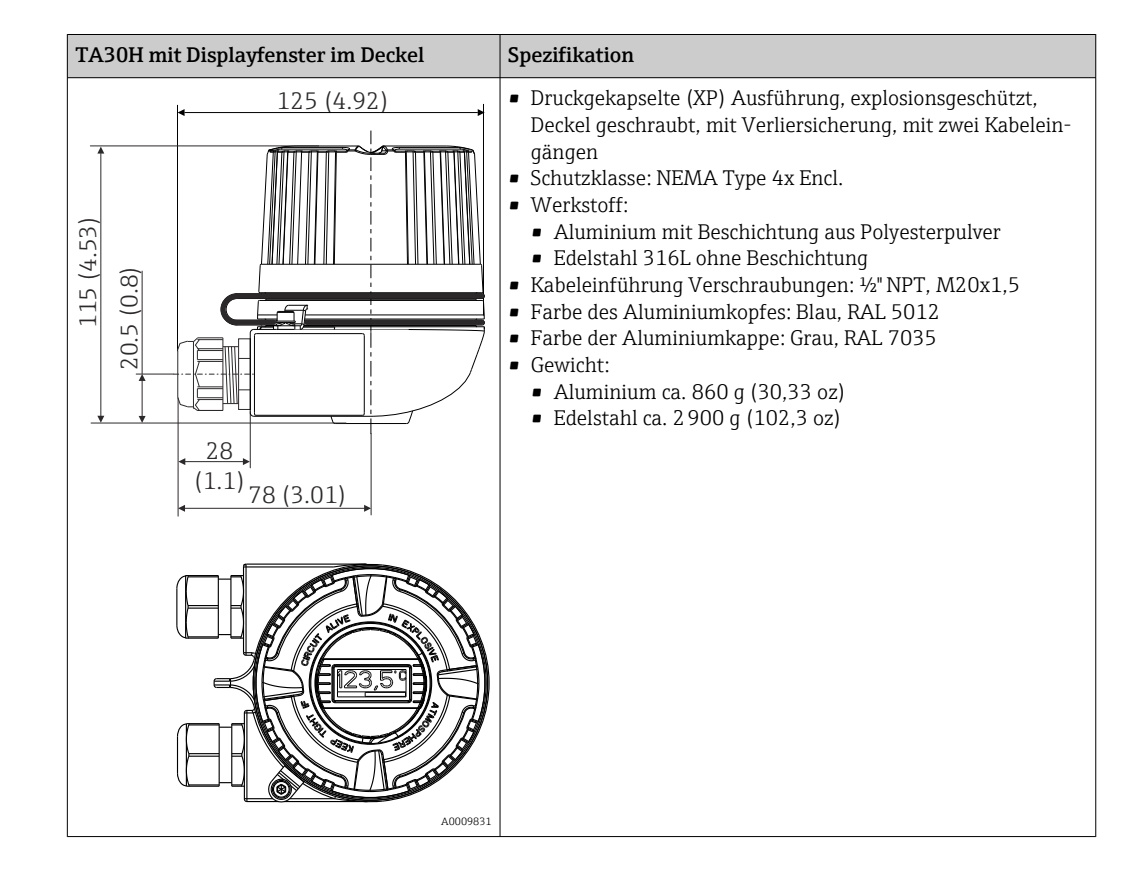

| TA30D                                                      | Spezifikation                                                                                                    |
|------------------------------------------------------------|----------------------------------------------------------------------------------------------------|
| 107.5 (4.23)<br>107.5 (4.23)<br>(6.7)<br>(1.1)<br>78 (3.1) | <ul> <li>2 Kabeleingänge</li> <li>Material: Aluminium, Beschichtung aus Polyesterpulver<br/>Dichtungen: Silikon</li> <li>Kabeleingang Verschraubungen: 1/2" NPT und M20x1,5</li> <li>Es können zwei Kopftransmitter montiert werden. Stan-<br/>dardmäßig ist ein Transmitter im Anschlusskopfdeckel<br/>montiert; zudem ist ein zusätzlicher Anschlussklemmen-<br/>block direkt am Messeinsatz installiert.</li> <li>Farbe Kopf: Blau, RAL 5012</li> <li>Farbe Kappe: Grau, RAL 7035</li> <li>Gewicht: 390 g (13,75 oz)</li> </ul> |
| A0009822                                                   |                                                                                                    |

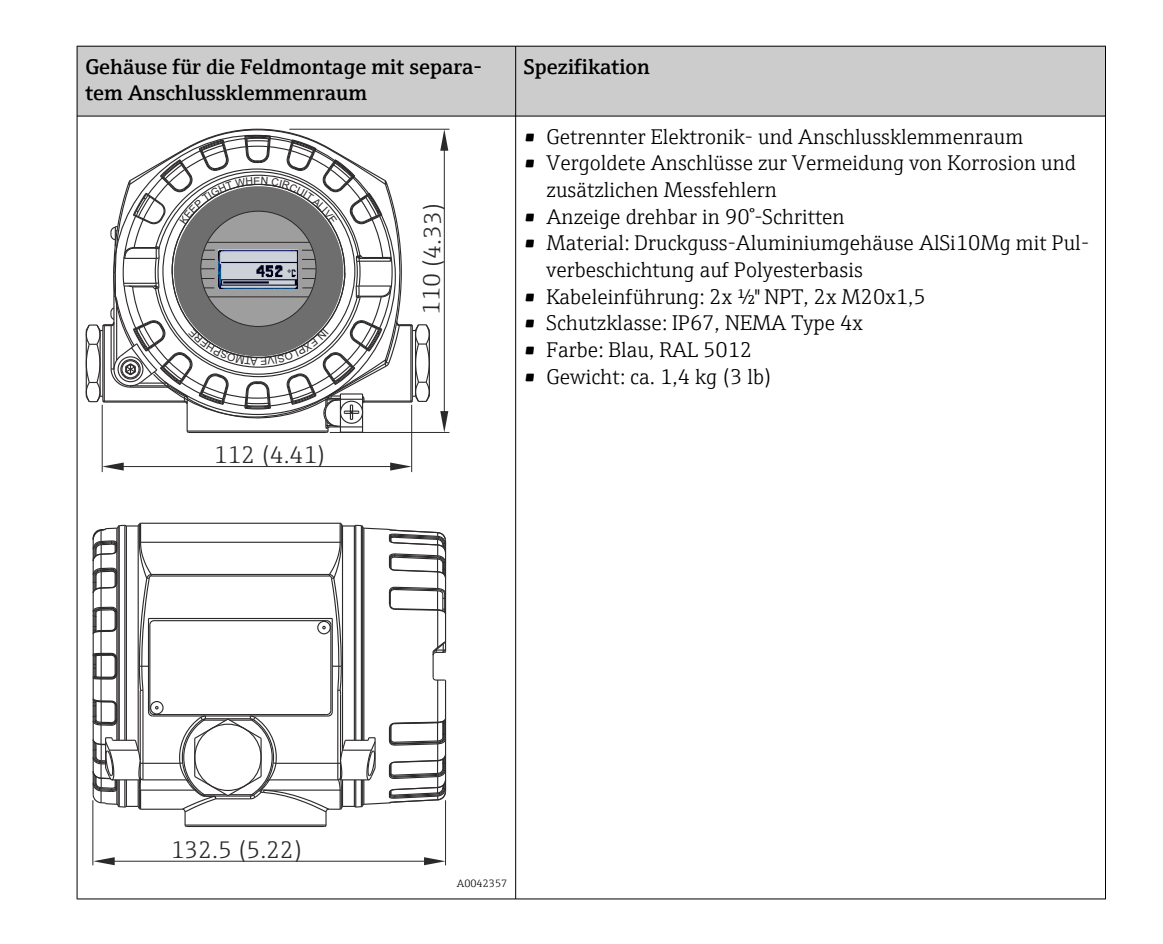

Gewicht

• Kopftransmitter: ca. 40 ... 50 g (1,4 ... 1,8 oz)

- Gehäuse für die Feldmontage: siehe Spezifikationen
- Hutschienengerät: ca. 100 g (3,53 oz)

Werkstoffe

Alle verwendeten Werkstoffe sind RoHS-konform.

|                        | <ul> <li>Schraubklemmen: Messing vernickelt und Kontakt vergoldet</li> <li>Federklemmen: Messing verzinnt, Kontaktfedern 1.4310, 301 (AISI)</li> <li>Vergussmasse:</li> <li>Kopftransmitter: QSIL 553</li> <li>Hutschienengehäuse: Silgel612EH</li> </ul>                                                                                                    |
|------------------------|----------------------------------------------------------------------------------------------------|
|                        | Gehäuse für die Feldmontage: siehe Spezifikationen                                                                                                    |
|                        | 13.7 Zertifikate und Zulassungen                                                                                                    |
| CE-Zeichen             | Das Produkt erfüllt die Anforderungen der harmonisierten europäischen Normen. Damit<br>erfüllt es die gesetzlichen Vorgaben der EU-Richtlinien. Der Hersteller bestätigt die erfolg-<br>reiche Prüfung des Produkts durch die Anbringung des CE-Zeichens.                                                                                                    |
| EAC-Zeichen            | Das Produkt erfüllt die gesetzlichen Anforderungen der anwendbaren EEU-Richtlinien. Der<br>Hersteller bestätigt die erfolgreiche Prüfung des Produkts mit der Anbringung des EAC-<br>Zeichens.                                                                                                    |
| Ex-Zulassung           | Über die aktuell lieferbaren Ex-Ausführungen (ATEX, FM, CSA, usw.) erhalten Sie bei<br>Ihrer E+H-Vertriebsstelle Auskunft. Alle für den Explosionsschutz relevanten Daten finden<br>Sie in separaten Ex-Dokumentationen, die Sie bei Bedarf anfordern können.                                                                                                    |
| UL-Zulassung           | Weitere Informationen unter UL Product iq™, Suche nach Keyword "E225237"                                                                                                    |
| CSA C/US               | Das Gerät erfüllt die Anforderungen nach "CLASS 2252 06 - Process Control Equipment"<br>und "CLASS 2252 86 - Process Control Equipment (Certified to US Standards)"                                                                                                    |
| Funktionale Sicherheit | SIL 2/3 (Hardware/Software) zertifiziert nach:<br>• IEC 61508-1:2010 (Management)<br>• IEC 61508-2:2010 (Hardware)<br>• IEC 61508-3:2010 (Software)                                                                                                    |
| Zertifizierung HART®   | Der Temperaturtransmitter ist von der HART <sup>®</sup> Communication Foundation registriert. Das Gerät erfüllt die Anforderungen der HART <sup>®</sup> Communication Protocol Specifications, Revision 7.                                                                                                    |
| Schiffsbauzulassungen  | Auskunft über die aktuell lieferbaren Bauartzulassungen (DNVGL usw.) erhalten Sie bei<br>Ihrem Endress+Hauser Vertriebsbüro. Alle für den Schiffbau relevanten Daten finden Sie<br>in separaten Bauartzulassungen ("Type Approval Certificates"), die Sie bei Bedarf anfor-<br>dern können.                                                                                                    |
| Prüfschein             | <ul> <li>Konform zu:</li> <li>WELMEC 8.8, nur im SIL-Modus: "Leitfaden zu den allgemeinen und verwaltungstechnischen Aspekten des freiwilligen Systems zur modularen Bewertung von Messgeräten".</li> <li>OIML R117-1 Edition 2007 (E) "Dynamic measuring systems for liquids other than water".</li> <li>EN 12405-1/A2 Edition 2010 "Gaszähler – Umwerter – Teil 1: Volumenumwerter".</li> <li>OIML R140-1 Edition 2007 (E) "Measuring systems for gaseous fuel"</li> </ul> |

Gehäuse: Polycarbonat (PC)Anschlussklemmen:

| Externe Normen und Richt- | ■ IEC 60529:                        |
|---------------------------|-------------------------------------|
| linien                    | Schutzarten durch Gehäuse (IP-Code) |
|                           | ■ IEC/EN 61010-1:                   |
|                           |                                     |

Sicherheitsbestimmungen für elektrische Mess-, Steuer-, Regel- und Laborgeräte • IEC/EN 61326-Serie:

Elektromagnetische Verträglichkeit (EMV-Anforderungen)

## 13.8 Ergänzende Dokumentation

- Handbuch zur Funktionalen Sicherheit zum iTEMP TMT82 (SD01172T)
- Zusatzdokumentation ATEX: ATEX II 1G Ex ia IIC: XA00102T ATEX II2G Ex d IIC: XA01007T (Transmitter im Gehäuse für die Feldmontage) ATEX II2(1)G Ex ia IIC: XA01012T (Transmitter im Gehäuse für die Feldmontage)

## 14 Bedienmenü und Parameterbeschreibung

In den folgenden Tabellen sind alle Parameter aufgeführt, die die Bedienmenüs: "Setup", "Diagnose" und "Experte" enthalten. Die Angabe der Seitenzahl verweist auf die zugehörige Beschreibung des Parameters.

Abhängig von der Parametrierung sind nicht alle Untermenüs und Parameter in jedem Gerät verfügbar. Einzelheiten dazu sind bei der Beschreibung der Parameter jeweils unter der Kategorie "Voraussetzung" angegeben. Die Parametergruppen für das Experten-Setup beinhalten alle Parameter der Bedienmenüs "Setup" und "Diagnose" sowie zusätzliche Parameter, die ausschließlich für die Experten vorbehalten sind.

Dieses Symbol 🗐 kennzeichnet die Navigation zum Parameter über Bedientools (z. B. FieldCare).

Die Parametrierung im SIL-Modus unterscheidet sich vom Standardmodus und ist im Handbuch zur Funktionalen Sicherheit beschrieben.

Nähere Informationen siehe Handbuch zur Funktionalen Sicherheit SD01172T/09.

| Setup → | Messstellenbezeichnung         | → 🖺 75 |
|---------|--------------------------------|--------|
|         | Einheit                        | → 🖺 75 |
|         | Sensortyp 1                    | → 🖺 75 |
|         | Anschlussart 1                 | → 🖺 76 |
|         | 2-Leiterkompensation 1         | → 🖺 76 |
|         | Vergleichsstelle 1             | → 🖺 77 |
|         | Vergleichsstelle Vorgabewert 1 | → 🖺 77 |
|         | Sensortyp 2                    | → 🖺 75 |
|         | Anschlussart 2                 | → 🖺 76 |
|         | 2-Leiterkompensation 2         | → 🖺 76 |
|         | Vergleichsstelle 2             | → 🖺 77 |
|         | Vergleichsstelle Vorgabewert 2 | → 🖺 77 |
|         | Zuordnung Stromausgang (PV)    | → 🖺 77 |
|         | Anfang Messbereich             | → 🖺 78 |
|         | Ende Messbereich               | → 🗎 78 |

| Setup → | Erweitertes Setup→ | Freigabecode eingeben         | → 🖺 80 |
|---------|--------------------|-------------------------------|--------|
|         |                    | Zugriffsrechte Bediensoftware | → 🖺 80 |
|         |                    | Status Verriegelung           | → 🗎 81 |
|         |                    | Gerätetemperatur Alarm        | → 🖺 81 |

| Setup → | Erweitertes Setup→ | Sensorik → | Sensor Offset 1                  | → 🖺 81 |
|---------|--------------------|------------|----------------------------------|--------|
|         |                    |            | Sensor Offset 2                  | → 🖺 81 |
|         |                    |            | Korrosionserkennung              | → 🖺 81 |
|         |                    |            | Drift/Differenzüberwachung       | → 🖺 82 |
|         |                    |            | Drift/Differenz Alarm Kategorie  | → 🖺 82 |
|         |                    |            | Drift/Differenz Alarmverzögerung | → 🖺 83 |
|         |                    |            | Drift/Differenzgrenzwert         | → 🖺 83 |
|         |                    |            | Sensorumschaltung Grenzwert      | → 🖺 83 |

| Setup → | Erweitertes Setup→ | Stromausgang → | Ausgangsstrom                | → 🖺 84 |
|---------|--------------------|----------------|------------------------------|--------|
|         |                    |                | Messmodus                    | → 🖺 84 |
|         |                    |                | Bereichsverletzung Kategorie | → 🖺 85 |
|         |                    |                | Fehlerverhalten              | → 🖺 85 |
|         |                    |                | Fehlerstrom                  | → 🖺 85 |
|         |                    |                | Stromtrimmung 4 mA           | → 🖺 86 |
|         |                    |                | Stromtrimmung 20 mA          | → 🗎 86 |
|         |                    |                |                              |        |

| Setup → | Erweitertes Setup→ | Anzeige → | Intervall Anzeige   | → 🖺 86 |
|---------|--------------------|-----------|---------------------|--------|
|         |                    |           | Format Anzeige      | → 🗎 87 |
|         |                    |           | 1. Anzeigewert      | → 🗎 87 |
|         |                    |           | 1. Nachkommastellen | → 🖹 88 |
|         |                    |           | 2. Anzeigewert      | → 🗎 88 |
|         |                    |           | 2. Nachkommastellen | → 🖺 89 |
|         |                    |           | 3. Anzeigewert      | → 🖺 89 |
|         |                    |           | 3. Nachkommastellen | → 🗎 90 |

| Setup → | Erweitertes Setup→ | $SIL \rightarrow$ | SIL Option                     | → 🖺 90 |
|---------|--------------------|-------------------|--------------------------------|--------|
|         |                    |                   | Betriebszustand                | → 🖺 90 |
|         |                    |                   | SIL Prüfsumme                  | → 🗎 90 |
|         |                    |                   | Zeitstempel SIL Parametrierung | → 🖺 90 |
|         |                    |                   | Erzwinge sicheren Zustand      | → 🖺 90 |
|         |                    |                   |                                |        |

| Setup → | Erweitertes Setup→ | Administration $\rightarrow$ | Gerät zurücksetzen           | → 🗎 92 |
|---------|--------------------|------------------------------|------------------------------|--------|
|         |                    |                              | Schreibschutzcode definieren | → 🗎 92 |

| Diagnose → | Aktuelle Diagnose       | → 🗎 94 |
|------------|-------------------------|--------|
|            | Fehlerbehebungsmaßnahme | → 🗎 94 |
|            | Letzte Diagnose 1       | → 🖺 94 |
|            | Betriebszeit            | → 🗎 94 |

| Diagnose → | Diagnoseliste→ | Anzahl aktueller Diagnosemeldungen | → 🗎 95 |
|------------|----------------|------------------------------------|--------|
|            |                | Aktuelle Diagnose n <sup>1)</sup>  | → 🖹 94 |
|            |                | Aktuelle Diagnose Kanal            | → 🗎 95 |

#### 1) n = Anzahl der Sensoreingänge (1 und 2)

| Diagnose → | Ereignislogbuch $\rightarrow$ | Letzte Diagnose n <sup>1)</sup> | → 🗎 96 |
|------------|-------------------------------|---------------------------------|--------|
|            |                               | Letzte Diagnose Kanal n         | → 🖺 96 |

1) n = Anzahl der Sensoreingänge (1 und 2)

| Diagnose → | Geräteinformation → | Messstellenbezeichnung    | → 🖺 75  |
|------------|---------------------|---------------------------|---------|
|            |                     | Seriennummer              | → 🖺 97  |
|            |                     | Firmware-Version          | → 🖺 97  |
|            |                     | Gerätename                | → 🖺 97  |
|            |                     | Bestellcode               | → 🖺 97  |
|            |                     | Erweiterter Bestellcode   | → 🖺 119 |
|            |                     | Erweiterter Bestellcode 2 | → 🖺 119 |
|            |                     | Erweiterter Bestellcode 3 | → 🖺 119 |
|            |                     | ENP-Version               | → 🖺 119 |
|            |                     | Geräterevision            | → 🖺 112 |
|            |                     | Hersteller-ID             | → 🖺 120 |
|            |                     | Hersteller                | → 🖺 120 |
|            |                     | Hardwarerevision          | → 🖺 120 |
|            |                     | Konfigurationszähler      | → 🖺 99  |

| Diagnose → | Messwerte → | Wert Sensor 1    | → 🗎 99  |
|------------|-------------|------------------|---------|
|            |             | Sensor 1 Rohwert | → ➡ 100 |
|            |             | Wert Sensor 2    | → 🗎 99  |
|            |             | Sensor 2 Rohwert | → ➡ 100 |
|            |             | Gerätetemperatur | → ➡ 100 |

| Diagnose → | Messwerte → | Min/Max-Werte → | Sensor n <sup>1)</sup> Min-Wert       | → 🖺 100 |
|------------|-------------|-----------------|---------------------------------------|---------|
|            |             |                 | Sensor n Max-Wert                     | → 🖺 100 |
|            |             |                 | Sensor Min/Max-Werte zurücksetzen     | → 🖺 100 |
|            |             |                 | Gerätetemperatur Min.                 | → 🖺 101 |
|            |             |                 | Gerätetemperatur Max.                 | → 🖺 101 |
|            |             |                 | Gerätetemperatur Min/Max zurücksetzen | → 🖺 101 |

#### 1) n = Anzahl der Sensoreingänge (1 und 2)

| Diagnose → | Simulation $\rightarrow$ | Simulation Stromausgang | → 🖺 102 |
|------------|--------------------------|-------------------------|---------|
|            |                          | Wert Stromausgang       | → 🖺 102 |

| Experte → | Freigabecode eingeben         | → 🖺 80 |
|-----------|-------------------------------|--------|
|           | Zugriffsrechte Bediensoftware | → 🖺 80 |
|           | Status Verriegelung           | → 🖺 81 |

| Experte → | System → | Einheit                | → 🖺 75  |
|-----------|----------|------------------------|---------|
|           |          | Dämpfung               | → 🖺 103 |
|           |          | Alarmverzögerung       | → 🖺 103 |
|           |          | Netzfrequenzfilter     | → 🖺 103 |
|           |          | Gerätetemperatur Alarm | → 🖺 104 |

| Experte → | System → | Anzeige →      | Intervall Anzeige   | → 🖺 86 |
|-----------|----------|----------------|---------------------|--------|
|           |          |                | Format Anzeige      | → 🖺 87 |
|           |          |                | 1. Anzeigewert      | → 🖺 87 |
|           |          |                | 1. Nachkommastellen | → 🖺 88 |
|           |          |                | 2. Anzeigewert      | → 🖺 88 |
|           |          |                | 2. Nachkommastellen | → 🖺 89 |
|           |          | 3. Anzeigewert | → 🖺 89              |        |
|           |          |                | 3. Nachkommastellen | → 🗎 90 |
|           |          |                |                     |        |

| Experte → | System → | Administration $\rightarrow$ | Gerät zurücksetzen           | → 🗎 92 |
|-----------|----------|------------------------------|------------------------------|--------|
|           |          |                              | Schreibschutzcode definieren | → 🗎 92 |

| Experte → | Sensorik $\rightarrow$ | Sensor n $^{1)}$     | Sensortyp n                  | → 🗎 75  |
|-----------|------------------------|----------------------|------------------------------|---------|
|           |                        |                      | Anschlussart n               | → 🖺 76  |
|           |                        |                      | 2-Leiter Kompensation n      | → 🗎 76  |
|           |                        |                      | Vergleichsstelle n           | → 🗎 77  |
|           |                        |                      | Vergleichsstelle Vorgabewert | → 🗎 77  |
|           |                        |                      | Sensor Offset n              | → 🖺 81  |
|           |                        |                      | Untere Sensorgrenze n        | → 🗎 104 |
|           |                        | Obere Sensorgrenze n | → 🗎 104                      |         |
|           |                        |                      | Seriennummer Sensor n        | → 🗎 104 |

#### 1) n = Anzahl der Sensoreingänge (1 und 2)

| Experte → | Sensorik → | Sensor n <sup>1)</sup> $\rightarrow$ | Sensor Trimmung→ | Sensor Trimmung                  | → 🖺 105 |
|-----------|------------|--------------------------------------|------------------|----------------------------------|---------|
|           |            |                                      |                  | Sensor Trimmung Anfangs-<br>wert | → 🗎 105 |
|           |            |                                      |                  | Sensor Trimmung Endwert          | → 🖺 106 |
|           |            |                                      |                  | Sensor Trimmung Min<br>Spanne    | → 🖺 106 |

#### 1) n = Anzahl der Sensoreingänge (1 und 2)

| Experte → | Sensorik → | Sensor n $^{1)}$ | Linearisierung→ | Untere Sensorgrenze n                | → 🖺 104 |
|-----------|------------|------------------|-----------------|--------------------------------------|---------|
|           |            |                  |                 | Obere Sensorgrenze n                 | → 🗎 104 |
|           |            |                  |                 | Call./v. Dusen-Koeff. RO, A,<br>B, C | → 🗎 107 |
|           |            |                  |                 | Polynom Koeff. RO, A, B              | → 🗎 108 |

#### 1) n = Anzahl der Sensoreingänge (1 und 2)

| Experte → | Sensorik → | Diagnoseeinstellungen → | Korrosionserkennung              | → 🖺 81 |
|-----------|------------|-------------------------|----------------------------------|--------|
|           |            |                         | Drift/Differenzüberwachung       | → 🖺 82 |
|           |            |                         | Drift/Differenz Alarm Kategorie  | → 🖺 82 |
|           |            |                         | Drift/Differenz Alarmverzögerung | → 🖺 83 |
|           |            |                         | Drift/Differenzgrenzwert         | → 🖺 83 |

| Sensorumschaltung Grenzwert     | → 🖺 83  |
|---------------------------------|---------|
| Kalibrierzähler Start           | → 🖺 109 |
| Kalibrierzähler Alarm Kategorie | → 🖺 109 |
| Kalibrierzähler Startwert       | → 🖺 109 |
| Zählwert                        | → 🖺 109 |

| Experte → | Ausgang → | Ausgangsstrom                | → 🖺 84  |
|-----------|-----------|------------------------------|---------|
|           |           | Messmodus                    | → 🖺 110 |
|           |           | Anfang Messbereich           | → 🖺 78  |
|           |           | Ende Messbereich             | → 🖺 78  |
|           |           | Bereichsverletzung Kategorie | → 🖺 85  |
|           |           | Fehlerverhalten              | → 🖺 85  |
|           |           | Fehlerstrom                  | → 🖺 85  |
|           |           | Stromtrimmung 4 mA           | → 🖺 86  |
|           |           | Stromtrimmung 20 mA          | → 🖺 86  |

| HART-Kurzbeschreibung       → ■ 110         HART-Adresse       → ■ 111         Präambelanzahl       → ■ 111         Konfiguration geändert       → ■ 111         Konfiguration geändert       → ■ 111 | Experte → | Kommunikation $\rightarrow$ | HART-Konfiguration $\rightarrow$ | Messstellenbezeichnung                   | → 🗎 110 |
|----------------------------------------------------------------------------------------------------|-----------|-----------------------------|----------------------------------|------------------------------------------|---------|
| HART-Adresse       → □ 111         Präambelanzahl       → □ 111         Konfiguration geändert       → □ 111         Konfiguration geändert       → □ 111                                             |           |                             |                                  | HART-Kurzbeschreibung                    | → 🖺 110 |
| Präambelanzahl $\rightarrow \square 111$ Konfiguration geändert $\rightarrow \square 111$ Konfiguration geändert Flag zurücksetzen $\rightarrow \square 111$                                          |           |                             |                                  | HART-Adresse                             | → 🖺 111 |
| Konfiguration geändert $\rightarrow \boxdot 111$ Konfiguration geändert Flag zurücksetzen $\rightarrow \boxdot 111$                                                                                   |           |                             |                                  | Präambelanzahl                           | → 🖺 111 |
| Konfiguration geändert Flag zurücksetzen $\rightarrow \square$ 111                                                                                                    |           |                             |                                  | Konfiguration geändert                   | → 🗎 111 |
|                                                                                                    |           |                             |                                  | Konfiguration geändert Flag zurücksetzen | → 🗎 111 |

| Experte → | Kommunikation $\rightarrow$ | HART-Info→ | Gerätetyp         | → 🖺 112 |
|-----------|-----------------------------|------------|-------------------|---------|
|           |                             |            | Geräterevision    | → 🖺 112 |
|           |                             |            | Geräte-ID         | → 🖺 112 |
|           |                             |            | Hersteller-ID     | → 🖺 112 |
|           |                             |            | HART-Revision     | → 🖺 113 |
|           |                             |            | HART-Beschreibung | → 🖺 113 |
|           |                             |            | HART-Nachricht    | → 🖺 113 |
|           |                             |            | Hardwarerevision  | → 🖺 120 |
|           |                             |            | Softwarerevision  | → 🖺 113 |
|           |                             |            | HART-Datum        | → 🖺 114 |

| Experte → | Kommunikation $\rightarrow$ | HART-Ausgang→ | Zuordnung Stromausgang (PV) |         |
|-----------|-----------------------------|---------------|-----------------------------|---------|
|           |                             |               | PV                          | → 🖺 114 |
|           |                             |               | Zuordnung SV                | → 🖺 114 |
|           |                             |               | SV                          | → 🖺 115 |
|           |                             |               | Zuordnung TV                | → 🖺 115 |
|           |                             |               | TV                          | → 🖺 115 |
|           |                             |               | Zuordnung QV                | → 🖺 115 |
|           |                             |               | QV                          | → 🖺 116 |
| Experte → | Kommunikation $\rightarrow$ | Burst Konfiguration $\rightarrow$ | Burst-Modus          | → 🖺 116 |
|-----------|-----------------------------|-----------------------------------|----------------------|---------|
|           |                             |                                   | Burst-Kommando       | → 🖺 116 |
|           |                             |                                   | Burst Variablen 03   | → 🖺 117 |
|           |                             |                                   | Burst Trigger Modus  | → 🖺 117 |
|           |                             |                                   | Burst Trigger Wert   | → 🗎 118 |
|           |                             |                                   | Burst min Zeitspanne | → 🗎 118 |
|           |                             |                                   | Burst max Zeitspanne | → 🗎 119 |
|           |                             |                                   |                      |         |

| Experte → | Diagnose → | Aktuelle Diagnose       | → 🗎 94 |
|-----------|------------|-------------------------|--------|
|           |            | Fehlerbehebungsmaßnahme | → 🗎 94 |
|           |            | Letzte Diagnose 1       | → 🗎 94 |
|           |            | Betriebszeit            | → 🖺 94 |

| Aktuelle Diagnose       → ● 94         Aktuelle Diagnose Kanal       → ● 95 | Experte → | Diagnose → | Diagnoseliste→ | Anzahl aktueller Diagnosemeldungen | → 🖺 95 |
|-----------------------------------------------------------------------------|-----------|------------|----------------|------------------------------------|--------|
| Aktuelle Diagnose Kanal → 🗎 95                                              |           |            |                | Aktuelle Diagnose                  | → 🗎 94 |
|                                                                             |           |            |                | Aktuelle Diagnose Kanal            | → 🖺 95 |

| Experte → | Diagnose → | Ereignislogbuch $\rightarrow$ | Letzte Diagnose n <sup>1)</sup> | → 🗎 96 |
|-----------|------------|-------------------------------|---------------------------------|--------|
|           |            |                               | Letzte Diagnose Kanal           | → 🖺 96 |

#### 1) n = Anzahl der Sensoreingänge (1 und 2)

| Experte → | Diagnose → | Geräteinformation $\rightarrow$ | Messstellenbezeichnung    | → 🖺 75  |
|-----------|------------|---------------------------------|---------------------------|---------|
|           |            |                                 | Seriennummer              | → 🖺 97  |
|           |            |                                 | Firmware-Version          | → 🖺 97  |
|           |            |                                 | Gerätename                | → 🗎 97  |
|           |            |                                 | Bestellcode               | → 🖺 97  |
|           |            |                                 | Erweiterter Bestellcode   | → 🖺 119 |
|           |            |                                 | Erweiterter Bestellcode 2 | → ➡ 119 |
|           |            |                                 | Erweiterter Bestellcode 3 | → ➡ 119 |
|           |            |                                 | ENP-Version               | → 🖺 119 |
|           |            |                                 | Geräterevision            | → 🖺 112 |
|           |            |                                 | Hersteller-ID             | → 🖺 120 |
|           |            |                                 | Hersteller                | → 🗎 120 |
|           |            |                                 | Hardwarerevision          | → 🖺 120 |
|           |            |                                 | Konfigurationszähler      | → 🖺 99  |
|           |            |                                 |                           |         |

| Experte → | Diagnose → | Messwerte → | Wert Sensor n <sup>1)</sup> | → 🖺 99  |
|-----------|------------|-------------|-----------------------------|---------|
|           |            |             | Sensor n Rohwert            | → 🗎 121 |
|           |            |             | Gerätetemperatur            | → 🖺 100 |

1) n = Anzahl der Sensoreingänge (1 und 2)

| Experte → | Diagnose → | Messwerte → | Min/Max-Werte → | Sensor n <sup>1)</sup> Mindestwert       | → 🗎 100 |
|-----------|------------|-------------|-----------------|------------------------------------------|---------|
|           |            |             |                 | Sensor n Max-Wert                        | → 🖺 100 |
|           |            |             |                 | Sensor Min/Max-Werte<br>zurücksetzen     | → 🖺 100 |
|           |            |             |                 | Gerätetemperatur Min.                    | → 🖺 101 |
|           |            |             |                 | Gerätetemperatur Max.                    | → 🖺 101 |
|           |            |             |                 | Gerätetemperatur Min/Max<br>zurücksetzen | → 🖺 101 |

#### 1) n = Anzahl der Sensoreingänge (1 und 2)

| Experte → | Diagnose $\rightarrow$ | Simulation $\rightarrow$ | Simulation Stromausgang | → 🖺 102 |
|-----------|------------------------|--------------------------|-------------------------|---------|
|           |                        |                          | Wert Stromausgang       | → 🗎 102 |

# 14.1 Menü "Setup"

Hier stehen alle Parameter, die zur Grundeinstellung des Gerätes dienen, zur Verfügung. Mit diesem eingeschränkten Parametersatz kann der Transmitter in Betrieb genommen werden.

n = Platzhalter für Anzahl der Sensoreingänge (1 und 2)

| Messstellenbezeichnung |                                                                                                    |  |  |
|------------------------|----------------------------------------------------------------------------------------------------|--|--|
| Navigation             | <ul> <li>Getup → Messstellenbez.</li> <li>Diagnose → Geräteinformation → Messstellenbezeichnung</li> <li>Experte → Diagnose → Geräteinformation → Messstellenbezeichnung</li> </ul> |  |  |
| Beschreibung           | Eingabe einer eindeutigen Bezeichnung für die Messstelle, um sie innerhalb der Anlage<br>schnell identifizieren zu können. Sie wird in der Kopfzeile des Aufsteckdiplays angezeigt. |  |  |
| Eingabe                | Max. 32 Zeichen wie Buchstaben, Zahlen oder Sonderzeichen (z.B. @, %, /)                                                                                                    |  |  |
| Werkseinstellung       | -keine-                                                                                                    |  |  |

| Einheit          |                                                                                    |
|------------------|------------------------------------------------------------------------------------|
| Navigation       |                                                                                    |
| Beschreibung     | Auswahl der Maßeinheit für alle Messwerte.                                         |
| Auswahl          | <ul> <li>°C</li> <li>°F</li> <li>K</li> <li>°R</li> <li>Ohm</li> <li>mV</li> </ul> |
| Werkseinstellung | °C                                                                                 |
| Sensortyp n      |                                                                                    |
| Navigation       | □ Setup → Sensortyp n<br>Experte → Sensorik → Sensor n → Sensortyp n               |

| Beschreibung     | Auswahl des Sensortyps für den jeweiligen Sensoreingang<br>Sensortyp 1: Einstellungen für Sensoreingang 1<br>Sensortyp 2: Einstellungen für Sensoreingang 2                                                                                                    |
|------------------|----------------------------------------------------------------------------------------------------|
|                  | Beim Anschluss der einzelnen Sensoren ist die Klemmenbelegung → 🖻 11, 🗎 19 zu beachten. Bei 2-Kanal Betrieb sind außerdem die möglichen Anschlusskombinationen zu beachten.                                                                                                    |
|                  | Hinweis zu der Ausführung im Gehäuse für die Feldmontage mit separatem<br>Anschlussklemmenraum:<br>Wenn ein Thermoelement (TC) als Sensortyp ausgewählt wird, kann dieser nur für<br>Sensor 1 ausgewählt werden. Die Vergleichsstelle wird auf dem zweiten Kanal (Sen-<br>sor 2) gemessen.<br>In diesem Fall dürfen weder das Setup für die Vergleichsstelle noch das für den zwei-<br>ten Kanal geändert werden |
| Auswahl          | Eine Auflistung aller möglichen Sensortypen ist im Kapitel "Technische Daten" aufgeführt<br>→ 🗎 50.                                                                                                    |
| Werkseinstellung | Sensortyp 1: Pt100 IEC751<br>Sensortyp 2: Kein Sensor                                                                                                    |

## Anschlussart n

| Navigation       |                                     | Setup → Anschlussart n<br>Experte → Sensorik → Sensor n → Anschlussart n                           |
|------------------|-------------------------------------|----------------------------------------------------------------------------------------------------|
| Voraussetzung    | Als Se                              | nsortyp muss ein RTD-Sensor angegeben sein.                                                        |
| Beschreibung     | Auswa                               | ahl der Anschlussart des Sensors.                                                                  |
| Auswahl          | <ul><li>Sens</li><li>Sens</li></ul> | sor 1 (Anschlussart 1): 2-Leiter, 3-Leiter, 4-Leiter<br>sor 2 (Anschlussart 2): 2-Leiter, 3-Leiter |
| Werkseinstellung | <ul><li>Sens</li><li>Sens</li></ul> | sor 1 (Anschlussart 1): 4-Leiter<br>sor 2 (Anschlussart 2): 2-Leiter                               |

| 2-Leiter Kompensation n |                                                                                                    |  |
|-------------------------|----------------------------------------------------------------------------------------------------|--|
| Navigation              | □ Setup $\rightarrow$ 2-Leiter Kompensation n<br>Experte $\rightarrow$ Sensorik $\rightarrow$ Sensor n $\rightarrow$ 2-Leiter Kompensation n |  |
| Voraussetzung           | Als Sensortyp muss ein RTD-Sensor mit Anschlussart <b>2-Leiter</b> angegeben sein.                                                           |  |
| Beschreibung            | Festlegen des Widerstandswertes für die Zwei-Leiter-Kompensation bei RTDs.                                                                   |  |
| Eingabe                 | 030 Ohm                                                                                                    |  |
| Werkseinstellung        | 0                                                                                                    |  |

| Vergleichstelle n |                                                                                                    |  |  |
|-------------------|----------------------------------------------------------------------------------------------------|--|--|
| Navigation        | Setup → Vergleichstelle n                                                                                                    |  |  |
| 2                 | Experte $\rightarrow$ Sensorik $\rightarrow$ Sensor n $\rightarrow$ Vergleichstelle n                                                                                                    |  |  |
| Voraussetzung     | Als Sensortyp muss ein Thermoelement (TC)-Sensor ausgewählt sein.                                                                                                    |  |  |
| Beschreibung      | Auswahl der Vergleichsstellenmessung bei der Temperaturkompensation von Thermoele-<br>menten (TC).                                                                                                    |  |  |
|                   | <ul> <li>Bei Auswahl Vorgabewert wird über den Parameter Vergleichstelle Vorgabewert der Kompensationswert festgelegt.</li> <li>Bei Auswahl Messwert Sensor 2 muss eine Temperaturmessung für Kanal 2 konfiguriert sein</li> </ul>                                                                                                    |  |  |
| Auswahl           | <ul> <li>Keine Kompensation: Es wird keine Temperaturkompensation verwendet.</li> <li>Interne Messung: Interne Vergleichsstellentemperatur wird verwendet.</li> <li>Vorgabewert: Fixer Vorgabewert wird verwendet.</li> <li>Messwert Sensor 2: Messwert von Sensor 2 wird verwendet.</li> </ul>                                                                                                    |  |  |
|                   | Die Auswahl <b>Messwert Sensor 2</b> ist für den Parameter <b>Vergleichstelle 2</b> nicht mög-<br>lich.                                                                                                    |  |  |
|                   | <ul> <li>Hinweis zu der Ausführung im Gehäuse für die Feldmontage mit separatem<br/>Anschlussklemmenraum:</li> <li>Wenn ein Thermoelement (TC) als Sensortyp ausgewählt wird, kann dieser nur für<br/>Sensor 1 ausgewählt werden. Die Vergleichsstelle wird auf dem zweiten Kanal (Sensor 2) gemessen.</li> <li>In diesem Fall dürfen weder das Setup für die Vergleichsstelle noch das für den zwei-<br/>ten Kanal geändert werden.</li> </ul> |  |  |
| Werkseinstellung  | Interne Messung                                                                                                    |  |  |

# Vergleichstelle Vorgabewert n

| Navigation       |        | Setup → Vergleichstelle Vorgabewert<br>Experte → Sensorik → Sensor n → Vergleichstelle Vorgabewert |
|------------------|--------|----------------------------------------------------------------------------------------------------|
| Voraussetzung    | Bei de | r Auswahl <b>Vergleichstelle n</b> muss der Parameter <b>Vorgabewert</b> eingestellt sein.         |
| Beschreibung     | Festle | gen des fixen Vorgabewerts für die Temperaturkompensation.                                         |
| Eingabe          | -50    | +85 ℃                                                                                              |
| Werkseinstellung | 0,00   |                                                                                                    |

# Zuordnung Stromausgang (PV)

| Navigation         | Getup → Zuordnung Stromausgang (PV) Experte → Kommunikation → HART-Ausgang → Zuordnung Stromausgang (PV)                                                                                                    |
|--------------------|----------------------------------------------------------------------------------------------------|
| Beschreibung       | Zuordnung einer Messgröße zum ersten HART <sup>®</sup> -Wert (PV).                                                                                                    |
| Auswahl            | <ul> <li>Sensor 1 (Messwert)</li> <li>Sensor 2 (Messwert)</li> <li>Gerätetemperatur</li> <li>Mittelwert der beiden Messwerte: 0,5 x (SV1+SV2)</li> <li>Differenz zwischen Sensor 1 und Sensor 2: SV1-SV2</li> <li>Sensor 1 (Backup Sensor 2): Bei Ausfall von Sensor 1 wird automatisch der Wert von<br/>Sensor 2 zum ersten HART<sup>®</sup>-Wert (PV): Sensor 1 (ODER Sensor 2)</li> <li>Sensorumschaltung: Bei Überschreitung des eingestellten Schwellwerts T bei Sensor 1<br/>wird die Messwert von Sensor 2 zum ersten HART<sup>®</sup>-Wert (PV). Die Rückschaltung auf<br/>Sensor 1 erfolgt, wenn der Messwert von Sensor 1 um mindestens 2 K unter T ist: Sensor<br/>1 (Sensor 2, wenn Sensor 1 &gt; T)</li> <li>Mittelwert: 0,5 x (SV1+SV2) mit Backup (Messwert von Sensor 1 oder Sensor 2 bei Sen-<br/>sorfehler des jeweils anderen Sensors)</li> </ul> |
|                    | Der Schwellwert kann mit dem Parameter <b>Sensorumschaltung Grenzwert</b> einge-<br>stellt werden. Durch die temperaturabhängige Umschaltung können 2 Sensoren<br>kombiniert werden, die in verschiedenen Temperaturbereichen ihre Vorteile haben.                                                                                                    |
| Werkseinstellung   | Sensor 1                                                                                                    |
| Anfang Messbereich |                                                                                                    |
| Navigation         |                                                                                                    |
| Beschreibung       | Zuordnung eines Messwertes zum Stromwert 4 mA.                                                                                                    |
|                    | Der einstellbare Grenzwert ist von der verwendeten Sensorart im Parameter <b>Sensor-</b><br><b>typ</b> und der zugeordneten Messgröße im Parameter <b>Zuordnung Stromausgang (PV)</b><br>abhängig.                                                                                                    |
| Eingabe            | Abhängig vom Sensortyp und der Zuordnung Stromausgang (PV).                                                                                                    |
| Werkseinstellung   | 0                                                                                                    |
| Ende Messbereich   |                                                                                                    |
| Navigation         |                                                                                                    |
| Beschreibung       | Zuordnung eines Messwertes zum Stromwert 20 mA.                                                                                                    |
|                    | Der einstellbare Grenzwert ist von der verwendeten Sensorart im Parameter <b>Sensor-</b><br><b>typ</b> und der zugeordneten Messgröße im Parameter <b>Zuordnung Stromausgang (PV)</b><br>abhängig.                                                                                                    |
| Eingabe            | Abhängig vom Sensortyp und der Zuordnung Stromausgang (PV).                                                                                                    |

#### Werkseinstellung

#### 100

## 14.1.1 Untermenü "Erweitertes Setup"

#### Korrosionsüberwachung

Die Korrosion von Sensoranschlussleitungen kann zu einer Verfälschung des Messwertes führen. Das Gerät bietet deshalb die Möglichkeit, die Korrosion zu erkennen, bevor eine Messwertverfälschung eintritt. Die Korrosionsüberwachung ist nur bei RTD mit 4-Leiter-Anschluss und Thermoelementen möglich.

#### Drift-/Differenzüberwachung

Unterscheiden sich, bei zwei angeschlossenen Sensoren, die Messwerte um einen vorgegebenen Wert, wird ein Statussignal als Diagnoseereignis generiert. Mit der Drift-/Differenzüberwachung kann die Richtigkeit der Messwerte verifiziert und eine gegenseitige Überwachung der angeschlossenen Sensoren durchgeführt werden. Die Drift-/Differenzüberwachung wird mit dem Parameter **Drift/Differenzüberwachung** aktiviert. Man unterscheidet zwischen zwei unterschiedlichen Modi. Bei Auswahl **Unterschreitung** (ISV1-SV2I < Drift/Differenzgrenzwert) wird eine Statusmeldung ausgegeben wenn der Grenzwert unterschritten, bzw. bei Auswahl **Überschreitung** (Drift) (ISV1-SV2I > Drift/ Differenzgrenzwert), wenn der Grenzwert überschritten wird.

Vorgehensweise zur Konfiguration der Drift/Differenzüberwachung

| 1. Start                                                                                                    |
|----------------------------------------------------------------------------------------------------|
| $\downarrow$                                                                                                    |
| 2. Bei Drift-/Differenzüberwachung <b>Überschreitung</b> für Drifterkennung, <b>Unterschreitung</b> für Differenzüber-<br>wachung wählen.                                          |
| $\downarrow$                                                                                                    |
| 3. Alarm Kategorie für Drift-/Differenzüberwachung nach Bedarf auf <b>Außerhalb der Spezifikation (S)</b> , <b>War-</b><br><b>tungsbedarf (M)</b> oder <b>Ausfall (F)</b> stellen. |
| $\downarrow$                                                                                                    |
| 4. Grenzwert für Drift-/Differenzüberwachung auf gewünschten Wert einstellen.                                                                                                    |
| $\downarrow$                                                                                                    |
| 5. Ende                                                                                                    |

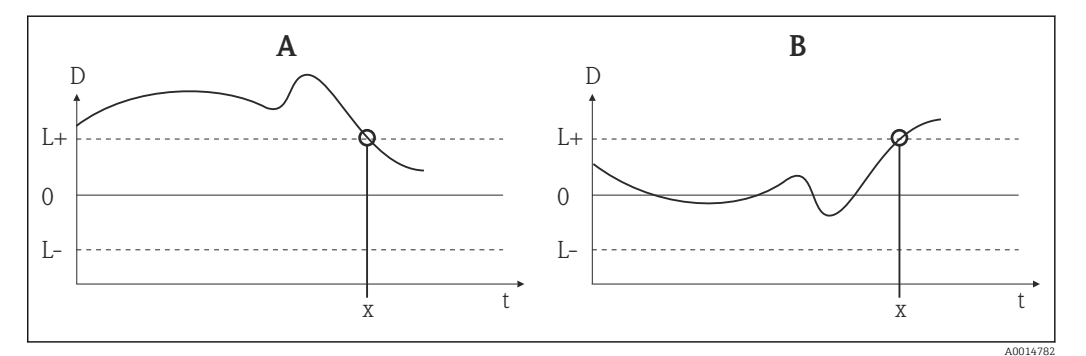

■ 23 Drift/Differenzüberwachung

- A Grenzwertunterschreitung
- B Grenzwertüberschreitung

D Drift

- L+, Oberer (+) bzw. unterer (-) Grenzwert
- L-
- t Zeit
- x Diagnoseereignis, Statussignal wird erzeugt

| Freigabecode eingeben      |                                                                                                    |
|----------------------------|----------------------------------------------------------------------------------------------------|
| Navigation                 |                                                                                                    |
| Beschreibung               | Freischalten der Service-Parameter via Bedientool. Bei Eingabe eines falschen Freigabeco-<br>des behält der Anwender seine aktuellen Zugriffsrechte.                                                                                                    |
|                            | Wird ein Wert ungleich des Freigabecodes eingegeben, wird der Parameter automa-<br>tisch auf <b>0</b> gesetzt. Die Änderung der Serviceparameter sollte nur durch die Service-<br>organisation erfolgen.                                                                                                    |
| Zusätzliche Informationen  | Über diesen Parameter wird auch der Software-Geräteschreibschutz ein- bzw. ausgeschal-<br>tet.                                                                                                    |
|                            | Software-Geräteschreibschutz in Verbindung mit dem Download aus einem offline-fähi-<br>gen Bedientool                                                                                                    |
|                            | <ul> <li>Download, das Gerät hat keinen definierten Schreibschutzcode:</li> </ul>                                                                                                    |
|                            | <ul> <li>Download, definierter Schreibschutzcode, Gerät ist nicht verriegelt.</li> </ul>                                                                                                    |
|                            | <ul> <li>Parameter Freigabecode eingeben (offline) enthält den richtigen Schreibschutzcode:</li> </ul>                                                                                                    |
|                            | Der Download wird durchgeführt, das Gerät ist nach dem Download nicht verriegelt.                                                                                                    |
|                            | Der Schreibschutzcode im Parameter <b>Freigabecode eingeben</b> wird auf <b>U</b> gesetzt.                                                                                                    |
|                            | schutzcode: Der Download wird durchgeführt, das Gerät ist nach dem Download verrie-                                                                                                    |
|                            | gelt. Der Schreibschutzcode im Parameter <b>Freigabecode eingeben</b> wird auf <b>0</b>                                                                                                    |
|                            | zurückgesetzt.                                                                                                    |
|                            | <ul> <li>Download, derinierter Schreibschutzcode, Gerät ist verriegert.</li> <li>Parameter Freigabecode eingeben (offline) enthält den richtigen Schreibschutzcode:<br/>Der Download wird durchgeführt, das Gerät ist nach dem Download verriegelt. Der<br/>Schreibschutzcode im Parameter Freigabecode eingeben wird auf 0 zurückgesetzt.</li> <li>Parameter Freigabecode eingeben (offline) enthält nicht den richtigen Schreib-<br/>schutzcode: Der Download wird nicht durchgeführt. Keine Werte im Gerät werden ver-<br/>ändert. Der Wert des Parameters Freigabecode eingeben (offline) wird ebenfalls<br/>nicht verändert.</li> </ul> |
| Eingabe                    | 09999                                                                                                    |
| Werkseinstellung           | 0                                                                                                    |
|                            |                                                                                                    |
| Zugriffsrechte Bediensoftw | zare                                                                                                    |
|                            |                                                                                                    |
| Navigation                 |                                                                                                    |
| Beschreibung               | Anzeige der Zugriffsrechte auf die Parameter.                                                                                                    |
| Zusätzliche Informationen  | Wenn ein zusätzlicher Schreibschutz aktiviert ist, schränkt dieser die aktuellen Zugriffs-<br>rechte weiter ein. Der Status des Schreibschutzes kann über den Parameter <b>Status Verrie-</b><br><b>gelung</b> angezeigt werden.                                                                                                    |
| Auswahl                    | <ul> <li>Bediener</li> </ul>                                                                                                    |
|                            | Service                                                                                                    |

| Werkseinstellung       | Bediener                                                                                                    |  |  |
|------------------------|----------------------------------------------------------------------------------------------------|--|--|
|                        |                                                                                                    |  |  |
| Status Verriegelung    |                                                                                                    |  |  |
| Navigation             | Setup → Erweitertes Setup → Status Verriegelung Experte → Status Verriegelung                                                                                                    |  |  |
| Beschreibung           | Anzeige des Status der Geräteverriegelung. Der DIP-Schalter für die Hardware-Verriege-<br>lung ist auf dem Displaymodul angebracht. Bei aktivem Schreibschutz ist der Schreibzugriff<br>auf die Parameter gesperrt. |  |  |
| Gerätetemperatur Alarm |                                                                                                    |  |  |
| Navigation             | □ Setup $\rightarrow$ Erweitertes Setup $\rightarrow$ Gerätetemperatur Alarm                                                                                                    |  |  |
| Beschreibung           | Auswahl der Kategorie (Statussignal), wie das Gerät bei Über-/ Unterschreitung der Elekt-<br>roniktemperatur des Transmitters < -40 °C (-40 °F) oder > +85 °C (+185 °F) reagiert.                                   |  |  |
| Auswahl                | <ul> <li>Aus</li> <li>Außerhalb der Spezifikation (S)</li> <li>Ausfall (F)</li> </ul>                                                                                                    |  |  |
| Werkseinstellung       | Außerhalb der Spezifikation (S)                                                                                                    |  |  |
|                        | Untermenü "Sensorik"                                                                                                    |  |  |
| Sensor Offset n        |                                                                                                    |  |  |
|                        | n = Platzhalter für Anzahl der Sensoreingänge (1 und 2)                                                                                                    |  |  |
| Navigation             | $ \begin{tabular}{lllllllllllllllllllllllllllllllllll$                                                                                                    |  |  |
| Beschreibung           | Einstellen der Nullpunktkorrektur (Offset) des Sensormesswertes. Der angegebene Wert<br>wird zum Messwert addiert.                                                                                                  |  |  |
| Eingabe                | -10,0+10,0                                                                                                    |  |  |
| Werkseinstellung       | 0,0                                                                                                    |  |  |
|                        |                                                                                                    |  |  |

| Korrosionserkennung |
|---------------------|
|---------------------|

| Navigation       |                                   | Setup → Erweitertes Setup → Sensorik → Korrosionserkennung<br>Expert → Sensorik → Diagnoseeinstellungen → Korrosionserkennung |
|------------------|-----------------------------------|----------------------------------------------------------------------------------------------------|
| Beschreibung     | Auswa<br>leitun                   | ahl der Kategorie (Statussignal), die bei Korrosionserkennung der Sensoranschluss-<br>gen angezeigt wird.                     |
|                  |                                   | Jur bei RTD-Sensoren mit 4-Leiter-Anschluss sowie bei Thermoelementen (TC)<br>nöglich.                                        |
| Auswahl          | <ul><li>Wai</li><li>Aus</li></ul> | tungsbedarf (M)<br>fall (F)                                                                                                   |
| Werkseinstellung | Wartu                             | ngsbedarf (M)                                                                                                    |
|                  |                                   |                                                                                                    |

| Drift-/Differenzüberwachung |                                                                                                    |  |
|-----------------------------|----------------------------------------------------------------------------------------------------|--|
| Navigation                  | Setup → Erweitertes Setup → Sensorik → Drift-/Differenzüberwachung<br>Experte → Sensorik → Diagnoseeinstellungen → Drift-/Differenzüberwachung                                                                                                    |  |
| Beschreibung                | Auswahl, ob das Gerät auf eine Über- oder Unterschreitung des Drift-/Differenzgrenzwerts reagiert.                                                                                                    |  |
|                             | Nur bei 2-Kanal-Betrieb auswählbar.                                                                                                    |  |
| Zusätzliche Informationen   | <ul> <li>Bei der Auswahl Überschreitung (Drift) wird ein Statussignal angezeigt, wenn der<br/>Absolutbetrag des Differenzwertes den Drift-/Differenzgrenzwert überschreitet</li> <li>Bei der Auswahl Unterschreitung wird ein Statussignal angezeigt, wenn der Absolutbe-<br/>trag des Differenzwertes den Drift-/Differenzgrenzwert unterschreitet.</li> </ul> |  |
| Auswahl                     | <ul> <li>Aus</li> <li>Überschreitung (Drift)</li> <li>Unterschreitung</li> </ul>                                                                                                    |  |
| Werkseinstellung            | Aus                                                                                                    |  |

# Drift/Differenz Alarm Kategorie

| Navigation    |                                               | Setup → Erweitertes Setup → Sensorik → Drift/Differenz Alarm Kategorie<br>Experte → Sensorik → Diagnoseeinstellungen → Drift/Differenz Alarm Kategorie |
|---------------|-----------------------------------------------|----------------------------------------------------------------------------------------------------|
| Voraussetzung | Der Pa<br>oder <b>I</b>                       | arameter <b>Drift/Differenzüberwachung</b> muss mit der Option <b>Überschreitung (Drift)</b><br><b>Jnterschreitung</b> aktiviert sein.                 |
| Beschreibung  | Ausw<br>schen                                 | ahl der Kategorie (Statussignal), wie das Gerät bei Drift-/Differenzerkennung zwi-<br>Sensor 1 und Sensor 2 reagiert.                                  |
| Auswahl       | <ul><li>Auf</li><li>Wai</li><li>Aus</li></ul> | Berhalb der Spezifikation (S)<br>rtungsbedarf (M)<br>fall (F)                                                                                          |

Werkseinstellung Wartungsbedarf (M)

| Drift/Differenz Alarmverzögerung |                                                                                                    |  |
|----------------------------------|----------------------------------------------------------------------------------------------------|--|
| Navigation                       | Setup → Erweitertes Setup → Sensorik → Drift/Differenz Alarm Verzögerung<br>Experte → Sensorik → Diagnoseeinstellungen → Drift/Differenz Alarm Verzögerung                                 |  |
| Voraussetzung                    | Der Parameter <b>Drift/Differenzüberwachung</b> muss mit Auswahl <b>Überschreitung (Drift)</b><br>oder <b>Unterschreitung</b> aktiviert sein. → 🗎 82                                       |  |
| Beschreibung                     | Alarmverzögerung der Drifterkennungsüberwachung.<br>Hilfreich z.B. bei unterschiedlichen thermischen Massen der Sensoren in Verbindung<br>mit einem hohen Temperaturgradienten im Prozess. |  |
| Eingabe                          | 0 255 s                                                                                                    |  |
| Werkseinstellung                 | 0 s                                                                                                    |  |

| Drift/Differenzgrenzwert |                 |                                                                                                    |
|--------------------------|-----------------|----------------------------------------------------------------------------------------------------|
| Navigation               |                 | Setup → Erweitertes Setup → Sensorik → Drift/Differenzgrenzwert<br>Experte → Sensorik → Diagnoseeinstellungen → Drift/Differenzgrenzwert |
| Voraussetzung            | Der F<br>oder   | Parameter <b>Drift/Differenzüberwachung</b> muss mit der Option <b>Überschreitung (Drift)</b><br><b>Unterschreitung</b> aktiviert sein.  |
| Beschreibung             | Einst<br>2, die | ellung der maximal zulässigen Messwertabweichung zwischen Sensor 1 und Sensor<br>e zu einer Drift-/Differenzerkennung führt.             |
| Auswahl                  | 0,1             | . 999,0 K (0,18 1 798,2 °F)                                                                                                    |
| Werkseinstellung         | 999,            | 0                                                                                                    |

| Sensorumschaltung Grenzwert |                                                                                                    |                                                                                                    |
|-----------------------------|----------------------------------------------------------------------------------------------------|----------------------------------------------------------------------------------------------------|
| Navigation                  |                                                                                                    | Setup → Erweitertes Setup → Sensorik → Sensorumschaltung Grenzwert<br>Experte → Sensorik → Diagnoseeinstellungen→ Sensorumschaltung Grenzwert |
| Beschreibung                | Einstellen des Schwellwertes zur Sensorumschaltung .                                                                        |                                                                                                    |
| Zusätzliche Informationen   | Der Schwellwert ist relevant, wenn einer HART®-Variablen (PV, SV, TV, QV) die Funktion<br>Sensorumschaltung zugeordnet ist. |                                                                                                    |
| Auswahl                     | Abhä                                                                                                    | ngig von den ausgewählten Sensortypen.                                                                                                    |

#### Werkseinstellung

850°C

#### Untermenü "Stromausgang"

#### Abgleich Analogausgang (4 und 20 mA Stromtrimmung)

Die Stromtrimmung dient der Kompensation des Analogausgangs (D/A-Wandlung). Dabei kann der Ausgangsstrom des Transmitters so angepasst werden, dass dieser zum erwarteten Wert am übergeordneten System passt.

#### HINWEIS

Die Stromtrimmung hat keinen Einfluss auf den digitalen HART<sup>®</sup>-Wert. Dies kann dazu führen, dass sich der angezeigte Messwert auf dem aufgesteckten Display vom Anzeigewert im übergeordneten System minimal unterscheidet.

> Die Anpassung der digitalen Messwerte kann mit dem Parameter "Sensor Trimmung" im Menü Experte  $\rightarrow$  Sensorik  $\rightarrow$  Sensor Trimmung durchgeführt werden.

#### Vorgehensweise

| 1. Start                                                                                                   |
|----------------------------------------------------------------------------------------------------|
| ↓                                                                                                    |
| 2. Genaues Amperemeter (höhere Genauigkeit als der Transmitter) in der Stromschleife installieren.         |
| $\checkmark$                                                                                               |
| 3. Simulation des Stromausgangs einschalten und den Simulationswert auf 4 mA einstellen.                   |
| $\checkmark$                                                                                               |
| 4. Schleifenstrom mit dem Amperemeter messen und notieren.                                                 |
| $\checkmark$                                                                                               |
| 5. Simulationswert auf 20 mA einstellen.                                                                   |
| $\checkmark$                                                                                               |
| 6. Schleifenstrom mit dem Amperemeter messen und notieren.                                                 |
| $\checkmark$                                                                                               |
| 7. Ermittelte Stromwerte als Abgleichwerte in die Parameter <b>Stromtrimmung 4 mA bzw. 20 mA</b> eintragen |
| $\checkmark$                                                                                               |
| 8. Ende                                                                                                    |

# Ausgangsstrom Navigation Setup $\rightarrow$ Erweitertes Setup $\rightarrow$ Stromausgang $\rightarrow$ Ausgangsstrom

Beschreibung

Experte  $\rightarrow$  Ausgang  $\rightarrow$  Ausgangsstrom

#### Anzeige des berechneten Ausgangsstroms in mA.

#### Messmodus

Navigation

Setup  $\rightarrow$  Erweitertes Setup  $\rightarrow$  Stromausgang  $\rightarrow$  Betriebsart Experte  $\rightarrow$  Ausgang  $\rightarrow$  Messmodus

| Beschreibung              | Ermöglicht die Inversion des Ausgangssignals.                                                                                                    |
|---------------------------|----------------------------------------------------------------------------------------------------|
| Zusätzliche Informationen | <ul> <li>Standard<br/>Bei steigender Temperatur steigt auch der Ausgangsstrom</li> <li>Invertiert<br/>Bei steigender Temperatur sinkt der Ausgangsstrom</li> </ul> |
| Auswahl                   | <ul><li>Standard</li><li>Invertiert</li></ul>                                                                                                    |
| Werkseinstellung          | Standard                                                                                                    |

| Bereichsverletzung Kategorie |                                                                                                    |  |
|------------------------------|----------------------------------------------------------------------------------------------------|--|
| Navigation                   | □ Setup → Erweitertes Setup → Stromausgang → Bereichsverletzung Kategorie Experte → Ausgang → Bereichsverletzung Kategorie |  |
| Beschreibung                 | Auswahl der Kategorie (Statussignal), wie das Gerät beim Verlassen des eingestellten<br>Messbereichs reagiert.             |  |
| Auswahl                      | <ul> <li>Außerhalb der Spezifikation (S)</li> <li>Wartungsbedarf (M)</li> <li>Ausfall (F)</li> </ul>                       |  |
| Werkseinstellung             | Wartungsbedarf (M)                                                                                                    |  |

| Auswahl des Ausfallsignalpegels den der Stromausgang im Fehlerfall ausgibt.                                |  |
|----------------------------------------------------------------------------------------------------|--|
| Bei Auswahl <b>Max.</b> wird der Ausfallsignalpegel über den Parameter <b>Fehlerstrom</b> festge-<br>legt. |  |
| <ul><li>Min.</li><li>Max.</li></ul>                                                                        |  |
| Max.                                                                                                    |  |
|                                                                                                    |  |

#### Fehlerstrom

Navigation

Setup  $\rightarrow$  Erweitertes Setup  $\rightarrow$  Stromausgang  $\rightarrow$  Fehlerstrom Experte  $\rightarrow$  Ausgang  $\rightarrow$  Fehlerstrom

| Voraussetzung    | In Parameter <b>Fehlerverhalten</b> ist die Auswahl <b>Max.</b> aktiviert. |
|------------------|----------------------------------------------------------------------------|
| Beschreibung     | Einstellen des Stromwerts, den der Stromausgang im Störungsfall ausgibt.   |
| Eingabe          | 21,523,0 mA                                                                |
| Werkseinstellung | 22,5                                                                       |

#### Stromtrimmung 4 mA

| Navigation       |        | Setup $\rightarrow$ Erweitertes Setup $\rightarrow$ Stromausgang $\rightarrow$ Stromtrimmung 4 mA Experte $\rightarrow$ Ausgang $\rightarrow$ Stromtrimmung 4 mA |
|------------------|--------|----------------------------------------------------------------------------------------------------|
| Beschreibung     | Einste | ellen des Korrekturwerts für den Stromausgang am Messbereichsanfang bei 4 mA .                                                                                   |
| Eingabe          | 3,85.  | 4,15 mA                                                                                                    |
| Werkseinstellung | 4 mA   |                                                                                                    |

#### Stromtrimmung 20 mA

| Navigation       |                                                                                                    |
|------------------|----------------------------------------------------------------------------------------------------|
| Beschreibung     | Einstellen des Korrekturwerts für den Stromausgang am Messbereichsende bei 20 mA .                                                                    |
| Eingabe          | 19,850 20,15 mA                                                                                                    |
| Werkseinstellung | 20,000 mA                                                                                                    |
|                  | Untermenü "Anzeige"                                                                                                    |
|                  | Im Menü "Anzeige" werden die Einstellungen für die Messwertdarstellung auf dem optio-<br>nalen Aufsteckdisplay (nur für Kopftransmitter) vorgenommen. |
|                  | Diese Einstellungen haben keinen Einfluss auf die Ausgangswerte des Transmitters.<br>Sie dienen allein der Darstellungsform auf dem Display.          |

#### Intervall Anzeige

#### Navigation

Setup  $\rightarrow$  Erweitertes Setup  $\rightarrow$  Anzeige  $\rightarrow$  Intervall Anzeige Experte  $\rightarrow$  System  $\rightarrow$  Anzeige  $\rightarrow$  Intervall Anzeige

| Beschreibung            | Einstellen der Anzeigedauer von Messwerten auf der Vor-Ort-Anzeige, wenn diese alter-<br>nierend angezeigt werden. Ein solcher Wechsel wird nur automatisch erzeugt, wenn mehr<br>Messwerte festgelegt werden.                                                              |  |
|-------------------------|----------------------------------------------------------------------------------------------------|--|
|                         | <ul> <li>Welche Messwerte auf der Vor-Ort-Anzeige angezeigt werden, wird über die Parameter 1. Anzeigewert3. Anzeigewert festgelegt → 🖹 87.</li> <li>Die Darstellungsform der angezeigten Messwerte wird über Parameter Format Anzeige festgelegt.</li> </ul>               |  |
| Eingabe                 | 4 20 s                                                                                                    |  |
| Werkseinstellung        | 4 s                                                                                                    |  |
| Format Anzeige          |                                                                                                    |  |
| Navigation              | $ \begin{array}{ c c c c } & & \text{Setup} \rightarrow \text{Erweitertes Setup} \rightarrow \text{Anzeige} \rightarrow \text{Format Anzeige} \\ & & \text{Experte} \rightarrow \text{System} \rightarrow \text{Anzeige} \rightarrow \text{Format Anzeige} \\ \end{array} $ |  |
| Beschreibung            | Auswahl der Messwertdarstellung auf der Vor-Ort-Anzeige. Die Darstellungform <b>Mess-</b><br>wert oder <b>Messwert mit Bargraph</b> kann eingestellt werden.                                                                                                    |  |
| Auswahl                 | <ul><li>Wert</li><li>Wert + Bargraph</li></ul>                                                                                                    |  |
| Werkseinstellung        | Wert                                                                                                    |  |
| Zusätzliche Information | Wert                                                                                                    |  |
|                         |                                                                                                    |  |
|                         | Wert + Bargraph                                                                                                    |  |
|                         |                                                                                                    |  |

#### 1. Anzeigewert

| Navigation          |                                                                                                    |
|---------------------|----------------------------------------------------------------------------------------------------|
| Beschreibung        | Auswahl eines auf der Vor-Ort-Anzeige dargestellten Messwerts.                                                                                     |
| -                   | Wie die Messwerte dargestellt werden, erfolgt über Parameter <b>Format Anzeige</b> $\rightarrow \cong 87$ .                                        |
| Auswahl             | <ul> <li>Prozesswert</li> <li>Sensor 1</li> <li>Sensor 2</li> <li>Ausgangsstrom</li> <li>% Messspanne</li> <li>Gerätetemperatur</li> </ul>         |
| Werkseinstellung    | Prozesswert                                                                                                    |
| 1. Nachkommastellen |                                                                                                    |
| Navigation          |                                                                                                    |
| Voraussetzung       | In Parameter <b>1. Anzeigewert</b> ist ein Messwert festgelegt $\rightarrow \square$ 87.                                                           |
| Beschreibung        | Auswahl der Anzahl an Nachkommastellen für den Anzeigewert. Diese Einstellung beein-<br>flusst nicht die Mess- oder Rechengenauigkeit des Gerätes. |
|                     | Bei der Auswahl <b>Automatisch</b> wird auf dem Display immer die maximal mögliche Anzahl der Nachkommastellen angezeigt.                          |
| Auswahl             | <ul> <li>X</li> <li>X.X</li> <li>X.XX</li> <li>X.XXX</li> <li>X.XXX</li> <li>Automatisch</li> </ul>                                                |
| Werkseinstellung    | Automatisch                                                                                                    |
| 2. Anzeigewert      |                                                                                                    |

| Navigation   |      | Setup $\rightarrow$ Erweitertes Setup $\rightarrow$ Anzeige $\rightarrow$ 2. Anzeigewert<br>Experte $\rightarrow$ System $\rightarrow$ Anzeige $\rightarrow$ 2. Anzeigewert |
|--------------|------|----------------------------------------------------------------------------------------------------|
| Beschreibung | Ausw | ahl eines auf der Vor-Ort-Anzeige dargestellten Messwerts.                                                                                                    |
|              | i    | Wie die Messwerte dargestellt werden, erfolgt über Parameter <b>Format Anzeige</b> .                                                                                        |

| Auswahl             | <ul> <li>Aus</li> <li>Prozesswert</li> <li>Sensor 1</li> <li>Sensor 2</li> <li>Ausgangsstrom</li> <li>% Messspanne</li> <li>Gerätetemperatur</li> </ul> |  |  |
|---------------------|----------------------------------------------------------------------------------------------------|--|--|
| Werkseinstellung    | Aus                                                                                                    |  |  |
| 2. Nachkommastellen |                                                                                                    |  |  |
| Navigation          |                                                                                                    |  |  |
| Voraussetzung       | In Parameter <b>2. Anzeigewert</b> ist ein Messwert festgelegt.                                                                                         |  |  |
| Beschreibung        | Auswahl der Anzahl an Nachkommastellen für den Anzeigewert. Diese Einstellung beein-<br>flusst nicht die Mess- oder Rechengenauigkeit des Gerätes.      |  |  |
|                     | Bei der Auswahl <b>Automatisch</b> wird auf dem Display immer die maximal mögliche Anzahl der Nachkommastellen angezeigt.                               |  |  |
| Auswahl             | <ul> <li>x</li> <li>x.x</li> <li>x.xx</li> <li>x.xxx</li> <li>x.xxxx</li> <li>Automatisch</li> </ul>                                                    |  |  |
| Werkseinstellung    | Automatisch                                                                                                    |  |  |
| 3. Anzeigewert      |                                                                                                    |  |  |
| Navigation          |                                                                                                    |  |  |
| Beschreibung        | Auswahl eines auf der Vor-Ort-Anzeige dargestellten Messwerts.<br>Wie die Messwerte dargestellt werden, erfolgt über Parameter <b>Format Anzeige</b> .  |  |  |
| Auswahl             | <ul> <li>Aus</li> <li>Prozesswert</li> <li>Sensor 1</li> <li>Sensor 2</li> <li>Ausgangsstrom</li> <li>% Messspanne</li> <li>Gerätetemperatur</li> </ul> |  |  |
| Werkseinstellung    | Aus                                                                                                    |  |  |

# 3. Nachkommastellen

| Navigation       | Setup $\rightarrow$ Erweitertes Setup $\rightarrow$ Anzeige $\rightarrow$ 3. Nachkommastellen                                                                                                    |  |  |
|------------------|----------------------------------------------------------------------------------------------------|--|--|
|                  | Experte $\rightarrow$ System $\rightarrow$ Anzeige $\rightarrow$ 3. Nachkommästellen                                                                                                    |  |  |
| Voraussetzung    | In Parameter <b>3. Anzeigewert</b> ist ein Messwert festgelegt.                                                                                                    |  |  |
| Beschreibung     | Auswahl der Anzahl an Nachkommastellen für den Anzeigewert. Diese Einstellung beei<br>flusst nicht die Mess- oder Rechengenauigkeit des Gerätes.                                                                                                    |  |  |
|                  | Bei der Auswahl <b>Automatisch</b> wird auf dem Display immer die maximal mögliche Anzahl der Nachkommastellen angezeigt.                                                                                                    |  |  |
| Auswahl          | ■ x                                                                                                    |  |  |
|                  | ■ X.X                                                                                                    |  |  |
|                  | X.XX                                                                                                    |  |  |
|                  | X.XXX                                                                                                    |  |  |
|                  | • X.XXXX                                                                                                    |  |  |
|                  | <ul> <li>Automatisch</li> </ul>                                                                                                    |  |  |
| Werkseinstellung | Automatisch                                                                                                    |  |  |
|                  | Untermenü "SIL"                                                                                                    |  |  |
|                  | Dieses Menü erscheint nur, wenn das Gerät mit der Option 'SIL-Modus' bestellt wurde.<br>Der Parameter <b>SIL Option</b> zeigt an, ob das Gerät im SIL-Modus betrieben werden<br>kann. Um den SIL-Modus für das Gerät zu aktivieren, muss die menügeführte Bedie-<br>nung: <b>SIL aktivieren</b> durchgeführt werden. |  |  |
|                  | Eine detaillierte Beschreibung dazu ist im Handbuch zur Funktionalen Sicherheit <b>SD01172T</b> zu finden.                                                                                                    |  |  |
| SIL Option       |                                                                                                    |  |  |
|                  |                                                                                                    |  |  |
| Navigation       | $ \qquad \qquad \qquad \qquad \qquad \qquad \qquad \qquad \qquad \qquad \qquad \qquad \qquad \qquad \qquad \qquad \qquad \qquad \qquad$                                                                                                    |  |  |
| Beschreibung     | Anzeige, ob das Gerät inklusive SIL Zertifizierung bestellt wurde. SIL Zertifikat des Geräts                                                                                                    |  |  |
| _ co chi cho ang |                                                                                                    |  |  |
|                  | Die Sil-Option ist die voraussetzung für den Sil-Detrieb des Gerates.                                                                                                    |  |  |
| Auswahl          | <ul> <li>Nein</li> </ul>                                                                                                    |  |  |
| 1 ub muni        | ■ Ja                                                                                                    |  |  |
|                  |                                                                                                    |  |  |
| Werkseinstellung | Nein                                                                                                    |  |  |
|                  |                                                                                                    |  |  |
| Betriebszustand  |                                                                                                    |  |  |
|                  |                                                                                                    |  |  |
| Navigation       | $ \qquad \qquad \qquad \qquad \qquad \qquad \qquad \qquad \qquad \qquad \qquad \qquad \qquad \qquad \qquad \qquad \qquad \qquad \qquad$                                                                                                    |  |  |

| Beschreibung     | Anzeige des Gerätebetriebszustands im SIL-Betrieb.                                                                                                    |
|------------------|----------------------------------------------------------------------------------------------------|
| Anzeige          | <ul> <li>Überprüfe SIL Option</li> <li>Startup in Normalbetrieb</li> <li>Selbstdiagnose</li> <li>Normaler Betrieb</li> <li>Download aktiv</li> <li>SIL-Modus aktiv</li> <li>Start sichere Parametrierung</li> <li>Sichere Parametrierung aktiv</li> <li>Parameterwerte speichern</li> <li>Parameterprüfung</li> <li>Neustart bevorstehend</li> <li>Prüfsumme rücksetzen</li> <li>Sicherer Zustand - Aktiv</li> <li>Prüfung Download</li> <li>Upload aktiv</li> <li>Sicherer Zustand - Passiv</li> <li>Temporär sicherer Zustand</li> </ul> |
| Werkseinstellung | Überprüfe SIL Option                                                                                                    |
| SIL Prüfsumme    |                                                                                                    |

| Navigation   |                                                   | Setup $\rightarrow$ Erweitertes Setup $\rightarrow$ SIL $\rightarrow$ SIL Prüfsumme                                                                                                    |
|--------------|---------------------------------------------------|----------------------------------------------------------------------------------------------------|
| Beschreibung | schreibung Anzeige der eingegebenen SIL Prüfsumme |                                                                                                    |
|              |                                                   | Die angezeigte <b>SIL Prüfsumme</b> kann zur Überprüfung der Geräteeinstellung verwen-<br>det werden. Ist die Geräteeinstellung von 2 Geräten identisch, ist auch die SIL Prüf-<br>summe identisch. Dies kann zum einfachen Austausch von Geräten genutzt werden,<br>da bei gleicher Prüfsumme auch die identische Gerätekonifguration garantiert ist. |

| Zeitstempel SIL Parametrierung |                                                                                                    |  |
|--------------------------------|----------------------------------------------------------------------------------------------------|--|
| Navigation                     | $\Box$ Setup → Erweitertes Setup → SIL → Zeitstempel SIL Parametrierung                                                       |  |
| Beschreibung                   | Eingabe des Datums und Zeitpunkt, an dem die SIL-Parametrierung abgeschlossen bzw.<br>die SIL Prüfsumme berechnet worden ist. |  |
|                                | Diese Angabe wird nicht automatisch vom Gerät erstellt, die Datums- und Zeitein-<br>gabe muss manuell eingegeben werden.      |  |
| Eingabe                        | DD.MM.YYYY hh:mm                                                                                                    |  |
| Werkseinstellung               | 0                                                                                                    |  |
|                                |                                                                                                    |  |

#### Erzwinge sicheren Zustand

| Nation                      | Coture ) Example Coture ) CII ) Example of all and 7 waters d                                                                                                    |  |
|-----------------------------|----------------------------------------------------------------------------------------------------|--|
| Navigation                  | Setup > Erweitertes Setup > SiL > Erzwinge sicheren zustand                                                                                                    |  |
| Voraussetzung               | Der Parameter <b>Betriebszustand</b> zeigt <b>SIL-Modus aktiv</b> an.                                                                                                    |  |
| Beschreibung                | Mit diesem Parameter kann die Fehlererkennung und der sichere Zustand des Geräts<br>getestet werden.                                                                                                    |  |
| Auswahl                     | • An                                                                                                    |  |
|                             | • Aus                                                                                                    |  |
| Werkseinstellung            | Aus                                                                                                    |  |
|                             | Untermenü "Administration"                                                                                                    |  |
| Gerät zurücksetzen          |                                                                                                    |  |
| Navigation                  |                                                                                                    |  |
| Beschreibung                | Zurücksetzen der gesamten Gerätekonfiguration oder eines Teils der Konfiguration auf<br>einen definierten Zustand.                                                                                                    |  |
| Auswahl                     | <ul> <li>Nicht aktiv<br/>Der Parameter wird ohne Aktion verlassen.</li> <li>Auf Werkseinstellung<br/>Alle Parameter werden auf die Werkseinstellung zurückgesetzt.</li> <li>Auf Auslieferungszustand<br/>Alle Parameter werden auf den Auslieferungszustand zurückgesetzt. Der Auslieferungs-<br/>zustand kann sich von der Werkseinstellung unterscheiden, wenn bei der Bestellung<br/>kundenspezifische Parameterwerte angegeben wurden.</li> <li>Gerät neu starten<br/>Das Gerät startet mit unveränderter Gerätekonfiguration neu.</li> </ul> |  |
| Werkseinstellung            | Nicht aktiv                                                                                                    |  |
| Schreibschutzcode definiere | en                                                                                                    |  |
| Navigation                  | $\begin{tabular}{lllllllllllllllllllllllllllllllllll$                                                                                                    |  |
| Beschreibung                | Einstellung eines Geräte-Schreibschutzcodes.                                                                                                    |  |
|                             | Ist der Code in der Geräte-Firmware hinterlegt, wird dieser Code im Gerät gespeichert und das Bedientool zeigt den Wert <b>0</b> an, damit der definierte Schreibschutzcode nicht frei lesbar angezeigt wird.                                                                                                    |  |
| Eingabe                     | 0 9 999                                                                                                    |  |

#### Werkseinstellung

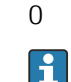

Der Geräteschreibschutz ist bei Auslieferung mit dieser Werkseinstellung nicht aktiv.

Zusätzliche Informationen

- Aktivieren des Geräteschreibschutzes: Hierzu wird im Parameter Freigabecode eingeben ein Wert eingetragen, der nicht dem hier definierten Schreibschutzcode entspricht.
- Deaktivieren des Geräteschreibschutzes: Bei aktivem Geräteschreibschutz den definierten Schreibschutzcode im Parameter **Freigabecode eingeben** eingeben.
- Nach einem Reset des Gerätes in den Werks- oder konfigurierten Auslieferungszustand ist der definierte Schreibschutzcode nicht mehr gültig. Der Code nimmt die Werksteinstellung (= 0) an.
- Hardware-Schreibschutz (DIP-Schalter) ist aktiv:
  - Der Hardware-Schreibschutz hat eine höhere Priorität als der hier beschriebene Software-Schreibschutz.
  - Im Parameter **Freigabecode eingeben** kann kein Wert eingegeben werden. Dieser Parameter ist nur lesbar.
  - Der Geräteschreibschutz via Software kann erst definiert und aktiviert werden, wenn der Hardware-Schreibschutz über die DIP-Schalter deaktiviert wird.
- Wenn der Schreibschutzcode vergessen wurde, kann dieser von der Serviceorganisation gelöscht bzw. überschrieben werden.

# 14.2 Menü "Diagnose"

Alle Informationen, die das Gerät, den Gerätestatus und die Prozessbedingungen beschreiben, sind in dieser Gruppe zu finden.

| Aktuelle Diagnose       |                                                                                                    |  |  |
|-------------------------|----------------------------------------------------------------------------------------------------|--|--|
| Navigation              | □ Diagnose $\rightarrow$ Aktuelle Diagnose<br>Experte $\rightarrow$ Diagnose $\rightarrow$ Aktuelle Diagnose                                                  |  |  |
| Beschreibung            | Anzeige der aktuell aufgetretenen Diagnosemeldung. Wenn mehrere Meldungen gleich-<br>zeitig auftreten, wird die Meldung mit der höchsten Priorität angezeigt. |  |  |
| Anzeige                 | Symbol für Ereignisverhalten und Diagnoseereignis.                                                                                                    |  |  |
| Zusätzliche Information | Beispiel zum Anzeigeformat:<br>F261-Elektronikmodule                                                                                                    |  |  |
| Fehlerbehebungsmaßnah   | me                                                                                                    |  |  |
| Navigation              | □ Diagnose → Fehlerbehebungsmaßnahme<br>Experte → Diagnose → Fehlerbehebungsmaßnahme                                                                          |  |  |
| Beschreibung            | Anzeige der Fehlerbehebungsmaßnahmen zur aktuellen Diagnosemeldung.                                                                                           |  |  |
| Letzte Diagnose 1       |                                                                                                    |  |  |
| Navigation              | □ Diagnose $\rightarrow$ Letzte Diagnose 1<br>Experte $\rightarrow$ Diagnose $\rightarrow$ Letzte Diagnose 1                                                  |  |  |
| Beschreibung            | Anzeige der zuletzt anstehenden Diagnosemeldung mit der höchsten Priorität.                                                                                   |  |  |
| Anzeige                 | Symbol für Ereignisverhalten und Diagnoseereignis.                                                                                                    |  |  |
| Zusätzliche Information | Beispiel zum Anzeigeformat:<br>F261 -Elektronikmodule                                                                                                    |  |  |
| Betriebszeit            |                                                                                                    |  |  |
| Navigation              |                                                                                                    |  |  |
| Beschreibung            | Anzeige der Zeitdauer, die das Gerät bis zum jetzigen Zeitpunkt in Betrieb ist.                                                                               |  |  |

#### Anzeige

Stunden (h)

# 14.2.1 Untermenü "Diagnoseliste"

In diesem Untermenü werden bis zu 3 aktuell anstehende Diagnosemeldungen angezeigt. Wenn mehr als 3 Meldungen anstehen, werden diejenigen mit der höchsten Priorität angezeigt. Informationen zu den Diagnosevorkehrungen des Geräts und alle Diagnosemeldungen auf einen Blick  $\rightarrow \cong 42$ .

| Anzahl aktueller Diagnosemeldungen |                                                                                                    |  |
|------------------------------------|----------------------------------------------------------------------------------------------------|--|
| Navigation                         | □ Diagnose → Diagnoseliste → Anzahl aktueller Diagnosemeldungen<br>Experte → Diagnose → Diagnoseliste → Anzahl aktueller Diagnosemeldungen |  |
| Beschreibung                       | Anzeige der Anzahl der aktuell im Gerät anliegenden Diagnosemeldungen.                                                                     |  |
| Aktuelle Diagnose                  |                                                                                                    |  |
| Navigation                         | □ Diagnose → Diagnoseliste → Aktuelle Diagnose<br>Experte → Diagnose → Diagnoseliste → Aktuelle Diagnose                                   |  |
| Beschreibung                       | Anzeige der aktuell anstehenden Diagnosemeldungen mit der höchsten bis dritthöchsten<br>Priorität.                                         |  |
| Anzeige                            | Symbol für Ereignisverhalten und Diagnoseereignis.                                                                                         |  |
| Zusätzliche Information            | Beispiel zum Anzeigeformat:<br>F261-Elektronikmodule                                                                                       |  |
| Aktuelle Diagnose Kanal            |                                                                                                    |  |
| Navigation                         | □ Diagnose → Diagnoseliste → Aktuelle Diagnose Kanal                                                                                       |  |

| Navigation   | Experte $\rightarrow$ Diagnose $\rightarrow$ Diagnoseliste $\rightarrow$ Aktuelle Diagnose Kanal |
|--------------|--------------------------------------------------------------------------------------------------|
| Beschreibung | Anzeige des Sensoreingangs, auf den sich die Diagnosemeldung bezieht.                            |
| Anzeige      |                                                                                                  |
|              | Sensor 1                                                                                         |
|              | Sensor 2                                                                                         |

# 14.2.2 Untermenü "Ereignis-Logbuch"

| Letzte Diagnose n       |                                                                                                    |  |
|-------------------------|----------------------------------------------------------------------------------------------------|--|
|                         | n = Anzahl der Diagnosemeldungen (n = 15)                                                                                       |  |
| Navigation              | □ Diagnose → Diagnoseliste → Letzte Diagnose n<br>Experte → Diagnose → Diagnoseliste → Letzte Diagnose n                        |  |
| Beschreibung            | Anzeige der in der Vergangenheit aufgetretenen Diagnosemeldungen. Die letzten 5 Mel-<br>dungen werden chronologisch aufgeführt. |  |
| Anzeige                 | Symbol für Ereignisverhalten und Diagnoseereignis.                                                                              |  |
| Zusätzliche Information | Beispiel zum Anzeigeformat:<br>F261-Elektronikmodule                                                                            |  |
|                         |                                                                                                    |  |

#### Letzte Diagnose n Kanal

| Navigation   |                                                                                 | Diagnose → Diagnoseliste → Letzte Diagnose Kanal<br>Experte → Diagnose → Diagnoseliste → Letzte Diagnose Kanal |
|--------------|---------------------------------------------------------------------------------|----------------------------------------------------------------------------------------------------|
| Beschreibung | Anzeige des möglichen Sensoreingangs, auf den sich die Diagnosemeldung bezieht. |                                                                                                    |
| Anzeige      | <ul><li>Sens</li><li>Sens</li></ul>                                             | sor 1<br>sor 2                                                                                                 |

# 14.2.3 Untermenü "Geräteinformation"

| Messstellenbezeichnung |                                                                                                    |  |
|------------------------|----------------------------------------------------------------------------------------------------|--|
| Navigation             | Setup → Messstellenbezeichnung Diagnose → Geräteinformation → Messstellenbezeichnung Evnorte → Diagnose → Geräteinformation → Messstellenbezeichnung                                                                                                    |  |
| Beschreibung           | Experte → Diagnose → Geratennormation → Messstellenbezeichnung<br>Eingabe einer eindeutigen Bezeichnung für die Messstelle, um sie innerhalb der Anlage<br>schnell identifizieren zu können. Sie wird in der Kopfzeile des Aufsteckdisplays angezeigt.<br>→ 🗎 29 |  |
| Eingabe                | Max. 32 Zeichen wie Buchstaben, Zahlen oder Sonderzeichen (z. B. @, %, /)                                                                                                    |  |
| Werkseinstellung       | 32 x '?'                                                                                                    |  |

| Seriennummer    |                                                                                                    |
|-----------------|----------------------------------------------------------------------------------------------------|
| Navigation      | □ Diagnose → Geräteinformation → Seriennummer Experte → Diagnose → Geräteinformation → Seriennummer                                                                                                    |
| Beschreibung    | Anzeige der Seriennummer des Geräts. Sie befindet sich auch auf dem Typenschild.                                                                                                    |
|                 | <ul> <li>Nützliche Einsatzgebiete der Seriennummer</li> <li>Um das Messgerät schnell zu identifizieren, z.B. beim Kontakt mit Endress+Hauser.</li> <li>Um gezielt Informationen zum Messgerät mithilfe des Device Viewer zu erhalten:<br/>www.endress.com/deviceviewer</li> </ul>                                                              |
| Anzeige         | Max. 11-stellige Zeichenfolge aus Buchstaben und Zahlen                                                                                                    |
| Firmwareversion |                                                                                                    |
| Navigation      | □ Diagnose → Geräteinformation → Firmwareversion<br>Experte → Diagnose → Geräteinformation → Firmwareversion                                                                                                    |
| Beschreibung    | Anzeige der installierten Geräte Firmwareversion.                                                                                                    |
| Anzeige         | Max. 6-stellige Zeichenfolge im Format xx.yy.zz                                                                                                    |
| Gerätename      |                                                                                                    |
| Navigation      | □ Diagnose → Geräteinformation → Gerätename<br>Experte → Diagnose → Geräteinformation → Gerätename                                                                                                    |
| Beschreibung    | Anzeige des Gerätenamens. Er befindet sich auch auf dem Typenschild.                                                                                                    |
| Bestellcode     |                                                                                                    |
| Navigation      | □ Diagnose → Geräteinformation → Bestellcode<br>Experte → Diagnose → Geräteinformation → Bestellcode                                                                                                    |
| Beschreibung    | Anzeige des Bestellcodes des Geräts. Er befindet sich auch auf dem Typenschild. Der Code<br>entsteht durch eine umkehrbare Transformation aus dem erweiterten Bestellcode, der die<br>Ausprägung aller Gerätemerkmale der Produktstruktur angibt. Im Gegensatz zu diesem<br>sind aber die Gerätemerkmale am Bestellocde nicht direkt ablesbar. |
|                 | <ul> <li>Nützliche Einsatzgebiete des Bestellcodes</li> <li>Um ein baugleiches Ersatzgerät zu bestellen.</li> <li>Um das Messgerät schnell eindeutig zu identifizieren, z.B. beim Kontakt mit dem<br/>Hersteller.</li> </ul>                                                                                                    |

| Erweiterter Bestellcode 13 |                                                                                                    |
|----------------------------|----------------------------------------------------------------------------------------------------|
| Navigation                 | □ Diagnose → Geräteinformation → Erweiterter Bestellcode 13<br>Experte → Diagnose → Geräteinformation → Erweiterter Bestellcode 13                                                                                                    |
| Beschreibung               | Anzeige des ersten, zweiten und/oder dritten Teils des erweiterten Bestellcodes. Dieser ist<br>aufgrund der Zeichenlänge in max. 3 Parameter aufgeteilt.<br>Der erweiterte Bestellcode gibt für das Gerät die Ausprägung aller Merkmale der Produkt-<br>struktur an und charakterisiert damit das Gerät eindeutig. Er befindet sich auch auf dem<br>Typenschild. |
|                            | <ul> <li>Nützliche Einsatzgebiete des erweiterten Bestellcodes</li> <li>Um ein baugleiches Ersatzgerät zu bestellen.</li> <li>Um die bestellten Gerätemerkmale mithilfe des Lieferscheins zu überprüfen.</li> </ul>                                                                                                    |

| □ Diagnose → Geräteinformation → ENP-Version<br>Experte → Diagnose → Geräteinformation → ENP-Version                                                                                                    |  |
|----------------------------------------------------------------------------------------------------|--|
| Anzeige der Version des elektronischen Typenschilds (Electronic Name Plate).                                                                                                    |  |
| 6-stellige Zahl im Format xx.yy.zz                                                                                                    |  |
|                                                                                                    |  |
| □ Diagnose → Geräteinfo → Geräterevision<br>Experte → Diagnose → Geräteinfo → Geräterevision<br>Experte → Kommunikation → HART-Info → Geräterevision                                                         |  |
| Anzeige der Geräterevision (Device Revision), mit der das Gerät bei der HART FieldComm<br>Group registriert ist. Sie wird benötigt, um dem Gerät die passende Gerätebeschreibungs-<br>datei (DD) zuzuordnen. |  |
| 2-stellige Hexadezimalzahl                                                                                                    |  |
|                                                                                                    |  |
|                                                                                                    |  |

## Navigation

Diagnose → Geräteinformation → Hersteller-ID Experte → Kommunikation → HART-Info → Hersteller-ID Experte → Diagnose → Geräteinformation → Hersteller-ID

| Hersteller           |                                           |                                                                                                    |
|----------------------|-------------------------------------------|----------------------------------------------------------------------------------------------------|
| Navigation           |                                           | Diagnose → Geräteinformation → Hersteller<br>Experte → Diagnose → Geräteinformation → Hersteller                                                                                                    |
| Beschreibung         | Anze                                      | ige des Herstellernamens.                                                                                                    |
| Hardwarerevision     |                                           |                                                                                                    |
| Navigation           |                                           | Diagnose → Geräteinformation → Hardwarerevision<br>Experte → Diagnose → Geräteinformation → Hardwarerevision<br>Experte → Kommunikation → HART-Info → Hardwarerevision                                                                                                    |
| Beschreibung         | Anzeige der Hardware Revision des Geräts. |                                                                                                    |
| Konfigurationszähler |                                           |                                                                                                    |
| Navigation           |                                           | Diagnose → Geräteinformation → Konfigurationszähler<br>Experte → Diagnose → Geräteinformation → Konfigurationszähler                                                                                                    |
| Beschreibung         | Anze                                      | ige des Zählerstandes für Änderungen von Geräteparametern.                                                                                                    |
|                      | 1                                         | Statische Parameter, deren Wert sich während der Optimierung oder Konfiguration<br>ändern, bewirken das Inkrementieren dieses Parameters um 1. Dies unterstützt die<br>Parameterversionsführung. Bei der Änderung mehrerer Parameter, z. B. durch Laden<br>von Parametern von FieldCare, etc. in das Gerät, kann der Zähler einen höheren Wert<br>anzeigen. Der Zähler kann nie zurückgesetzt werden und wird auch nach einem<br>Geräte-Reset nicht auf einen Defaultwert zurückgestellt. Läuft der Zähler über (16<br>Bit), beginnt er wieder bei 1. |

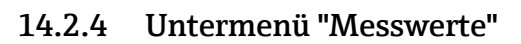

| Wert Sensor n |                                                                                          |
|---------------|------------------------------------------------------------------------------------------|
|               | n = Platzhalter für Anzahl der Sensoreingänge (1 und 2)                                  |
| Navigation    | □ Diagnose → Messwerte → Wert Sensor n<br>Experte → Diagnose → Messwerte → Wert Sensor n |
| Beschreibung  | Anzeige des aktuellen Messwerts am jeweiligen Sensoreingang.                             |

| Sensor n Rohwert  |                                                                                                    |
|-------------------|----------------------------------------------------------------------------------------------------|
|                   | n = Platzhalter für Anzahl der Sensoreingänge (1 und 2)                                                                          |
| Navigation        | □ Diagnose → Messwerte → Wert Sensor n<br>Experte → Diagnose → Messwerte → Wert Sensor n                                         |
| Beschreibung      | Anzeige des nicht linearisierten mV/Ohm-Werts am jeweiligen Sensoreingang.                                                       |
| Gerätetemperatur  |                                                                                                    |
| Navigation        | □ Diagnose → Messwerte → Gerätetemperatur<br>Experte → Diagnose → Messwerte → Gerätetemperatur                                   |
| Beschreibung      | Anzeige der aktuellen Elektroniktemperatur.                                                                                      |
|                   | Untermenü "Min/Max-Werte"                                                                                                    |
| Sensor n Min-Wert |                                                                                                    |
|                   | n = Platzhalter für Anzahl der Sensoreingänge (1 und 2)                                                                          |
| Navigation        | □ Diagnose → Messwerte → Min/Max-Werte → Sensor n Min-Wert<br>Experte → Diagnose → Messwerte → Min/Max-Werte → Sensor n Min-Wert |
| Beschreibung      | Anzeige der minimalen in der Vergangenheit gemessenen Temperatur am Sensoreingang<br>1 oder 2 (Schleppzeiger).                   |
| Sensor n Max-Wert |                                                                                                    |
|                   | n = Platzhalter für Anzahl der Sensoreingänge (1 und 2)                                                                          |
| Navigation        | □ Diagnose → Messwerte → Min/Max-Werte → Sensor n Max-Wert<br>Experte → Diagnose → Messwerte → Min/Max-Werte → Sensor n Max-Wert |
| Beschreibung      | Anzeige der maximalen in der Vergangenheit gemessenen Temperatur am Sensoreingang<br>1 oder 2 (Schleppzeiger).                   |

| Navigation               |                                                                                                | Diagnose → Messwerte → Min/Max-Werte → Sensor Min/Max-Werte zurücksetzen Experte → Diagnose → Messwerte → Min/Max-Werte → Sensor Min/Max-Werte zurücksetzen |
|--------------------------|------------------------------------------------------------------------------------------------|----------------------------------------------------------------------------------------------------|
| Beschreibung             | Setzt o<br>Senso                                                                               | die Schleppzeiger der minimalen und maximalen gemessenen Temperaturen an den<br>reingängen zurück.                                                          |
| Auswahl                  | ■ Neiı<br>■ Ja                                                                                 | 1                                                                                                    |
| Werkseinstellung         | Nein                                                                                           |                                                                                                    |
| Gerätetemperatur Min.    |                                                                                                |                                                                                                    |
| Navigation               |                                                                                                | Diagnose → Messwerte → Min/Max-Werte → Gerätetemperatur Min.<br>Experte → Diagnose → Messwerte → Min/Max-Werte → Gerätetemperatur Min.                      |
| Beschreibung             | Anzei<br>zeiger                                                                                | ge der minimalen in der Vergangenheit gemessenen Elektroniktemperatur (Schlepp-<br>).                                                                       |
| Gerätetemperatur Max.    |                                                                                                |                                                                                                    |
| Navigation               |                                                                                                | Diagnose → Messwerte → Min/Max-Werte → Gerätetemperatur Max.<br>Experte → Diagnose → Messwerte → Min/Max-Werte → Gerätetemperatur Max.                      |
| Beschreibung             | Anzeige der maximalen in der Vergangenheit gemessenen Elektroniktemperatur<br>(Schleppzeiger). |                                                                                                    |
| Gerätetemp. Min/Max zurü | cksetz                                                                                         | en                                                                                                    |
| Navigation               |                                                                                                | Diagnose → Messwerte → Min/Max-Werte → Gerätetemp. Min/Max zurücksetzen Experte → Diagnose → Messwerte → Min/Max-Werte → Gerätetemp. Min/Max zurücksetzen   |
| Beschreibung             | Setzt o<br>ren zu                                                                              | lie Schleppzeiger der minimalen und maximalen gemessenen Elektroniktemperatu-<br>rück.                                                                      |
| Auswahl                  | <ul><li>Nein</li><li>Ja</li></ul>                                                              |                                                                                                    |
| Werkseinstellung         | Nein                                                                                           |                                                                                                    |

# 14.2.5 Untermenü "Simulation"

#### Simulation Stromausgang Diagnose $\rightarrow$ Simulation $\rightarrow$ Simulation Stromausgang Navigation Experte $\rightarrow$ Diagnose $\rightarrow$ Simulation $\rightarrow$ Simulation Stromausgang Beschreibung Ein- und Ausschalten der Simulation des Stromausgangs. Wenn die Simulation aktiv ist, wird im Wechsel zur Messwertanzeige eine Diagnosemeldung der Kategorie Funktionskontrolle (C) angezeigt. Anzeige Messwertanzeige ↔ C491 (Simulation Stromausgang) Auswahl Aus An Werkseinstellung Aus Zusätzliche Information Der gewünschte Simulationswert wird in Parameter Wert Stromausgang festgelegt.

| Wert Stromausgang       |                                                                                                    |
|-------------------------|----------------------------------------------------------------------------------------------------|
| Navigation              | □ Diagnose → Simulation → Wert Stromausgang<br>Experte → Diagnose → Simulation → Wert Stromausgang                                                                                             |
| Zusätzliche Information | Der Parameter <b>Simulation Stromausgang</b> muss mit Auswahl <b>An</b> eingestellt sein.                                                                                                    |
| Beschreibung            | Einstellen eines Stromwerts für die Simulation. Auf diese Weise lässt sich die korrekte Jus-<br>tierung des Stromausgangs und die korrekte Funktion nachgeschalteter Auswertegeräte<br>prüfen. |
| Eingabe                 | 3,59 23,0 mA                                                                                                    |
| Werkseinstellung        | 3,58 mA                                                                                                    |

# 14.3 Menü "Experte"

Die Parametergruppen für das Experten-Setup beinhalten alle Parameter der Bedienmenüs "Setup" und "Diagnose" sowie zusätzliche Parameter, die ausschließlich für die Experten vorbehalten sind. In diesem Kapitel sind die Beschreibungen der zusätzlichen Parameter zu finden. Alle grundlegenden Parametereinstellungen zur Inbetriebnahme und zur Diagnoseauswertung des Transmitters sind in den Kapiteln "Menü Setup" → 🗎 75 und "Menü Diagnose" → 🗎 94 beschrieben.

# 14.3.1 Untermenü "System"

| Dämpfung                |                                                                                                    |
|-------------------------|----------------------------------------------------------------------------------------------------|
| Navigation              | Experte $\rightarrow$ System $\rightarrow$ Dämpfung                                                                                                    |
| Beschreibung            | Einstellen der Zeitkonstante für die Dämpfung des Stromausgangs.                                                                                                    |
| Eingabe                 | 0 120 s                                                                                                    |
| Werkseinstellung        | 0,00 s                                                                                                    |
| Zusätzliche Information | Der Stromausgang reagiert mit einer exponentiellen Verzögerung auf Schwankungen im<br>Messwert. Die Zeitkonstante dieser Verzögerung wird durch diesen Parameter festgelegt.<br>Wird eine niedrige Zeitkonstante eingegeben, reagiert der Stromausgang schnell auf den<br>Messwert. Bei einer hohen Zeitkonstante dagegen wird die Reaktion des Stromausgangs<br>verzögert. |

| Alarmverzögerung |                                                                                                    |
|------------------|----------------------------------------------------------------------------------------------------|
|                  |                                                                                                    |
| Navigation       | $ Experte \rightarrow System \rightarrow Alarmverzögerung $                                               |
| Beschreibung     | Einstellen der Verzögerungszeit, um die ein Diagnosesignal unterdrückt wird, bevor es<br>ausgegeben wird. |
| Eingabe          | 0 5 s                                                                                                    |
| Werkseinstellung | 2 s                                                                                                    |

#### Netzfrequenzfilter

| Navigation   | $ Experte \rightarrow System \rightarrow Netzfrequenzfilter $ |
|--------------|---------------------------------------------------------------|
| Beschreibung | Auswahl des Netzfilters für A/D-Wandlung.                     |
| Auswahl      | <ul> <li>50 Hz</li> <li>60 Hz</li> </ul>                      |

| Werkseinstellung         | 50 Hz                                                                                   |
|--------------------------|-----------------------------------------------------------------------------------------|
|                          |                                                                                         |
| Gerätetemperatur Alarm → | ₿ 81                                                                                    |
| Navigation               | $ Experte \rightarrow System \rightarrow Ger \ddot{a}tetemperatur Alarm $               |
|                          | Untermenü "Anzeige"<br>→ 🗎 86                                                           |
|                          | Untermenü "Administration"<br>→   92                                                    |
|                          | 14.3.2 Untermenü "Sensorik"                                                             |
|                          | Untermenü "Sensor 1/2"<br>1 n = Platzhalter für Anzahl der Sensoreingänge (1 und 2)     |
| Untere Sensorgrenze n    |                                                                                         |
| Navigation               | □ Experte → Sensorik → Sensor n → Untere Sensorgrenze n                                 |
| Beschreibung             | Anzeige des minimalen physikalischen Messbereichsendwertes.                             |
| Obere Sensorgrenze n     |                                                                                         |
| Navigation               | □ Experte → Sensorik → Sensor n → Obere Sensorgrenze n                                  |
| Beschreibung             | Anzeige des maximalen physikalischen Messbereichsendwertes.                             |
| Seriennummer Sensor      |                                                                                         |
| Navigation               | Experte $\rightarrow$ Sensorik $\rightarrow$ Sensor n $\rightarrow$ Seriennummer Sensor |
| Beschreibung             | Eingabe der Seriennummer des angeschlossenen Sensors.                                   |
| Eingabe                  | Zahlen- und Texteingabe bis zu 12 Stellen                                               |
| Werkseinstellung         | "" (kein Text)                                                                          |

Untermenü "Sensor Trimmung"

#### Abgleich des Sensorfehlers (Sensortrimmung)

Die Sensortrimmung dient zur Anpassung des tatsächlichen Sensorsignals an die im Transmitter hinterlegte Linearisierung des gewählten Sensortyps. Die Sensortrimmung wird, im Vergleich zum Sensor-Transmitter-Matching, nur am Anfangs- und Endwert durchgeführt und erreicht dadurch nicht gleich hohe Genauigkeit.

Die Sensortrimmung dient nicht zur Anpassung des Messbereichs. Sie wird verwendet, um das Sensorsignal an die im Transmitter gespeicherte Linearisierung anzupassen.

#### Vorgehensweise

| 1. Start                                                                                                    |
|----------------------------------------------------------------------------------------------------|
| $\downarrow$                                                                                                    |
| 2. Parameter Sensor Trimmung auf Auswahl Kundenspezifisch einstellen.                                                                                                    |
| $\downarrow$                                                                                                    |
| 3. Den am Transmitter angeschlossenen Sensor mittels Wasser-/Ölbad oder Ofen auf eine bekannte und stabile<br>Temperatur bringen. Empfohlen ist eine Temperatur nahe des eingestellten Messbereichsanfangs.                                                                                                    |
| $\downarrow$                                                                                                    |
| 4. Referenztemperatur für den Wert am Messbereichsanfang bei Parameter <b>Sensor Trimmung Anfangswert</b><br>eintragen. Aus der Differenz der vorgegebenen Referenztemperatur und der tatsächlich gemessenen Tempera-<br>tur am Eingang errechnet der Transmitters intern einen Korrekturfaktor, der nun für die Linearisierung des<br>Eingangssignals verwendet wird. |
| 4                                                                                                    |
| 5. Den am Transmitter angeschlossenen Sensor mittels Wasser-/Ölbad oder Ofen auf eine bekannte und stabile<br>Temperatur nahe des eingestellten Messbereichsendes bringen.                                                                                                    |
| 4                                                                                                    |
| 6. Referenztemperatur für den Wert am Messbereichsende bei Parameter <b>Sensor Trimmung Endwert</b> eintra-<br>gen.                                                                                                    |
| ↓                                                                                                    |
| 7. Ende                                                                                                    |

# Sensor Trimmung Navigation □ Experte → Sensorik → Sensor n → Sensor Trimmung → Sensor Trimmung Beschreibung Auswahl der Linearisierungsmethode, die für den angeschlossenen Sensor verwendet wird. Image: Durch Zurücksetzen dieses Parameters auf Auswahl Werkseinstellung kann die ursprüngliche Linearisierung wieder hergestellt werden. Auswahl - Werkseinstellung Werkseinstellung Werkseinstellung Werkseinstellung Werkseinstellung

#### Sensor Trimmung Anfangswert

| Navigation       |                 | $\label{eq:sensor} \ensuremath{Experte} \rightarrow \ensuremath{Sensor} \ensuremath{k} \rightarrow \ensuremath{Sensor} \ensuremath{n} \ensuremath{Anfangs-wert} \ensuremath{wert}$ |
|------------------|-----------------|----------------------------------------------------------------------------------------------------|
| Voraussetzung    | Die Op          | otion <b>Kundenspezifisch</b> ist im Parameter <b>Sensor Trimmung</b> aktiviert $ ightarrow 	extsf{B}$ 105 .                                                                       |
| Beschreibung     | Unter<br>beeinf | er Punkt für linearen Kennlinienabgleich (Offset und Steigung werden dadurch<br>ilusst).                                                                                           |
| Eingabe          | Abhär           | ngig vom gewählten Sensortyp und der Zuordnung des Stromausgangs (PV).                                                                                                    |
| Werkseinstellung | -200 °          | C                                                                                                    |

#### Sensor Trimmung Endwert

| Navigation       | $ \begin{tabular}{lllllllllllllllllllllllllllllllllll$                                              |
|------------------|----------------------------------------------------------------------------------------------------|
| Voraussetzung    | In Parameter <b>Sensor Trimmung</b> ist die Auswahl <b>Kundenspezifisch</b> aktiviert.              |
| Beschreibung     | Oberer Punkt für linearen Kennlinienabgleich (Offset und Steigung werden dadurch beein-<br>flusst). |
| Eingabe          | Abhängig vom gewählten Sensortyp und der Zuordnung des Stromausgangs (PV).                          |
| Werkseinstellung | 850 °C                                                                                              |

| Sensor Trimmung Min Spanne |                                                                                          |                                                                                                    |
|----------------------------|------------------------------------------------------------------------------------------|----------------------------------------------------------------------------------------------------|
| Navigation                 |                                                                                          | Experte $\rightarrow$ Sensorik $\rightarrow$ Sensor n $\rightarrow$ Sensor Trimmung $\rightarrow$ Sensor Trimmung Min Spanne |
| Voraussetzung              | In Pa                                                                                    | rameter <b>Sensor Trimmung</b> ist die Auswahl <b>Kundenspezifisch</b> aktiviert.                                            |
| Beschreibung               | Anzeige der minimal möglichen Spanne zwischen Sensor Trimmung Anfangs- und End-<br>wert. |                                                                                                    |

#### Untermenü "Linearisierung"

Vorgehensweise zur Einstellung einer Linearisierung unter Verwendung der Callendar/Van Dusen-Koeffizienten aus einem Kalibrierzertifikat

| 1. Start                                                                        |
|---------------------------------------------------------------------------------|
| $\downarrow$                                                                    |
| 2. Zuordnung Stromausgang (PV) = Sensor 1 (Messwert) einstellen                 |
| $\downarrow$                                                                    |
| 3. Einheit (°C) auswählen.                                                      |
| $\downarrow$                                                                    |
| 4. Sensortyp (Linearisierungstyp) "RTD-Platin (Callendar/Van Dusen)" auswählen. |

| $\downarrow$                                                                                                    |
|----------------------------------------------------------------------------------------------------|
| 5. Anschlussart z. B. 3-Leiter auswählen.                                                                              |
| $\downarrow$                                                                                                    |
| 6. Untere und obere Sensorgrenzen einstellen.                                                                          |
| $\downarrow$                                                                                                    |
| 7. Die 4 Koeffizienten A, B, C und R0 eintragen.                                                                       |
| $\downarrow$                                                                                                    |
| 8. Wird bei einem zweiten Sensor ebenfalls eine spezielle Linearisierung verwendet, Schritte 2 bis 6 wiederho-<br>len. |
| $\downarrow$                                                                                                    |
| 9. Ende                                                                                                    |
|                                                                                                    |

| Untere Sensorgrenze n |                                                                                                    |
|-----------------------|----------------------------------------------------------------------------------------------------|
| Navigation            | □ Experte → Sensorik → Sensor n → Linearisierung → Untere Sensorgrenze n                                        |
| Voraussetzung         | Im Parameter <b>Sensortyp</b> ist die Auswahl RTD Platin, RTD Poly Nickel oder RTD Polynom<br>Kupfer aktiviert. |
| Beschreibung          | Einstellen der unteren Berechnungsgrenze für die spezielle Sensorlinearisierung.                                |
| Eingabe               | Abhängig vom gewählten Sensortyp.                                                                               |
| Werkseinstellung      | -200 °C                                                                                                    |

| Obere Sensorgrenze n | L |
|----------------------|---|
|----------------------|---|

| Navigation       | $ \qquad \qquad \qquad \qquad \qquad \qquad \qquad \qquad \qquad \qquad \qquad \qquad \qquad \qquad \qquad \qquad \qquad \qquad \qquad$ |
|------------------|----------------------------------------------------------------------------------------------------|
| Voraussetzung    | Im Parameter <b>Sensortyp</b> ist die Auswahl RTD Platin, RTD Poly Nickel oder RTD Polynom<br>Kupfer aktiviert.                         |
| Beschreibung     | Einstellen der oberen Berechnungsgrenze für die spezielle Sensorlinearisierung.                                                         |
| Eingabe          | Abhängig vom gewählten Sensortyp.                                                                                                    |
| Werkseinstellung | 850 ℃                                                                                                    |

#### Call./v. Dusen-Koeff. R0

| Navigation    |       | Experte $\rightarrow$ Sensorik $\rightarrow$ Sensor n $\rightarrow$ Linearisierung $\rightarrow$ Call./v. Dusen-Koeff. RO |
|---------------|-------|----------------------------------------------------------------------------------------------------|
| Voraussetzung | Im Pa | rameter <b>Sensortyp</b> ist die Auswahl RTD Platin (Callendar/Van Dusen) aktiviert.                                      |

BeschreibungEinstellen des RO-Wertes für die Linearisierung mit dem Callendar/Van Dusen Polynom.Eingabe10 ... 2 000 OhmWerkseinstellung100,000 Ohm

# Call./v. Dusen-Koeff. A, B und C

| Navigation       | Experte $\rightarrow$ Sensorik $\rightarrow$ Sensor n $\rightarrow$ Linearisierung $\rightarrow$ Call./v. Dusen-Koeff. A, B, C |
|------------------|----------------------------------------------------------------------------------------------------|
| Voraussetzung    | Im Parameter <b>Sensortyp</b> ist die Auswahl RTD Platin (Callendar/Van Dusen) aktiviert.                                      |
| Beschreibung     | Einstellen der Koeffizienten für die Sensorlinearisierung nach der Callendar/Van Dusen-<br>Methode.                            |
| Werkseinstellung | <ul> <li>A: 3,910000e-003</li> <li>B: -5,780000e-007</li> <li>C: -4,180000e-012</li> </ul>                                     |

#### Polynom Koeff. R0

| Navigation       | Experte $\rightarrow$ Sensorik $\rightarrow$ Sensor n $\rightarrow$ Linearisierung $\rightarrow$ Polynom Koeff. RO |
|------------------|----------------------------------------------------------------------------------------------------|
| Voraussetzung    | Im Parameter <b>Sensortyp</b> ist die Auswahl RTD Poly Nickel oder RTD Polynom Kupfer aktiviert.                   |
| Beschreibung     | Einstellen des RO-Wertes für die Linearisierung von Nickel-/Kupfer-Sensoren.                                       |
| Eingabe          | 10 2 000 Ohm                                                                                                    |
| Werkseinstellung | 100,00 Ohm                                                                                                    |

#### Polynom Koeff. A, B

| Navigation       | Experte $\rightarrow$ Sensorik $\rightarrow$ Sensor n $\rightarrow$ Linearisierung $\rightarrow$ Polynom Koeff. A, B |
|------------------|----------------------------------------------------------------------------------------------------|
| Voraussetzung    | Im Parameter <b>Sensortyp</b> ist die Auswahl RTD Poly Nickel oder RTD Polynom Kupfer aktiviert.                     |
| Beschreibung     | Einstellen der Koeffizienten für die Sensorlinearisierung von Kupfer-/Nickel-Widerstands-<br>thermometern.           |
| Werkseinstellung | Polynom Koeff. A = 5.49630e-003                                                                                      |
|                  | Polynom Koeff. B = 6.75560e-006                                                                                      |
# Untermenü "Diagnoseeinstellungen"

| Kalibrierzähler Start |                                                                                                    |
|-----------------------|----------------------------------------------------------------------------------------------------|
| Navigation            | $ \blacksquare  \text{Experte} \rightarrow \text{Sensorik} \rightarrow \text{Diagnoseeinstellungen} \rightarrow \text{Kalibrierzähler Start} $                                                                                                    |
| Beschreibung          | Auswahl um den Kalibrierzähler zu steuern.                                                                                                    |
|                       | <ul> <li>Die Dauer (in Tagen) des Countdowns wird mit dem Parameter Kalibrierzähler<br/>Startwert festgelegt.</li> <li>Das Statussignal bei Erreichung des Grenzwertes wird mit dem Parameter Kalib-<br/>rierzähler Alarm Kategorie festgelegt.</li> </ul> |
| Auswahl               | <ul> <li>Aus: Anhalten des Kalibrierzählers</li> <li>An: Starten des Kalibrierzählers</li> <li>Zurücksetzen + Starten: Rücksetzen auf den eingestellten Startwert und Starten des Kalibrierzählers</li> </ul>                                              |
| Werkseinstellung      | Aus                                                                                                    |

| Kalibrierzähler Alarm Kategorie |                                                                                                    |  |
|---------------------------------|----------------------------------------------------------------------------------------------------|--|
| Navigation                      | □ Experte → Sensorik → Diagnoseeinstellungen → Kalibrierzähler Alarm Kategorie                                       |  |
| Beschreibung                    | Auswahl der Kategorie (Statussignal), wie das Gerät beim Ablauf des eingestellten Kalib-<br>riercountdowns reagiert. |  |
| Auswahl                         | <ul> <li>Wartungsbedarf (M)</li> <li>Ausfall (F)</li> </ul>                                                          |  |
| Werkseinstellung                | Wartungsbedarf (M)                                                                                                   |  |

| Kalibrierzähler Startwert |                                                                          |  |
|---------------------------|--------------------------------------------------------------------------|--|
| Navigation                | □ Experte → Sensorik → Diagnoseeinstellungen → Kalibrierzähler Startwert |  |
| Beschreibung              | Einstellen des Startwertes für den Kalibrierzähler.                      |  |
| Eingabe                   | 0365 d (Tage)                                                            |  |
| Werkseinstellung          | 365                                                                      |  |
|                           |                                                                          |  |

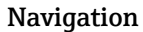

Beschreibung

- Anzeige der verbleibenden Zeit bis zur nächsten Kalibrierung.
  - Der Countdown des Kalibrierzählers läuft nur, wenn das Gerät aktiv ist. Beispiel: Wenn der Kalibrierzähler am 1.1.2011 auf 365 Tage eingestellt wird und das Gerät 100 Tage stromlos ist, dann erscheint der Alarm für die Kalibrierung am 10. April 2012.

# 14.3.3 Untermenü "Ausgang"

| Messmodus                |                                                                                                    |  |
|--------------------------|----------------------------------------------------------------------------------------------------|--|
| Navigation               | Experte $\rightarrow$ Ausgang $\rightarrow$ Messmodus                                                                                                    |  |
| Beschreibung             | Ermöglicht die Inversion des Ausgangssignals.                                                                                                    |  |
| Zusätzliche Information  | <ul> <li>Standard         Bei steigender Temperatur steigt auch der Ausgangsstrom</li> <li>Invertiert         Bei steigender Temperatur sinkt der Ausgangsstrom     </li> </ul> |  |
| Auswahl                  | <ul><li>Standard</li><li>Invertiert</li></ul>                                                                                                    |  |
| Werkseinstellung         | Standard                                                                                                    |  |
|                          | 14.3.4 Untermenü "Kommunikation"                                                                                                    |  |
|                          | Untermenü "HART-Konfiguration"                                                                                                    |  |
| Messstellenbezeichnung → | ₿ 96                                                                                                    |  |
| Navigation               | □ Diagnose → Geräteinformation → Messstellenbezeichnung<br>Experte → Kommunikation → HART-Konfiguration → Messstellenbezeichnung                                                |  |
| HART-Kurzbeschreibung    |                                                                                                    |  |
| Navigation               | □ Experte → Kommunikation → HART-Konfiguration → HART-Kurzbeschreibung                                                                                                    |  |
| Beschreibung             | Definition einer Kurzbeschreibung für die Messstelle.                                                                                                    |  |
| Eingabe                  | Bis zu 8 alphanumerische Zeichen (Buchstaben, Zahlen, Sonderzeichen)                                                                                                    |  |
| Werkseinstellung         | SHORTTAG                                                                                                    |  |

#### HART-Adresse

| Navigation                 | $\Box$ Experte $\rightarrow$ Kommunikation $\rightarrow$ HART-Konfiguration $\rightarrow$ HART-Adresse                                                      |  |
|----------------------------|----------------------------------------------------------------------------------------------------|--|
| Beschreihung               | Definition der HART-Adresse des Gerätes                                                                                                    |  |
| Deschicibulig              |                                                                                                    |  |
| Eingabe                    | 0 63                                                                                                    |  |
| Werkseinstellung           | 0                                                                                                    |  |
| Zusätzliche Information    | Nur bei Adresse "0" ist eine Messwertübertragung über den Stromwert möglich. Bei allen anderen Adressen ist der Strom auf 4,0 mA fixiert (Multidrop-Modus). |  |
| Präambelanzahl             |                                                                                                    |  |
| Navigation                 | □ Experte $\rightarrow$ Kommunikation $\rightarrow$ HART-Konfiguration $\rightarrow$ Präambelanzahl                                                         |  |
| Beschreibung               | Festlegung der Präambelanzahl im HART-Telegramm                                                                                                    |  |
| Eingabe                    | 220                                                                                                    |  |
| Werkseinstellung           | 5                                                                                                    |  |
| Konfiguration geändert     |                                                                                                    |  |
| Navigation                 | □ Experte $\rightarrow$ Kommunikation $\rightarrow$ HART-Konfiguration $\rightarrow$ Konfiguration geändert                                                 |  |
| Beschreibung               | Anzeige, ob die Konfiguration des Gerätes von einem Master (Primär oder Sekundär)<br>geändert wurde.                                                        |  |
| Konfiguration geändert Fla | g zurücksetzen                                                                                                    |  |
| Navigation                 | Experte → Kommunikation → HART-Konfiguration → Konfiguration geändert Flag zurücksetzen                                                                     |  |
| Beschreibung               | Rücksetzung der Information <b>Konfiguration geändert</b> durch einen Master (Primär oder<br>Sekundär).                                                     |  |

### Untermenü "HART-Info"

| Gerätetyp        |                                                                                                    |
|------------------|----------------------------------------------------------------------------------------------------|
| Navigation       | □ Experte → Kommunikation → HART-Info → Gerätetyp                                                                                                    |
| Beschreibung     | Anzeige der Gerätetyps, mit dem das Gerät bei der HART FieldComm Group registriert ist.<br>Der Gerätetyp wird vom Hersteller vergeben. Erforderlich, um dem Gerät die passende<br>Gerätebeschreibungsdatei (DD) zuzuordnen.                                               |
| Werkseinstellung | 0x11CC oder TMT82 (abhängig vom Konfigurationstool)                                                                                                    |
| Geräterevision   |                                                                                                    |
| Navigation       | □ Experte → Kommunikation → HART-Info → Geräterevision                                                                                                    |
| Beschreibung     | Anzeige der Geräterevision, mit der das Gerät bei der HART® FieldComm Group registriert<br>ist. Erforderlich, um dem Gerät die passende Gerätebeschreibungsdatei (DD) zuzuordnen.                                                                                         |
| Werkseinstellung | 3                                                                                                    |
| Geräte-ID        |                                                                                                    |
| Navigation       | $\Box$ Experte → Kommunikation → HART-Info → Geräte-ID                                                                                                    |
| Beschreibung     | In der Geräte-ID wird eine eindeutige HART-Kennung gespeichert, die von den Leitsyste-<br>men zur Identifikation des Gerätes verwendet wird. Die Geräte-ID wird auch in Befehl 0<br>übertragen. Die Geräte-ID wird eindeutig durch die Seriennummer des Gerätes bestimmt. |
| Anzeige          | Seriennummernspezifische generierte Kennung                                                                                                    |
| Hersteller-ID    |                                                                                                    |
| Navigation       |                                                                                                    |
| Beschreibung     | Anzeige der Hersteller-ID, unter der das Gerät bei der HART FieldComm Group registriert<br>ist.                                                                                                    |
| Werkseinstellung | 0x11 (hexadezimal) oder 17 (dezimal)                                                                                                    |

### HART-Revision

| Navigation   | □ Experte $\rightarrow$ Kommunikation $\rightarrow$ HART-Info $\rightarrow$ HART-Revision |
|--------------|-------------------------------------------------------------------------------------------|
| Beschreibung | Anzeige der HART-Revision des Gerätes                                                     |

### HART-Beschreibung

| Navigation       | □ Experte $\rightarrow$ Kommunikation $\rightarrow$ HART-Info $\rightarrow$ HART-Beschreibung |
|------------------|-----------------------------------------------------------------------------------------------|
| Beschreibung     | Definition einer Beschreibung für die Messstelle.                                             |
| Eingabe          | Bis zu 16 alphanumerische Zeichen (Buchstaben, Zahlen, Sonderzeichen)                         |
| Werkseinstellung | 16 x Leerzeichen                                                                              |

### HART-Nachricht

| Navigation       | □ Experte $\rightarrow$ Kommunikation $\rightarrow$ HART-Info $\rightarrow$ HART-Nachricht                    |
|------------------|----------------------------------------------------------------------------------------------------|
| Beschreibung     | Definition einer HART-Nachricht, die auf Anforderung vom Master über das HART-Proto-<br>koll verschickt wird. |
| Eingabe          | Bis zu 32 alphanumerische Zeichen (Buchstaben, Zahlen, Sonderzeichen)                                         |
| Werkseinstellung | 32 x Leerzeichen                                                                                              |

| Hardwarerevision |                                           |  |
|------------------|-------------------------------------------|--|
| Navigation       |                                           |  |
| Beschreibung     | Anzeige der Hardwarerevision des Gerätes. |  |
| Softwarerevision |                                           |  |
| NT- 1            |                                           |  |

| Navigation   | $ \blacksquare  \text{Experte} \rightarrow \text{Kommunikation} \rightarrow \text{HART-Info} \rightarrow \text{Softwarerevision} $ |
|--------------|----------------------------------------------------------------------------------------------------|
| Beschreibung | Anzeige der Softwarerevision des Gerätes.                                                                                          |

| HART-Datum          |                                                                                                    |
|---------------------|----------------------------------------------------------------------------------------------------|
| Navigation          | □ Experte → Kommunikation → HART-Info → HART-Datum                                                                                                    |
| Beschreibung        | Definition einer Datumsinformation zur individuellen Verwendung.                                                                                                    |
| Eingabe             | Datum im Format Jahr-Monat-Tag (JJJJ-MM-TT)                                                                                                    |
| Werkseinstellung    | 2010-01-01                                                                                                    |
|                     | Untermenü "HART-Ausgang"                                                                                                    |
| Zuordnung Stromausg | ang (PV)                                                                                                    |
| Navigation          | □ Experte $\rightarrow$ Kommunikation $\rightarrow$ HART-Ausgang $\rightarrow$ Zuordnung Stromausgang (PV)                                                                                                    |
| Beschreibung        | Zuordnung einer Messgröße zum ersten HART-Wert (PV)                                                                                                    |
| Auswahl             | <ul> <li>Sensor 1 (Messwert)</li> <li>Sensor 2 (Messwert)</li> <li>Gerätetemperatur</li> <li>Mittelwert der beiden Messwerte: 0,5 x (SV1+SV2)</li> <li>Differenz zwischen Sensor 1 und Sensor 2: SV1-SV2</li> <li>Sensor 1 (Backup-Sensor 2): Bei Ausfall von Sensor 1 wird automatisch der Wert von Sensor 2 zum ersten HART<sup>®</sup>-Wert (PV): Sensor 1 (OR Sensor 2)</li> <li>Sensorumschaltung: Bei Überschreitung des eingestellten Schwellwertes T bei Sensor 1 wird der Messwert von Sensor 2 zum ersten HART<sup>®</sup>-Wert (PV). Die Rückschaltung auf Sensor 1 erfolgt, wenn der Messwert von Sensor 1 um mindestens 2 K unter T ist: Sensor 1 (Sensor 2, wenn Sensor 1 &gt; T)</li> <li>Mittelwert: 0,5 x (SV1+SV2) mit Backup (Messwert von Sensor 1 oder Sensor 2 bei Sensor 1 sorfehler des jeweils anderen Sensors)</li> </ul> |
|                     | stellt werden. Durch die temperaturabhängige Umschaltung können 2 Sensoren<br>kombiniert werden, die in verschiedenen Temperaturbereichen ihre Vorteile haben.                                                                                                    |
| Werkseinstellung    | Sensor 1                                                                                                    |
| PV                  |                                                                                                    |
| Navigation          | □ Experte $\rightarrow$ Kommunikation $\rightarrow$ HART-Ausgang $\rightarrow$ PV                                                                                                    |
| Beschreibung        | Anzeige des ersten HART-Wertes                                                                                                    |
| Zuordnung SV        |                                                                                                    |

| Navigation       | □ Experte $\rightarrow$ Kommunikation $\rightarrow$ HART-Ausgang $\rightarrow$ Zuordnung SV                            |
|------------------|----------------------------------------------------------------------------------------------------|
| Beschreibung     | Zuordnung einer Messgröße zum zweiten HART-Wert (SV)                                                                   |
| Auswahl          | Siehe Parameter Zuordnung Stromausgang (PV) $\rightarrow \square$ 114                                                  |
| Werkseinstellung | Gerätetemperatur                                                                                                    |
|                  |                                                                                                    |
| SV               |                                                                                                    |
|                  |                                                                                                    |
| Navigation       | $\blacksquare \text{ Experte } \rightarrow \text{Kommunikation} \rightarrow \text{HARI-Ausgang} \rightarrow \text{SV}$ |
| Beschreibung     | Anzeige des zweiten HART-Wertes                                                                                        |
|                  |                                                                                                    |
| Zuordnung TV     |                                                                                                    |
| Navigation       | $\Box$ Experte → Kommunikation → HART-Ausgang → Zuordnung TV                                                           |
| Beschreibung     | Zuordnung einer Messgröße zum dritten HART-Wert (TV)                                                                   |
| Auswahl          | Siehe Parameter <b>Zuordnung Stromausgang (PV)</b> $\rightarrow \square$ 114                                           |
| Werkseinstellung | Sensor 1                                                                                                    |
|                  |                                                                                                    |
| TV               |                                                                                                    |
| Navigation       | □ Experte → Kommunikation → HART-Ausgang → TV                                                                          |
| Beschreibung     | Anzeige des dritten HART-Wertes                                                                                        |
| 2                |                                                                                                    |
| Zuordnung QV     |                                                                                                    |
|                  |                                                                                                    |
| Navigation       | □ Experte $\rightarrow$ Kommunikation $\rightarrow$ HART-Ausgang $\rightarrow$ Zuordnung QV                            |
| Beschreibung     | Zuordnung einer Messgröße zum vierten HART-Wert (QV)                                                                   |
| Auswahl          | Siehe Parameter Zuordnung Stromausgang (PV) $\rightarrow \square$ 114                                                  |
| Werkseinstellung | Sensor 1                                                                                                    |

| QV               |                                                                                                    |
|------------------|----------------------------------------------------------------------------------------------------|
| Navigation       | □ Experte $\rightarrow$ Kommunikation $\rightarrow$ HART-Ausgang $\rightarrow$ QV                                                                                                    |
| Beschreibung     | Anzeige des vierten HART-Wertes                                                                                                    |
|                  | Untermenü "Burst Konfiguration"                                                                                                    |
|                  | Bis zu 3 Burst-Modi können konfiguriert werden.                                                                                                    |
| Burst-Modus      |                                                                                                    |
| Navigation       | $\Box$ Experte $\rightarrow$ Kommunikation $\rightarrow$ Burst Konfiguration $\rightarrow$ Burst-Modus                                                                                                    |
| Beschreibung     | Aktivierung des HART-Burst-Modus für die Burst-Nachricht X. Nachricht 1 hat die höchste Priorität, Nachricht 2 die zweithöchste, usw.                                                                                                    |
| Auswahl          | <ul> <li>Aus         Das Gerät sendet nur auf Anfrage eines HART-Masters Daten an den Bus     </li> <li>An         Das Gerät sendet ohne Anforderung regelmäßig Daten an den Bus.     </li> </ul>                                                                                                    |
| Werkseinstellung | Aus                                                                                                    |
| Burst-Kommando   |                                                                                                    |
| Navigation       | □ Experte → Kommunikation → Burst Konfiguration → Burst-Kommando                                                                                                    |
| Voraussetzung    | Dieser Parameter kann nur ausgewählt werden, wenn die Auswahl <b>Burst Modus</b> aktiviert<br>ist.                                                                                                    |
| Beschreibung     | Auswahl des Kommandos, dessen Antwort im aktivierten Burst-Modus zum HART-Master gesendet wird.                                                                                                    |
| Auswahl          | <ul> <li>Kommando 1<br/>Auslesen der primären Variable</li> <li>Kommando 2<br/>Auslesen des Stroms und des Hauptmesswerts in Prozent</li> <li>Kommando 3<br/>Auslesen der dynamischen HART-Variablen und des Stroms</li> <li>Kommando 9<br/>Auslesen der dynamischen HART-Variablen einschließlich des zugehörigen Status</li> <li>Kommando 33<br/>Auslesen der dynamischen HART-Variablen einschließlich der zugehörigen Einheit</li> <li>Kommando 48<br/>Auslesen der zusätzlichen Gerätestatus</li> </ul> |

| Werkseinstellung        | Kommando 2                                                                                                    |  |
|-------------------------|----------------------------------------------------------------------------------------------------|--|
| Zusätzliche Information | Kommandos 1, 2, 3, 9 und 48 sind universelle HART-Kommandos.<br>Kommando 33 ist ein "Common-Practice"-HART-Kommando.<br>Einzelheiten dazu sind in den HART-Spezifikationen festgelegt.                                                                                                    |  |
| Burst Variable n        |                                                                                                    |  |
|                         | n = Anzahl Burst Variablen 03                                                                                                    |  |
| Navigation              | $\Box$ Experte $\rightarrow$ Kommunikation $\rightarrow$ Burst Konfiguration $\rightarrow$ Burst Variable n                                                                                                    |  |
| Voraussetzung           | Dieser Parameter kann nur ausgewählt werden, wenn die Auswahl <b>Burst Modus</b> aktiviert<br>ist.                                                                                                    |  |
| Beschreibung            | Zuordnung einer Messgröße zum Slot 0 bis 3.                                                                                                    |  |
|                         | <ul> <li>Diese Zuordnung ist nur für den Burst-Modus relevant. Die Zuordnung der Messgrössen auf die 4 HART-Variablen (PV, SV, TV, QV) wird im Menü HART Ausgang</li> <li>→          <sup>1</sup> 114 durchgeführt.     </li> </ul>                                                                                                    |  |
| Auswahl                 | <ul> <li>Sensor 1 (Messwert)</li> <li>Sensor 2 (Messwert)</li> <li>Gerätetemperatur</li> <li>Mittelwert der beiden Messwerte: 0.5 x (SV1+SV2)</li> <li>Differenz zwischen Sensor 1 und Sensor 2: SV1-SV2</li> <li>Sensor 1 (Backup Sensor 2): Bei Ausfall von Sensor 1 wird automatisch der Wert von Sensor 2 zum ersten HART<sup>®</sup>-Wert (PV): Sensor 1 (OR Sensor 2)</li> <li>Sensorumschaltung: Bei Überschreitung des eingestellten Schwellwerts T bei Sensor 1 wird die Messwert von Sensor 2 zum ersten HART<sup>®</sup>-Wert (PV). Die Rückschaltung auf Sensor 1 erfolgt, wenn der Messwert von Sensor 1 um mindestens 2 K unter T ist: Sensor 1 (Sensor 2, wenn Sensor 1 &gt; T)</li> </ul> |  |
|                         | Der Schwellwert kann mit dem Parameter <b>Sensorumschaltung Grenzwert</b> einge-<br>stellt werden. Durch die temperaturabhängige Umschaltung können 2 Sensoren<br>kombiniert werden, die in verschiedenen Temperaturbereichen ihre Vorteile haben.                                                                                                    |  |
|                         | Mittelwert: 0.5 x (SV1+SV2) mit Backup (Messwert von Sensor 1 oder Sensor 2 bei Sen-<br>sorfehler des jeweils anderen Sensors)                                                                                                    |  |
| Werkseinstellung        | <ul> <li>Burst Variable 0: Sensor 1</li> <li>Burst Variable 1: Gerätetemperatur</li> <li>Burst Variable 2: Sensor 1</li> <li>Burst Variable 3: Sensor 1</li> </ul>                                                                                                    |  |

| Burst Triggermodus |                                                                                                    |
|--------------------|----------------------------------------------------------------------------------------------------|
|                    |                                                                                                    |
| Navigation         | $\Box$ Experte $\rightarrow$ Kommunikation $\rightarrow$ Burst Konfiguration $\rightarrow$ Burst Triggermodus |
| Voraussetzung      | Dieser Parameter kann nur ausgewählt werden, wenn die Auswahl <b>Burst Modus</b> aktiviert<br>ist.            |

| Beschreibung      | Auswahl des Ereignisses, das die Burst-Nachricht X auslöst.                                                                                                    |  |  |  |
|-------------------|----------------------------------------------------------------------------------------------------|--|--|--|
|                   | <ul> <li>Kontinuierlich:<br/>Die Nachricht wird zeitgesteuert ausgelöst, mindestens im Abstand der vorgegebenen Zeitspanne im Parameter Min. Updatezeit.</li> <li>Bereich:<br/>Die Nachricht wird ausgelöst, wenn sich der festgelegte Messwert um den Wert im Parameter Burst Triggerwert X verändert hat.</li> <li>Überschreitung:<br/>Die Nachricht wird ausgelöst, wenn der festgelegte Messwert den Wert im Parameter Burst Triggerwert X überschreitet.</li> <li>Unterschreitung:<br/>Die Nachricht wird ausgelöst, wenn der festgelegte Messwert den Wert im Parameter Burst Triggerwert X überschreitet.</li> <li>Unterschreitung:<br/>Die Nachricht wird ausgelöst, wenn der festgelegte Messwert den Wert im Parameter Burst Triggerwert X uberschreitet.</li> <li>Unterschreitung:<br/>Die Nachricht wird ausgelöst, wenn der festgelegte Messwert den Wert im Parameter Burst Triggerwert X unterschreitet.</li> <li>Änderung:<br/>Die Nachricht wird ausgelöst, wenn sich ein beliebiger Messwert der Nachricht verändert hat.</li> </ul> |  |  |  |
| Auswahl           | <ul> <li>Kontinuierlich</li> <li>Bereich</li> <li>Überschreitung</li> <li>Unterschreitung</li> <li>Änderung</li> </ul>                                                                                                    |  |  |  |
| Werkseinstellung  | Kontinuierlich                                                                                                    |  |  |  |
| Burst Triggerwert |                                                                                                    |  |  |  |
|                   |                                                                                                    |  |  |  |
| Navigation        | $\Box$ Experte $\rightarrow$ Kommunikation $\rightarrow$ Burst Konfiguration $\rightarrow$ Burst Triggerwert                                                                                                    |  |  |  |
| Voraussetzung     | Dieser Parameter kann nur ausgewählt werden, wenn die Auswahl <b>Burst Modus</b> aktiviert<br>ist.                                                                                                    |  |  |  |
| Beschreibung      | Eingabe des Werts, der zusammen mit dem Triggermodus den Zeitpunkt der Burst-Nach-<br>richt 1 bestimmt. Dieser Wert bestimmt den Zeitpunkt der Nachricht.                                                                                                    |  |  |  |
| Eingabe           | -1.0e <sup>+20</sup> +1.0e <sup>+20</sup>                                                                                                    |  |  |  |

-10.000

Werkseinstellung

# Min. Updatezeit

| Navigation    | □ Experte $\rightarrow$ Kommunikation $\rightarrow$ Burst Konfiguration $\rightarrow$ Min. Updatezeit                                       |
|---------------|----------------------------------------------------------------------------------------------------|
| Voraussetzung | Dieser Parameter kann nur ausgewählt werden, wenn die Auswahl <b>Burst Modus</b> aktiviert ist.                                             |
| Beschreibung  | Eingabe der minimalen Zeitspanne, zwischen zwei Burst-Kommandos der Burst-Nachricht<br>X. Die Eingabe erfolgt in der Einheit Millisekunden. |

| Eingabe          | 500 [eingegebener Wert der maximalen Zeitspanne im Parameter <b>Max. Updatezeit</b> ] in<br>ganzen Zahlen |
|------------------|----------------------------------------------------------------------------------------------------|
| Werkseinstellung | 1000                                                                                                    |
| Max. Updatezeit  |                                                                                                    |

| Navigation                | □ Experte $\rightarrow$ Kommunikation $\rightarrow$ Burst Konfiguration $\rightarrow$ Max. Updatezeit                                                    |  |  |  |
|---------------------------|----------------------------------------------------------------------------------------------------|--|--|--|
| Voraussetzung             | Dieser Parameter kann nur ausgewählt werden, wenn die Auswahl <b>Burst Modus</b> aktiviert<br>ist.                                                       |  |  |  |
| Beschreibung              | Eingabe der maximalen Zeitspanne, zwischen zwei Burst-Kommandos der Burst-Nachricht<br>X. Die Eingabe erfolgt in der Einheit Millisekunden.              |  |  |  |
| Eingabe                   | [Eingegebener Wert der minimalen Zeitspanne im Parameter <b>Min. Updatezeit</b> ]<br>3600000 in ganzen Zahlen                                            |  |  |  |
| Werkseinstellung          | 2000                                                                                                    |  |  |  |
|                           | 14.3.5 Untermenü "Diagnose"                                                                                                    |  |  |  |
|                           | Untermenü "Diagnoseliste"                                                                                                    |  |  |  |
|                           | Detaillierte Beschreibung → 🖹 95<br>Untermenü "Ereignislogbuch"                                                                                          |  |  |  |
|                           |                                                                                                    |  |  |  |
|                           | Detaillierte Beschreibung $\rightarrow \blacksquare 96$                                                                                                  |  |  |  |
|                           | Untermenü "Geräteinformation"                                                                                                    |  |  |  |
| Erweiterter Bestellcode 1 | 3                                                                                                    |  |  |  |
| Navigation                | □ Diagnose → Geräteinformation → Erweiterter Bestellcode 1-3<br>Experte → Diagnose → Geräteinformation → Erweiterter Bestellcode 1-3                     |  |  |  |
| Beschreibung              | Anzeige des ersten, zweiten und/oder dritten Teils des erweiterten Bestellcodes. Dieser ist<br>aufgrund der Zeichenlänge in max. 3 Parameter aufgeteilt. |  |  |  |

Der erweiterte Bestellcode gibt für das Gerät die Ausprägung aller Merkmale der Produktstruktur an und charakterisiert damit das Gerät eindeutig. Er befindet sich auch auf dem Typenschild.

Nützliche Einsatzgebiete des erweiterten Bestellcodes

• Um ein baugleiches Ersatzgerät zu bestellen.

 $\mathbf{f}$ 

• Um die bestellten Gerätemerkmale mithilfe des Lieferscheins zu überprüfen.

| Navigation           |                                                                                                    | Diagnose → Geräteinformation → ENP-Version<br>Experte → Diagnose → Geräteinformation → ENP-Version                                                                     |  |  |
|----------------------|----------------------------------------------------------------------------------------------------|----------------------------------------------------------------------------------------------------|--|--|
| Beschreibung         | Anzeige der Version des elektronischen Typenschilds (Electronic Name Plate).                                                                                                    |                                                                                                    |  |  |
| Anzeige              | 6-stellige Zahl im Format xx.yy.zz                                                                                                    |                                                                                                    |  |  |
| Geräterevision       |                                                                                                    |                                                                                                    |  |  |
| Navigation           |                                                                                                    | Diagnose → Geräteinfo → Geräterevision<br>Experte → Diagnose → Geräteinformation → Geräterevision<br>Experte → Kommunikation → HART-Info → Geräterevision              |  |  |
| Beschreibung         | Anzeige der Geräterevision, mit der das Gerät bei der HART FieldComm Group registriert<br>ist. Erforderlich, um dem Gerät die passende Gerätebeschreibungsdatei (DD) zuzuordnen. |                                                                                                    |  |  |
| Anzeige              | 2-stellige Hexadezimalzahl                                                                                                    |                                                                                                    |  |  |
| Hersteller-ID→ 🗎 112 |                                                                                                    |                                                                                                    |  |  |
| Navigation           |                                                                                                    | Diagnose → Geräteinformation → Hersteller-ID<br>Experte → Kommunikation → HART-Info → Hersteller-ID<br>Experte → Diagnose → Geräteinformation → Hersteller-ID          |  |  |
| Hersteller           |                                                                                                    |                                                                                                    |  |  |
| Navigation           |                                                                                                    | Diagnose → Geräteinformation → Hersteller<br>Experte → Diagnose → Geräteinformation → Hersteller                                                                       |  |  |
| Beschreibung         | Anzeige des Herstellernamens.                                                                                                    |                                                                                                    |  |  |
| Hardwarerevision     |                                                                                                    |                                                                                                    |  |  |
| Navigation           |                                                                                                    | Diagnose → Geräteinformation → Hardwarerevision<br>Experte → Diagnose → Geräteinformation → Hardwarerevision<br>Experte → Kommunikation → HART-Info → Hardwarerevision |  |  |
| Beschreibung         | Anze                                                                                                    | ige der Hardwarerevision des Gerätes.                                                                                                    |  |  |

#### Untermenü "Messwerte"

| Sensor n Rohwert |                                                                                                    |
|------------------|----------------------------------------------------------------------------------------------------|
|                  | n = Platzhalter für Anzahl der Sensoreingänge (1 und 2)                                                                       |
| Navigation       | $ \blacksquare  \text{Experte} \rightarrow \text{Diagnose} \rightarrow \text{Messwerte} \rightarrow \text{Sensor n Rohwert} $ |
| Beschreibung     | Anzeige des nicht linearisierten mV/Ohm-Wertes am jeweiligen Sensoreingang.                                                   |
|                  | <i>Untermenü "Min/Max-Werte"</i><br>Detaillierte Beschreibung → 🗎 100                                                         |
|                  | <b>Untermenü "Simulation"</b><br>Detaillierte Beschreibung → 🗎 102                                                            |

# Stichwortverzeichnis

# 0...9

| 1. Anzeigewert (Parameter)        | 7 |
|-----------------------------------|---|
| 1. Nachkommastellen (Parameter)   | 3 |
| 2-Leiter Kompensation (Parameter) | ó |
| 2. Anzeigewert (Parameter)        | 3 |
| 2. Nachkommastellen (Parameter)   | Э |
| 3. Anzeigewert (Parameter)        | Э |
| 3. Nachkommastellen (Parameter)   | C |

# Α

| 11                                    |
|---------------------------------------|
| Administration (Untermenü) 92, 104    |
| Aktuelle Diagnose                     |
| Aktuelle Diagnose (Parameter) 94      |
| Aktuelle Diagnose Kanal 95            |
| Alarmverzögerung (Parameter)          |
| Anfang Messbereich (Parameter) 78     |
| Anschlussart (Parameter) 76           |
| Anschlusskombinationen 22             |
| Anzahl aktueller Diagnosemeldungen 95 |
| Anzeige (Menü) 86                     |
| Anzeige (Untermenü) 104               |
| Aufbau Bedienmenü                     |
| Ausgang (Untermenü) 110               |
| Ausgangsstrom                         |
|                                       |

# В

Bedienungsmöglichkeiten

| Bedientool                                  |
|---------------------------------------------|
| Übersicht                                   |
| Vor-Ort-Bedienung                           |
| Bereichsverletzung Kategorie (Parameter) 85 |
| Bestellcode                                 |
| Bestimmungsgemäße Verwendung 7              |
| Betriebszeit                                |
| Betriebszustand (Parameter) 90              |
| Burst Konfiguration (Untermenü) 116         |
| Burst Triggermodus (Parameter)              |
| Burst Triggerwert (Parameter) 118           |
| Burst Variablen (Parameter) 117             |
| Burst-Kommando (Parameter)                  |
| Burst-Modus (Parameter) 116                 |
|                                             |

# С

| -                                            |      |
|----------------------------------------------|------|
| Call./v. Dusen-Koeff. A, B und C (Parameter) | 108  |
| Call./v. Dusen-Koeff. RO (Parameter)         | 107  |
| CE-Zeichen                                   | . 66 |
|                                              |      |

# D

| D                                |
|----------------------------------|
| Dämpfung (Parameter) 103         |
| Diagnose (Menü) 94               |
| Diagnose (Untermenü) 119         |
| Diagnoseeinstellungen (Menü) 109 |
| Diagnoseereignisse               |
| Diagnoseverhalten                |
| Statussignale                    |
| Übersicht                        |
| Diagnoseliste (Untermenü) 95     |
|                                  |

| Dokument                                    |     |
|---------------------------------------------|-----|
| Funktion                                    | . 4 |
| Dokumentfunktion                            | . 4 |
| Drift-/Differenzüberwachung (Parameter)     | 82  |
| Drift/Differenz Alarm Kategorie (Parameter) | 82  |
| Drift/Differenz Alarmverzögerung            | 83  |
| Drift/Differenzgrenzwert (Parameter)        | 83  |
|                                             |     |

#### **E** Einbauort

### F

| Fehlerbehebungsmaßnahme    9      Fehlerstrom (Parameter)    8      Fehlersuche    8 | 94<br>85 |
|--------------------------------------------------------------------------------------|----------|
| Allgemeine Fehler 4                                                                  | 42       |
| Applikationsfehler RTD-Sensoranschluss 4                                             | 43       |
| Applikationsfehler TC-Sensoranschluss 4                                              | 43       |
| Display überprüfen                                                                   | 42       |
| Fehlerverhalten (Parameter) 8                                                        | 35       |
| FieldCare                                                                            |          |
| Benutzeroberfläche                                                                   | 32       |
| Funktionsumfang                                                                      | 31       |
| Firmwareversion                                                                      | 97       |
| Format Anzeige (Parameter) 8                                                         | 37       |
| Freigabecode eingeben (Parameter) 8                                                  | 30       |

### G

| -                                        |              |
|------------------------------------------|--------------|
| Gerät zurücksetzen (Parameter)           | 92           |
| Geräte-ID                                | 112          |
| Geräteinformation (Untermenü)            | 96,119       |
| Gerätename                               | 97           |
| Geräterevision                           | 98, 112, 120 |
| Gerätetemp. Min/Max zurücksetzen (Parame | ter) 101     |
| Gerätetemperatur                         | 100          |
| Gerätetemperatur Alarm (Parameter)       | 81, 104      |
| Gerätetemperatur Max                     | 101          |
| Gerätetemperatur Min                     | 101          |
| Gerätetyp                                | 112          |
|                                          |              |

# Η

| Hardwarerevision         | 13, 120 |
|--------------------------|---------|
| HART-Adresse (Parameter) | 111     |
| HART-Ausgang (Untermenü) | 114     |

| HART-Beschreibung (Parameter)                                             | <ol> <li>113</li> <li>114</li> <li>112</li> <li>110</li> <li>110</li> <li>113</li> <li>113</li> <li>34</li> </ol> |
|---------------------------------------------------------------------------|----------------------------------------------------------------------------------------------------|
| Versionsdaten zum Gerät                                                   | 34<br>120<br>120                                                                                                  |
| <b>I</b><br>Intervall Anzeige (Parameter)                                 | 86                                                                                                    |
| K<br>Kabelspezifikation                                                   | . 23<br>109<br>109<br>19<br>110<br>111<br>. 99<br>. 81                                                            |
| L<br>Leiter ohne Aderendhülse                                             | 23<br>. 96<br>94<br>96<br>106                                                                                     |
| M<br>Massivleiter                                                         | 22<br>119<br>110<br>110<br>121<br>118<br>100                                                                      |
| <b>N</b><br>Netzfrequenzfilter (Parameter)                                | 103                                                                                                    |
| <b>O</b><br>Obere Sensorgrenze                                            | 104<br>107                                                                                                    |
| <b>P</b><br>Polynom Koeff. A, B (Parameter) Polynom Koeff. RO (Parameter) | 108<br>108<br>111<br>114                                                                                          |
| <b>Q</b><br>QV                                                            | 116                                                                                                    |

| R<br>Pückendung (8                                |
|---------------------------------------------------|
| Kucksendung                                       |
| S                                                 |
| Schreibschutzcode definieren (Parameter) 92       |
| Sensor 1/2 (Untermenü) 104                        |
| Sensor Max-Wert                                   |
| Sensor Min-Wert                                   |
| Sensor Min/Max-Werte zurücksetzen (Parameter) 100 |
| Sensor n Rohwert                                  |
| Sensor Offset (Parameter)                         |
| Sensor Rohwert                                    |
| Sensor Trimmung (Parameter)                       |
| Sensor Trimmung (Untermenü) 105                   |
| Sensor Trimmung Anfangswert (Parameter) 105       |
| Sensor Trimmung Endwert (Parameter) 106           |
| Sensor Trimmung Min Spanne                        |
| Sensorik (Untermenü)                              |
| Sensortyp (Parameter)                             |
| Sensorumschaltung Grenzwert (Parameter) 83        |
| Seriennummer                                      |
| Seriennummer Sensor (Parameter) 104               |
| Setup (Menü) 75                                   |
| SIL (Untermenü)                                   |
| SIL Option (Parameter) 90                         |
| SIL Prüfsumme (Parameter)                         |
| Simulation (Untermenü) 102                        |
| Simulation Stromausgang (Parameter) 102           |
| Softwarerevision                                  |
| Status Verriegelung                               |
| Stromausgang (Untermenü) 84                       |
| Stromtrimmung 4 mA (Parameter)                    |
| Stromtrimmung 20 mA (Parameter)                   |
| SV 115                                            |
| System (Untermenü)                                |
| Systemkomponenten                                 |
| T                                                 |
| 1<br>TV/ 11E                                      |
| IV IID                                            |
|                                                   |
| IJ                                                |
| III-7ulassung 66                                  |
| Untere Sensorarenze 104                           |
| Intere Sensorgrenze (Parameter)                   |
|                                                   |
| V                                                 |
| Vergleichstelle (Parameter)                       |
| Vergleichstelle Vorgabewert (Parameter)           |
| - <u>-</u>                                        |
| W                                                 |
| Wert Sensor                                       |
| Wert Stromausgang (Parameter) 102                 |
| 7                                                 |
| L                                                 |
| Zählwert                                          |
| Zeitstempel SIL Parametrierung (Parameter) 91     |
| Zubehör                                           |
| Gerätespezifisch                                  |

| Systemkomponenten                              | i1 |
|------------------------------------------------|----|
| Zugriffsrechte Bediensoftware (Parameter) 8    | 30 |
| Zuordnung QV (Parameter) 11                    | 15 |
| Zuordnung Stromausgang (PV) (Parameter) 77, 11 | 4  |
| Zuordnung SV (Parameter) 11                    | 4  |
| Zuordnung TV (Parameter) 11                    | 15 |

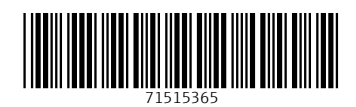

www.addresses.endress.com

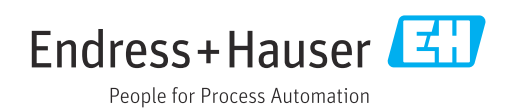